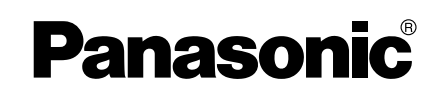

# **Operating Instructions**

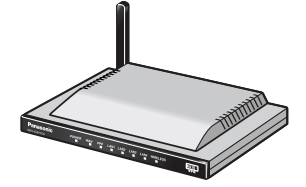

**Network Camera Management System** 

# Model No. BB-HGW700A

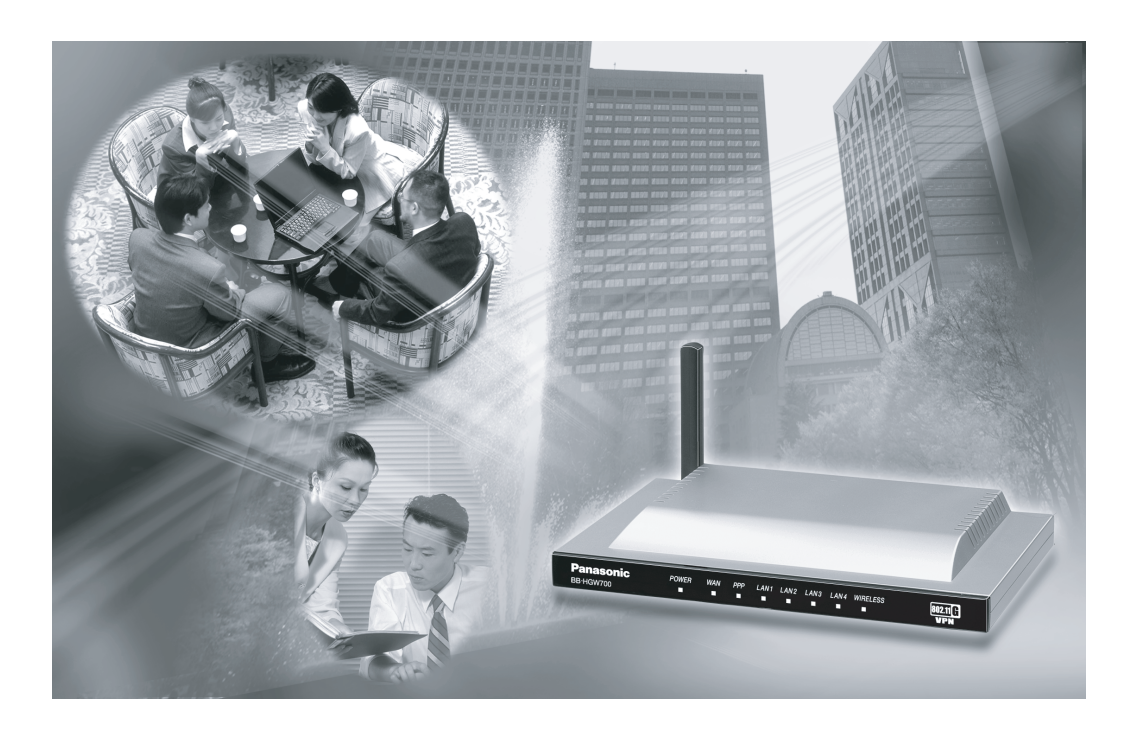

Please read this manual before using and save this manual for your future reference. Panasonic Web Site: http://www.panasonic.com for customers in the USA or Puerto Rico

# Introduction

#### Thank you for purchasing the Panasonic Network Camera Management System.

#### **Before using**

Please read the Important Safety Instructions on page 4 before using. Read and understand all instructions.

#### For Operation Assistance

- Call 1-800-272-7033
- See the Panasonic web site http://www.panasonic.com

#### **System Requirements**

| Item                    | Description                                                                                            |
|-------------------------|----------------------------------------------------------------------------------------------------|
| Operating System (IPv6) | Windows <sup>®</sup> XP                                                                                |
| Operating System (IPv4) | Windows <sup>®</sup> XP, Windows <sup>®</sup> 2000, Windows <sup>®</sup> Me, Windows <sup>®</sup> 98SE |
| Interface               | 10/100 Mbps network card installed                                                                     |
| Memory                  | Over 64 MB                                                                                             |
| Protocol                | TCP/IP protocol                                                                                        |
| Web Browser             | Internet Explorer 6.0 or later                                                                         |

#### Note

If you have any inquiries regarding your PC, contact your PC dealer.

| Compatible cameras<br>(Customer-provided) :<br>(as of Nov. 2004) | Indoor type<br>KX-HCM8<br>KX-HCM10<br>KX-HCM250<br>KX-HCM280<br>BB-HCM311A<br>BL-C10A<br>BL-C30A |
|------------------------------------------------------------------|--------------------------------------------------------------------------------------------------|
|                                                                  | Outdoor type<br>KX-HCM230<br>KX-HCM270<br>BB-HCM331A                                             |

#### Abbreviations

- UPnP is the abbreviation for Universal Plug and Play.
- CATV modems and ADSL modems are referred to as modems in this manual.
- Network cameras are referred to as cameras in this manual.

#### Trademarks

- Ethernet is a registered trademark of Xerox Corporation in the United States and/or other countries.
- Microsoft, MSN, Windows and DirectX are either registered trademarks or trademarks of Microsoft Corporation in the United States and/or other countries.
- Screen shots reprinted with permission from Microsoft Corporation.
- All other trademarks identified herein are the property of their respective owners.

#### **Network Camera Management System Memo**

| ſ               | Attach your   | r purchase receipt here. |  |
|-----------------|---------------|--------------------------|--|
| For your futu   | ure reference |                          |  |
| Serial Number   |               | MAC Address              |  |
| Name and addres | s of dealer   |                          |  |

#### **IMPORTANT SAFETY INSTRUCTIONS**

When using this product, basic safety precautions should always be followed to reduce the risk of fire, electric shock, or personal injury.

- **1.** Read and understand all instructions.
- **2.** Keep these instructions.
- 3. Heed all warnings.
- 4. Follow all instructions.
- **5.** Do not install this product near any heat sources such as radiators, heat registers, stoves, or other apparatus (including amplifiers) that produce heat.
- **6.** Protect the AC adaptor cord and AC cord from being walked on or pinched particularly at plugs, convenience receptacles, and the point where they exit from this product.
- 7. The AC cord is used as the main disconnect device, ensure that the AC outlet is located/installed near the product and is easily accessible.
- 8. Use only the included Panasonic AC adaptor and AC cord.
- **9.** The AC adaptor must remain connected at all times. (It is normal for the adaptor to feel warm during use.)
- **10.** To prevent the risk of fire or electrical shock, do not expose this product to rain or any type of moisture.
- **11.** Do not touch the product or the AC adaptor and AC cord during lightning storms.
- **12.** Unplug this product when unused for a long period of time.
- **13.** Refer all servicing to qualified service personnel. Servicing is required when this product has been damaged in any way, such as when the AC adaptor, AC cord or plug is damaged, this product does not operate normally, or it has been dropped.

#### SAVE THESE INSTRUCTIONS

# **Table of Contents**

| 1 Product Introduction                         | 7        |
|------------------------------------------------|----------|
| 1.1 Main Features                              | 7        |
| 1.2 Included Accessories                       | 8        |
| 1.3 Feature Locations                          | 9        |
| 1.3.1 Front View                               | 9        |
| 1.3.2 Rear View                                | 9        |
| 1.3.3 Indicators                               | 10       |
| 2 Accessing This Product                       | 11       |
| 2.1 Functions                                  |          |
| 2.1.1 Top Page                                 | 11       |
| 2.1.2 Setup                                    | 13       |
| 2.1.3 IPv6 Setup                               | 16       |
| 2.1.4 Camera Portal                            | 17       |
| 3 Functions                                    | 21       |
| 3.1 Using the Functions                        | 21       |
| 3.1.1 Registering ISPs                         | 21       |
| 3.1.2 Registering IPv6 ISPs                    | 29       |
| 3.1.3 Confirming Connection to the Internet    |          |
| 3.1.4 Managing the Connection Mode             | 37       |
| 3.1.5 Using Camera                             |          |
| 3.1.6 Registering a Camera Automatically       | 41       |
| 3.1.7 Using Wireless                           |          |
| 3.1.8 Using Viewnetcam.com                     | 55       |
| 3.2 Using Advanced Setup                       | 57       |
| 3.2.1 Accessing this Product from the Internet | 57       |
| 3.2.2 Improving Security                       | 63       |
| 3.2.3 Improving IPv6 Security                  |          |
| 3.2.4 Using Options                            |          |
| LAN IP Address DHCP Server     PPPoF           |          |
| DNS Relay                                      |          |
| MTU Size                                       | 77       |
| Routing                                        | 78       |
| • UPnP™                                        |          |
| • MAC Clone                                    | 81<br>ספ |
| IPv6 Address(I AN) BA                          |          |
|                                                |          |

| Link MTU size                                                                                                    | 83                                                                                                    |
|----------------------------------------------------------------------------------------------------|----------------------------------------------------------------------------------------------------|
| Routing                                                                                                    |                                                                                                    |
| 3.2.6 USING VPN (PPTP)                                                                                                    | 85<br>97                                                                                                    |
| 3.2.8 Using Applications                                                                                                    | 07<br>Q1                                                                                                    |
| 2.2. Managing This Droduct                                                                                                    |                                                                                                    |
| 3.3 Managing This Product                                                                                                    |                                                                                                    |
| 3.3.1 Changing The Password                                                                                                    |                                                                                                    |
| 3.3.2 Opualing Finnware                                                                                                    |                                                                                                    |
| 3.3.4 Restarting                                                                                                    |                                                                                                    |
| 3 3 5 Initializing The Settings                                                                                                    | 90<br>98                                                                                                    |
| 3 3 6 Using PPPoF Connection                                                                                                    |                                                                                                    |
| 3.3.7 Using VPN (IPsec) Connection                                                                                                    |                                                                                                    |
| 3.3.8 Confirming Network Connection                                                                                                    |                                                                                                    |
| 3.4 Getting Information                                                                                                    |                                                                                                    |
| 3.4.1 Getting Network Information                                                                                                    |                                                                                                    |
| 3.4.2 Viewing Logs                                                                                                    |                                                                                                    |
| 3.4.3 Support                                                                                                    |                                                                                                    |
| 3.4.4 Help                                                                                                    |                                                                                                    |
| 4 Other Information                                                                                                    | 109                                                                                                    |
|                                                                                                    |                                                                                                    |
| 4.1 Factory Default                                                                                                    |                                                                                                    |
| 4.1 Factory Default                                                                                                    |                                                                                                    |
| <ul><li>4.1 Factory Default</li><li>4.1.1 Factory Default</li><li>4.1.2 Restart</li></ul>                                                                                       |                                                                                                    |
| <ul> <li>4.1 Factory Default</li></ul>                                                                                                    |                                                                                                    |
| <ul> <li>4.1 Factory Default</li> <li>4.1.1 Factory Default</li> <li>4.1.2 Restart</li> <li>4.2 UPnP<sup>™</sup> Setup on your PC</li> <li>4.3 IPv6 Setup on your PC</li> </ul> |                                                                                                    |
| <ul> <li>4.1 Factory Default</li></ul>                                                                                                    |                                                                                                    |
| <ul> <li>4.1 Factory Default</li></ul>                                                                                                    |                                                                                                    |
| <ul> <li>4.1 Factory Default</li></ul>                                                                                                    |                                                                                                    |
| <ul> <li>4.1 Factory Default</li></ul>                                                                                                    |                                                                                                    |
| <ul> <li>4.1 Factory Default</li></ul>                                                                                                    | 109<br>109<br>109<br>110<br>110<br>115<br>115<br>115<br>118<br>118<br>119<br>122                                                                       |
| <ul> <li>4.1 Factory Default</li></ul>                                                                                                    |                                                                                                    |
| <ul> <li>4.1 Factory Default</li></ul>                                                                                                    | 109<br>109<br>109<br>110<br>110<br>115<br>115<br>115<br>118<br>118<br>118<br>119<br>122<br>123<br>123                                                  |
| <ul> <li>4.1 Factory Default</li></ul>                                                                                                    | 109<br>109<br>109<br>110<br>110<br>115<br>115<br>115<br>118<br>118<br>118<br>119<br>122<br>123<br>123<br>124                                           |
| <ul> <li>4.1 Factory Default</li></ul>                                                                                                    | 109<br>109<br>109<br>110<br>110<br>115<br>115<br>115<br>118<br>118<br>119<br>122<br>123<br>123<br>123<br>124<br>126                                    |
| <ul> <li>4.1 Factory Default</li></ul>                                                                                                    | 109<br>109<br>109<br>110<br>110<br>115<br>115<br>115<br>118<br>118<br>119<br>122<br>123<br>123<br>123<br>124<br>126<br>127                             |
| <ul> <li>4.1 Factory Default</li></ul>                                                                                                    | 109<br>109<br>109<br>110<br>110<br>115<br>115<br>115<br>118<br>118<br>119<br>122<br>123<br>123<br>123<br>123<br>124<br>126<br>127<br>129               |
| <ul> <li>4.1 Factory Default</li></ul>                                                                                                    | 109<br>109<br>109<br>110<br>110<br>115<br>115<br>118<br>118<br>118<br>119<br>122<br>123<br>123<br>123<br>123<br>124<br>126<br>127<br>129<br>131        |
| <ul> <li>4.1 Factory Default</li></ul>                                                                                                    | 109<br>109<br>109<br>110<br>110<br>115<br>115<br>115<br>118<br>118<br>119<br>122<br>123<br>123<br>124<br>123<br>124<br>126<br>127<br>129<br>131        |
| <ul> <li>4.1 Factory Default</li></ul>                                                                                                    | 109<br>109<br>109<br>110<br>110<br>115<br>115<br>115<br>118<br>118<br>119<br>122<br>123<br>123<br>123<br>123<br>124<br>126<br>127<br>129<br>131<br>135 |

# **1** Product Introduction

# 1.1 Main Features

This product is a Network Camera Management System with the following features:

#### ■ IPv6 Compatible

This product is compatible with IPv6, the next generation of Internet protocol. There are a number of merits to this, such as, abundant global addresses and security improvement through using IPsec.

#### ■ Camera Privacy Protection with VPN

This product is compatible with PPTP (IPv4) and IPsec (IPv6) for VPN. Security is ensured by encrypting all camera and PC data connected to this product before it is sent.

#### ■ High speed wireless LAN for IEEE 802.11b/g

802.11g has 2 modes: 1. the 802.11g only mode, and 2. the 802.11g and 802.11b simultaneous mode. Also, the wireless LAN function can be suspended.

\* The numbers displayed are a theoretical maximum for the standard wireless LAN, and not necessarily the speed when data is actually sent.

#### High speed throughput

Maximum WAN - LAN wired connection speeds of 98 Mbps (IPv4/SmartBits), 77 Mbps (IPv6/ SmartBits), and 16 Mbps (FTP[PPTP]).

#### Automatic Setup

By using this product with Panasonic's network camera (Customer-provided), the camera's automatic registration function can automatically set up wireless security (encryption WEP setup etc.) and camera network related settings. (port forwarding setup etc.)

#### Camera Portal

By using this product with Panasonic's network camera (Customer-provided), the camera portal can list up to 16 camera names and their still images on a monitoring screen. Also, the camera portal page is set up automatically.

#### ■ Cell Phone Camera Portal

Create a portal page to access your cameras easily from a cell phone. Cameras on location can be added automatically, and remote cameras can also be added.

#### Camera Status Notification

This product can send an E-mail to your PC or mobile phone, if a camera disconnection is detected.

#### Note

- LAN <Local Area Network>: A computer network limited to the immediate area, usually the same building or floor of a building. LAN IP addresses, a.k.a "local IP address" typically begin with 192.168.xxx.xxx.
- WAN <Wide Area Network>: A computer network that spans a relatively large geographical area and usually includes Internet access. In this manual "WAN" refers to your Local Area Network connected to this device as well as Internet access provided by your local Internet Service Provider (ISP).

# 1.2 Included Accessories

The following items are provided with this product. Additional pieces can be ordered by calling 1-800-332-5368.

| Main unit                                                                                                    | AC adaptor1 pc.<br>(Cord length: approx. 3 m (9.8<br>feet))<br>Order No. PQLV202Y | AC cord 1 pc.<br>(Cord length: approx. 1.8 m<br>(5.9 feet))<br>Order No. PSJA1069Z |
|----------------------------------------------------------------------------------------------------|-----------------------------------------------------------------------------------|------------------------------------------------------------------------------------|
| Ethernet <sup>®</sup> cable (category 5<br>straight cable)1 pc.<br>(Cable length: approx. 1 m<br>(1.1 yards))<br>Order No. PQJA10138Z | Stand1 pc.<br>Order No. PQYLHGW502                                                | CD-ROM 1 pc.<br>(Operating Instructions etc.)<br>Order No. PSQX3487ZCD             |
|                                                                                                    |                                                                                   | 0                                                                                  |
| <ul> <li>Installation/Troubleshooting -</li> <li>Warranty - 1 pc.</li> </ul>                                                          | · 1 pc.                                                                           |                                                                                    |

### Accessories to be Provided by Customer

- Ethernet Cable (category 5 straight cable) 1 pc.
- Network Camera
- PC

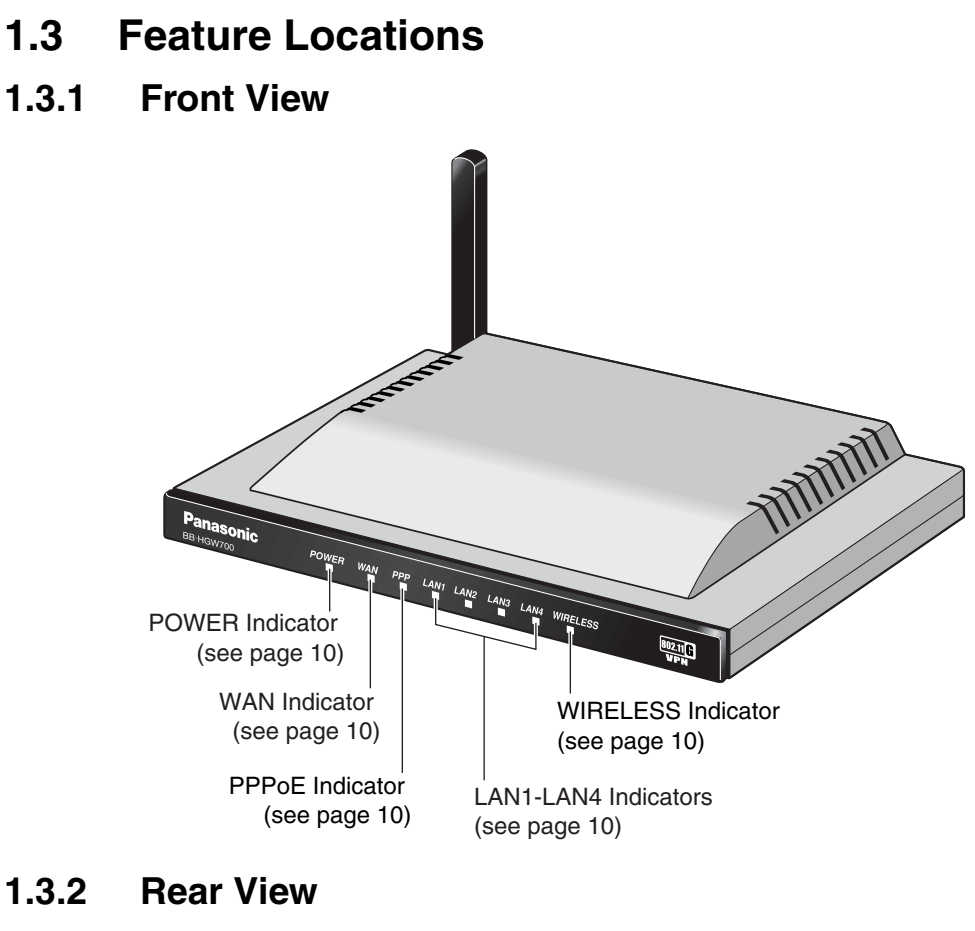

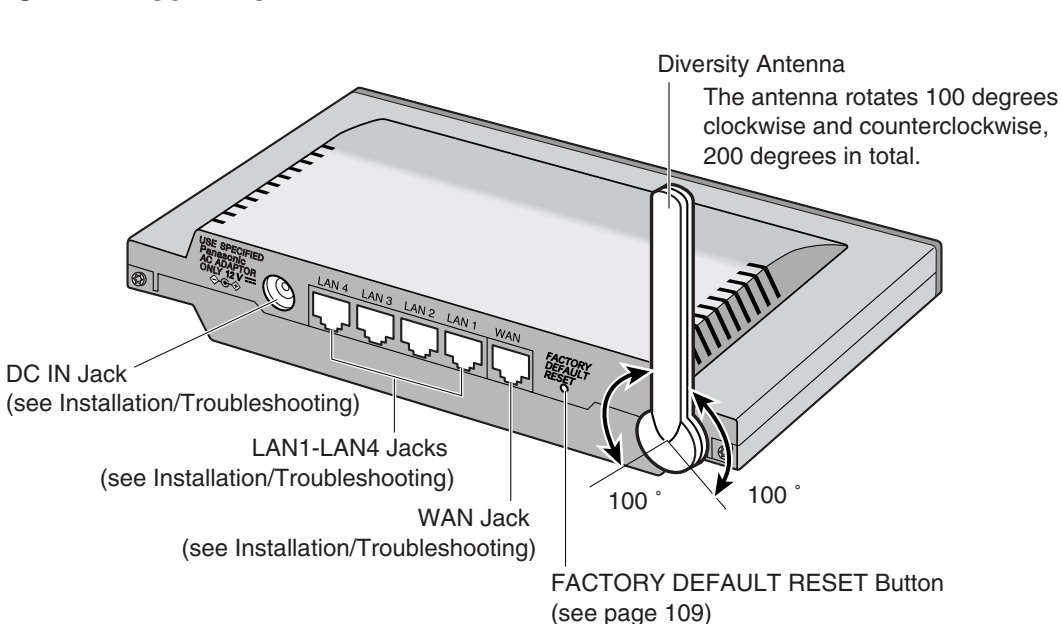

## 1.3.3 Indicators

| Indicators | Light Color                       | Description                                                                                            |  |
|------------|-----------------------------------|----------------------------------------------------------------------------------------------------|--|
| POWER      | □<br>Green                        | This product is turned on.                                                                             |  |
|            | َ∷َ∐ِ<br>Red (Blinking)           | There is a problem with this product.<br>Remove the AC cord from the outlet, and insert again.         |  |
|            | َ∐َ<br>Green<br>(Blinking)        | The firmware is damaged.<br>Download a firmware file (see page 31 - Installation/<br>Troubleshooting). |  |
| WAN        | □<br>Green                        | This product is successfully connected to a modem or an Ethernet hub etc.                              |  |
|            | -∐ِ<br>Green<br>(Blinking)        | This product is connected and sending or receiving data.                                               |  |
| LAN1—LAN4  | □<br>Green                        | This product is successfully connected to a PC or Ethernet hub.                                        |  |
|            | اللَّ<br>Green<br>(Blinking)      | This product is sending or receiving data.                                                             |  |
| WIRELESS   | □<br>Green                        | This product is successfully connected to a wireless device.                                           |  |
|            | ۰ <u>∏</u><br>Green<br>(Blinking) | This product is sending or receiving data in a wireless LAN.                                           |  |
|            | □<br>Orange                       | This product is not connected to a wireless device.                                                    |  |
|            | ∎<br>No light                     | The communication mode is set to disabled, and the wireless LAN is not being used. (see page 47)       |  |
| PPPoE      | -∐ِ<br>Green<br>(Blinking)        | PPPoE connection is in progress.                                                                       |  |
|            | Green                             | PPPoE connection is complete.                                                                          |  |
|            | □<br>Orange                       | A PPPoE authentication error has occurred.                                                             |  |

# 2 Accessing This Product

# 2.1 Functions

### 2.1.1 Top Page

The top page allows you to select the Setup page or Camera Portal page. The Camera Portal page displays the images of the camera connected to this product.

- 1. Enter "http://bbhgw.webpage:8080" into the web browser's address bar. (The default port number is 8080.)
  - The user name and password window is displayed.

| P               | lease enter the use                                     | r name a                    | nd password.                        |
|-----------------|---------------------------------------------------------|-----------------------------|-------------------------------------|
|                 |                                                         |                             |                                     |
| rd              |                                                         |                             |                                     |
| New User Nam    | e (6 to 15 characters)                                  |                             |                                     |
| New Password    | (6 to 15 characters)                                    |                             |                                     |
| Retype new pe   | ssword                                                  |                             |                                     |
| Note: (1)T<br>P | he user name and passwor<br>ease take a note of them.   | rd are require              | d to access Setup pages.            |
| (2)C            | nly alphanumeric characte<br>ed for the user name and p | us, and not []<br>password. | Space],["],[],[&],[<] and [>] can b |
| (3)E            | nter between 6 and 15 cas                               | e-sensitive cl              | uaracters.                          |
| (4)T            | he password and user nam                                | ie should be (              | different.                          |
| (5)0            | hange your password regu                                | ilarly.                     |                                     |

- 2. Enter New User Name, New Password, and Retype New Password and click [Save].
  - The top page is displayed.

- It is important to always use your user name and password for authentication when using this product.
- Access information (user name/password), this product's setup information, application setup information, logs and other system management information is the responsibility of the customer. Access to this information should be limited to users or user groups, and third parties should not be allowed to refer to, modify, delete or copy this information. Information such as user name, password, setup and management information should be kept confidential.

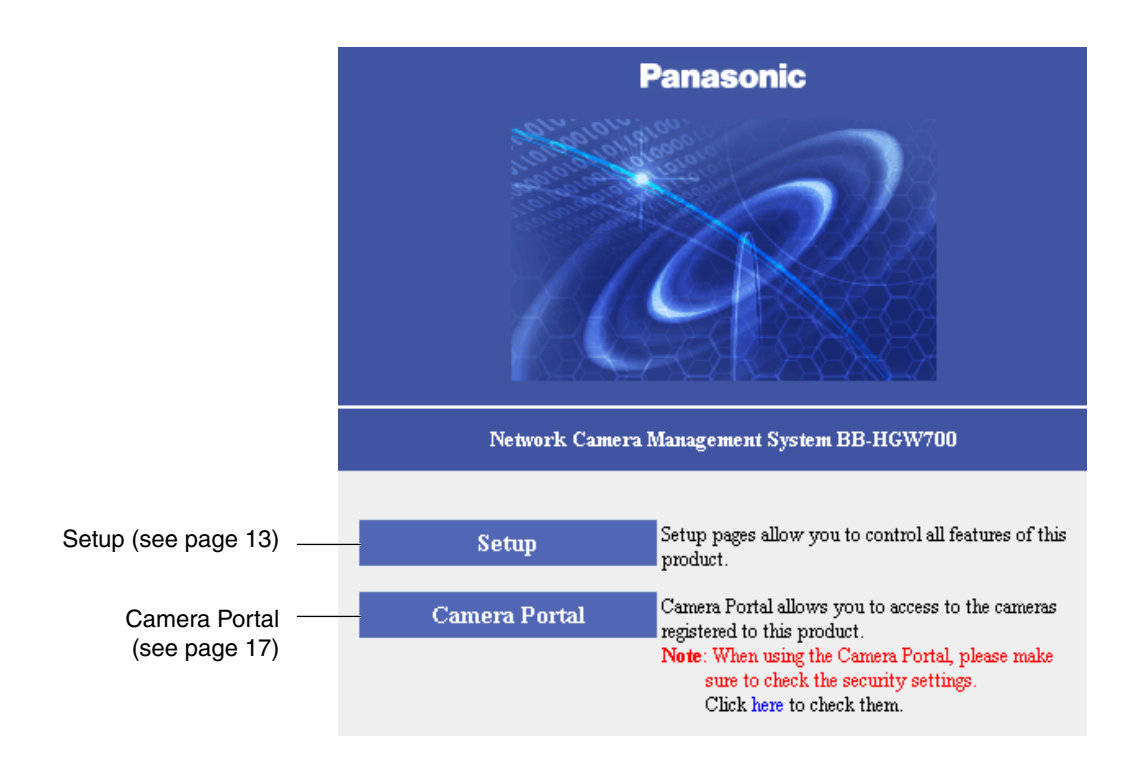

#### Notes

- In the default settings, it is possible to display the top page by entering "http://192.168.0.254:8080" into the web browser's address bar.
- When accessing Setup from the top page, an authentication window is displayed (after starting the web browser, first time only). Log in by entering your user name and password and clicking [OK].
- In order to view the camera images on the Camera Portal page of this product, it is necessary to have completed a connection with a compatible camera (Customer-provided). See the camera's Operating Instructions for more details.

#### If the top page is not displayed...

- Confirm that "http://bbhgw.webpage:8080" is entered correctly in the address bar (the default port number is 8080). If the address is correct and the top page is still not displayed enter "http://192.168.0.254:8080".
- Confirm that the LAN indicator corresponding to the jack connected to this product is on.
- Confirm that the this product's power was turned on before the PC's power was.
- Sometimes it is necessary to set up the web browser's proxy server to access the top page (see page 122).

## 2.1.2 Setup

This page allows you to set up an IPv4 Internet connection using your PC's web browser. The heading selected on the menu page is displayed on the main page. The help page describes the operations of each heading.

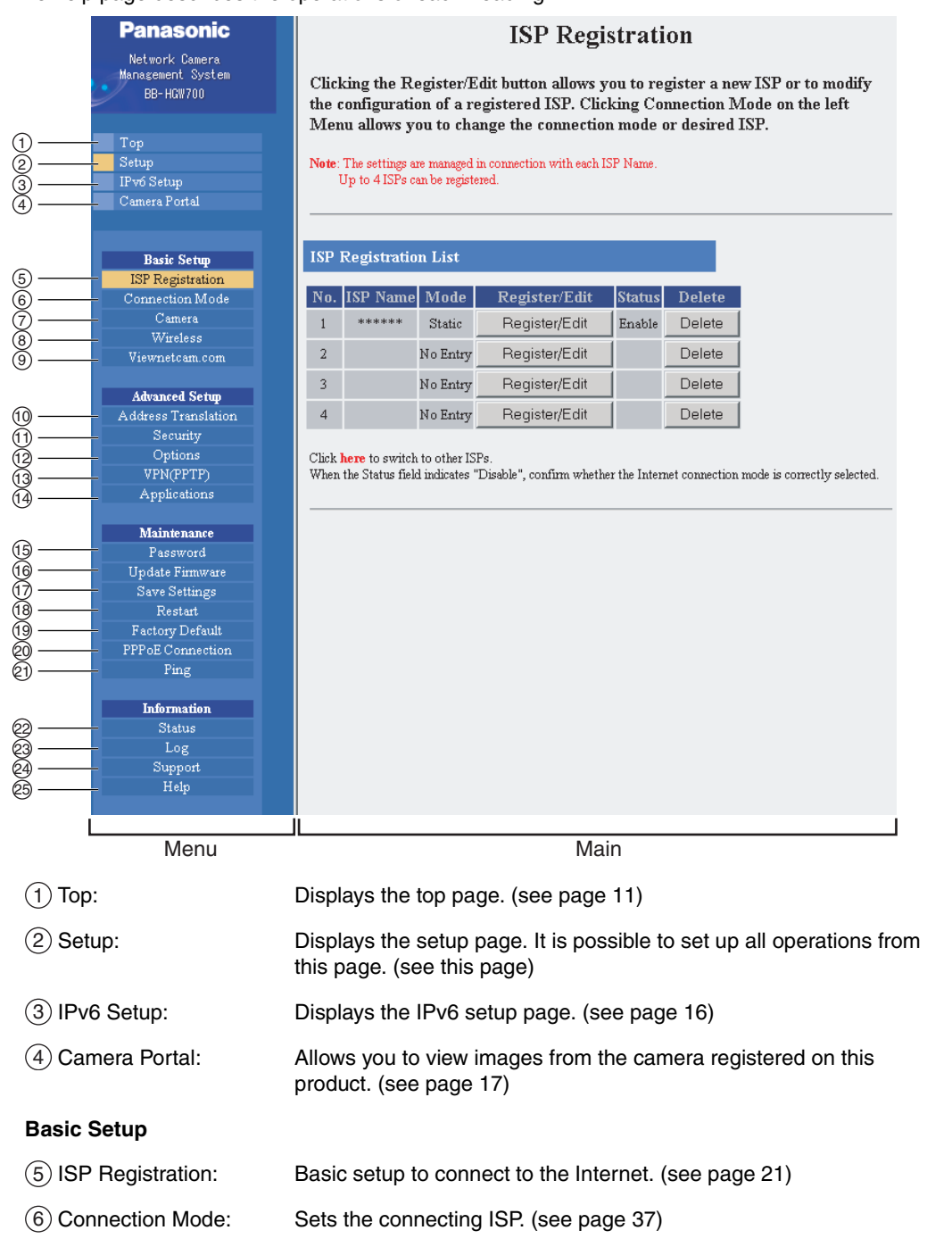

| (7) Camera:               | Performs automatic camera registration setup and manual registration adding and deletion. (see page 39)                                                                                                 |
|---------------------------|----------------------------------------------------------------------------------------------------|
| (8) Wireless:             | Sets up wireless LAN motion mode and wireless security. (see page 47) $% \left( {\left[ {{{\rm{see}}} \right]_{\rm{sec}}} \right)_{\rm{sec}}} \right)$                                                  |
| (9) Viewnetcam.com:       | Sets up Viewnetcam.com. (see page 55)                                                                                                    |
| Advanced Setup            |                                                                                                    |
| (10) Address Translation: | Translates both the global address on the WAN side (Internet) and private address on the LAN side, and also performs setup to access this product's network from an Internet terminal. (see page 57)    |
| (1) Security:             | Allows you to set up filtering, and control access to this product at the touch of a button, and automatically saves a log. (see page 63)                                                               |
| (12) Options:             | Sets up access on the LAN side, and also connection to the Internet. (see page 74) $% \left( 1-\frac{1}{2}\right) =0$                                                                                   |
| (13) VPN (PPTP):          | By setting a user name and password, this product allows you to create a VPN (Virtual Private Network) using PPTP (Point-to-Point Tunneling Protocol). (see page 85)                                    |
| (14) Applications:        | This function allows you to register, execute and delete applications for use with this product. (see page 91)                                                                                          |
| Maintenance               |                                                                                                    |
| (15) Password:            | Modifies the user name and password to access the setup page. (see page 94)                                                                                                    |
| (16) Update Firmware*:    | Updates to the latest version of firmware. (see page 95)                                                                                                    |
| 17) Save Settings:        | Saves and loads settings. (see page 97)                                                                                                    |
| 18 Restart:               | Restarts this product. (see page 98)                                                                                                    |
| (19) Factory Default:     | Initializes this product. The settings are returned to the factory default. (see pages 98 and 109)                                                                                                    |
| 20 PPPoE Connection:      | Manually starts or stops the PPPoE connection to the ISP. (see page 99)                                                                                                    |
| 21) Ping:                 | Checks that each device with an IP address is connected. (see page 101)                                                                                                    |
| Information               |                                                                                                    |
| 2 Status:                 | Displays information such as connection status. (see page 102)                                                                                                    |
| 23) Log:                  | Displays Filtering Log, UPnP Log (general), UPnP Log (CP),<br>Connection Log, Viewnetcam.com Log, VPN (PPTP) Connection<br>Log, VPN(IPsec) Connection Log, and Mail Transmission Log. (see<br>page 105) |
| 24) Support:              | Product and support information can be found on the Internet. (see page 108)                                                                                                    |

25 Help:

Explains about commands and functions on the setup pages. (see page 108)

\* To download the latest version of the firmware from Panasonic's support website, it is necessary to connect to the Internet.

## 2.1.3 IPv6 Setup

This page allows you to set up an IPv6 Internet connection using your PC's web browser. The heading selected on the menu page is displayed on the main page. The Help page describes the operations of each heading.

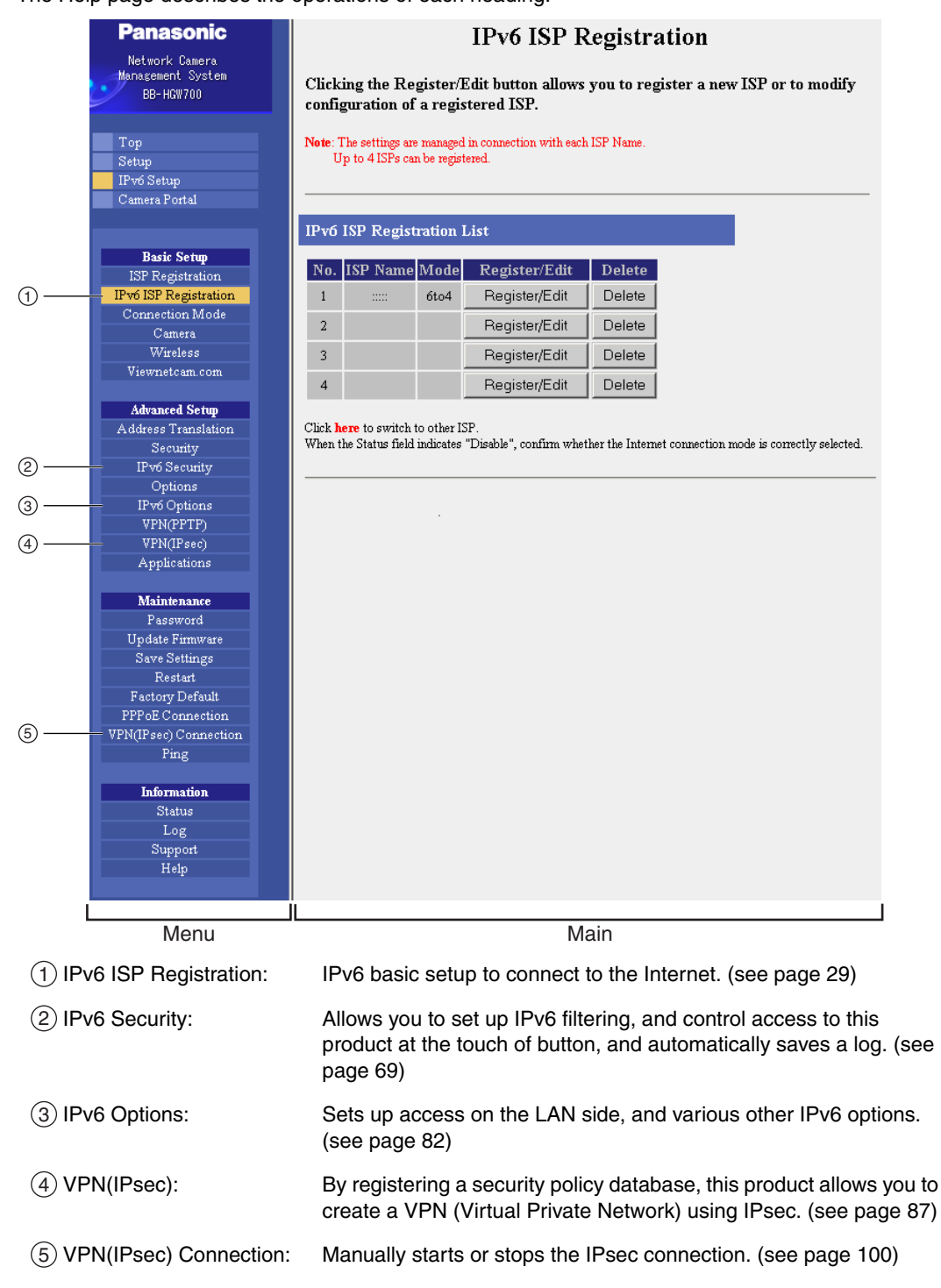

## 2.1.4 Camera Portal

This product has a built in web server function. Camera Portal allows you to list up to 16 cameras names and their still images.

### Viewing Camera Images from the LAN (Home) Side

It is possible to view camera images by accessing the camera portal.

- 1. Start the web browser.
- 2. Enter "http://bbhgw.webpage:port number" into the web browser's address bar.
  - (e.g. http://bbhgw.webpage:80 The default port number is 80. If the port number is 80, there is no need to enter it.)
  - The camera portal is displayed.
  - By clicking on the still image, a single moving image can be displayed.

- If an exclamation mark is displayed, click it and the camera's password window is displayed. Perform the settings on each page. Setting Allow Access from the Internet to Enable, displays the camera images on the Camera Portal over the Internet. Setting Disable only displays the camera images on the Camera Portal when accessing from the LAN side. (It is displayed when a factory default camera is connected.)
- If a key mark is displayed, click it and enter that camera's user name and password. (If camera authentication has been set up, the key mark will be displayed.)
- A blue unmarked window is displayed when the camera is outside operation time. If a blue unmarked window is displayed even when the camera is operating, click [Refresh Camera].
   (The blue unmarked window may be displayed when authentication is being confirmed.)

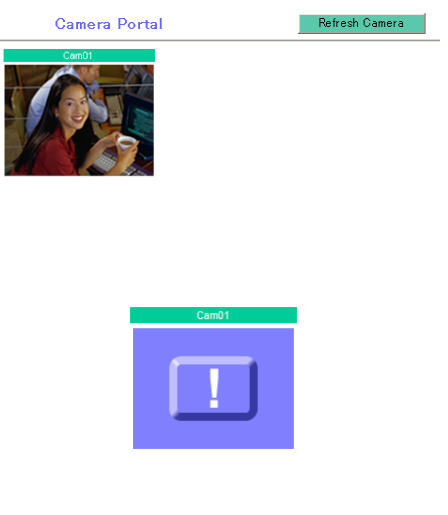

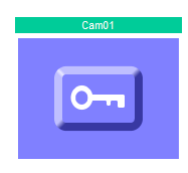

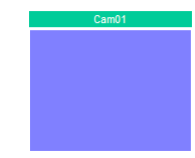

- If the camera and this product are disconnected while sending or receiving data, a key mark (when camera authentication is set up) or a blue unmarked window is displayed. In this case, after checking that the camera's power supply and connections are correctly inserted, click [Refresh Camera].
- **3.** Click the camera frame you want to access.
  - If an authentication window is displayed, enter the camera's user name and password. Then the camera image is displayed.

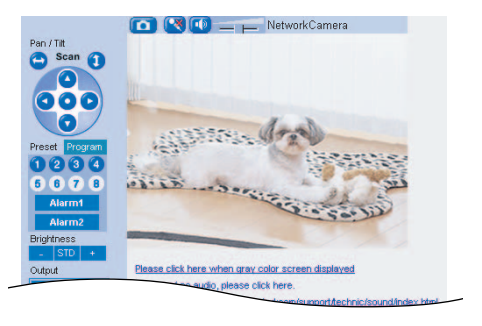

#### Notes

- When refreshing the camera portal, click [Refresh Camera] on the Camera Portal page.
- After entering the camera's user name and password and displaying the camera image once, the camera image will be displayed on the camera portal without the key mark. When displaying other pages such as setup, the key mark will return, but by clicking it, the camera image will be displayed without the authentication window.
- Sometimes a camera image on the Camera Portal may not open when clicked, due to a popup blocker.

#### **Privacy and Image Right**

When installing and using this camera, it is the customers responsibility to not infringe on privacy or copyright rules and regulations.

It is generally accepted that "Privacy is the legal right to not have one's private life displayed in public, and the right to have control over one's own personal information. Image right is the right to not have portraits or photographic images of one's self created by a stranger or displayed in public".

#### When camera images are not displayed on the camera portal...

- Check that the WAN indicator and the LAN indicator corresponding to the jack connected to this product is on.
- Sometimes it is necessary to set up the web browser's proxy server to access the camera portal (see page 122).
- Check that the power supply was turned on in the following order: modem, this product, PC.
- When a camera name, an X mark, a blue unmarked window, or a white page is displayed on the camera portal, click [Refresh Camera].
- When an exclamation mark is displayed on the camera portal, click it. The camera's password window is displayed.

## Viewing Camera Images from the WAN (Internet) Side

This function allows you to view camera images by accessing the camera portal from the WAN side.

#### Note

To view camera images from the Internet, it is necessary to connect this product to your modem and have an Internet subscription. Regarding how to connect to the Internet see Installation/ Troubleshooting and Using the Functions (see page 21 onwards).

- 1. Start the web browser.
- 2. Enter "http:// IP address(WAN) or URL : port number" into the web browser's address bar.
  - (e.g. http://10.75.68.251:80 http://www.example.com:80 The default port number is 80. If the port number is 80, there is no need to enter it.)

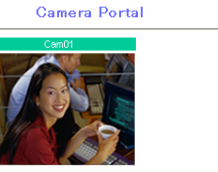

Refresh Camera

#### Notes

- It is possible to check the status of the IP address (WAN) on the setup pages. (see page 102)
- When using this product with a service that is not a static IP service, the IP address changes. It is recommended that you use the Viewnetcam.com service. (see page 55)
- 3. Press [Enter].
  - The camera portal is displayed.

- In order to open an IPv6 camera with an IPv6 address using the Camera Portal, first, register the camera's IPv6 address with an IPv6 compatible DDNS service (e.g. Viewnetcam.com). Then, register the camera manually on this product (see page 43), and set it on the Camera Portal.
- In order to use IPv6 your local network, your ISP must support IPv6. Please contact your local network administrator or ISP if you have any questions.
- If an exclamation mark is displayed, click it and the camera's password window is displayed. Perform the settings on each page. Setting Allow Access from the Internet to Enable, displays the camera images on the Camera Portal over the Internet. Setting Disable only displays the camera images on the Camera Portal when accessing from the LAN side. (It is displayed when a factory default camera is connected.)
- If a key mark is displayed, click it and enter that camera's user name and password. (If camera authentication has been set up, the key mark will be displayed.)

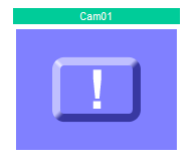

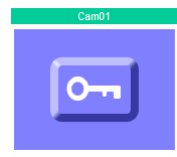

 A blue unmarked window is displayed when the camera is outside operation time. If a blue unmarked window is displayed even when the camera is operating, click [Refresh Camera].
 (The blue unmarked window may be

(The blue unmarked window may be displayed when authentication is being confirmed.)

- If the camera and this product are disconnected while sending or receiving data, a key mark (when camera authentication is set up) or a blue unmarked window is displayed. In this case, after checking that the camera's power supply and connections are correctly inserted, click [Refresh Camera].
- **4.** Click the camera frame you want to access.
  - If an authentication window is displayed, enter the camera's user name and password. Then the camera image is displayed.

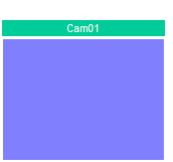

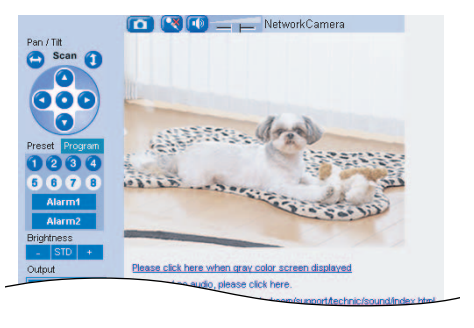

#### If the camera portal is not displayed...

- Check that "http:// IP address(WAN) or URL : port number" was entered correctly into the address bar.
- Sometimes it is necessary to set up the web browser's proxy server to access the website. (see page 122)
- When a camera name, an X mark, or a white page is displayed on the camera portal, click [Refresh Camera].

#### Notes

- All user information (video images, still images, Internet contents etc.) is the responsibility of the customer. Access to this information should be limited to users or user groups, and third parties should not be allowed to refer to, modify, delete or copy this information.
- When changing the setup of the camera or camera portal, see Using Camera. (see page 39)
- Sometimes a camera image on the Camera Portal may not open when clicked, due to a popup blocker.

#### **Privacy and Image Right**

When installing and using this camera, it is the customers responsibility not to infringe on privacy or copyright rules and regulations.

\* It is generally accepted that "Privacy is the legal right not to have one's private life displayed in public, and the right to have control over one's own personal information. Image right is the right to not have portraits or photographic images of one's self created by a stranger or displayed in public".

# 3 Functions

# 3.1 Using the Functions

# 3.1.1 Registering ISPs

The ISP registration page allows you to register new ISPs (see page 22) for this product, edit them, and delete them (see page 28). Internet connection methods vary according to the ISP. Select a connection method referring to the ISP's setup information.

| ISP Registration List |          |          |               |        |        |
|-----------------------|----------|----------|---------------|--------|--------|
| No.                   | ISP Name | Mode     | Register/Edit | Status | Delete |
| 1                     | *****    | Static   | Register/Edit | Enable | Delete |
| 2                     |          | No Entry | Register/Edit |        | Delete |
| 3                     |          | No Entry | Register/Edit |        | Delete |
| 4                     |          | No Entry | Register/Edit |        | Delete |

Consult with your contracted ISP about which connection type to use, or about your service or contract.

#### Data Entry Field

| Connection Type                                                                                                    | Description                                                                                                    |
|----------------------------------------------------------------------------------------------------|----------------------------------------------------------------------------------------------------|
| <ul> <li>PPPoE (see page 22)</li> <li>ISP Name</li> <li>User Name/Password</li> <li>Service Name</li> <li>Access Concentrator Name</li> <li>DNS Server 1/DNS Server 2</li> <li>Domain Name</li> </ul> | It is necessary to enter the following data when using<br>PPPoE connection. Enter the user name and<br>password referring to the ISP's setup information.<br>Enter the service name, access concentrator name<br>DNS server 1, DNS server 2, and/or domain name if<br>specified by the ISP. |
| <ul> <li>DHCP (see page 24)</li> <li>ISP Name</li> <li>Device Name</li> <li>Gateway</li> <li>DNS Server 1/DNS Server 2</li> <li>Domain Name</li> </ul>                                                | When the ISP is using a DHCP server, setup entry is<br>not essentially necessary. However, sometimes it is<br>necessary to enter the device name, gateway, DNS<br>server 1, DNS server 2, and/or domain name. Enter<br>them referring to your ISP's setup information.                      |
| Static (see page 26) <ul> <li>ISP Name</li> <li>IP Address</li> <li>Subnet Mask</li> <li>Gateway</li> <li>DNS Server 1/DNS Server 2</li> <li>Domain Name</li> </ul>                                   | Enter the IP address, subnet mask, gateway, DNS<br>server 1, and DNS server 2 specified by the ISP. Enter<br>the domain name if specified by the ISP.                                                                                                    |

\* If it is not necessary to enter information into the data entry field, leave it blank.

### **PPPoE Connection**

Follow the steps below to set up PPPoE connection.

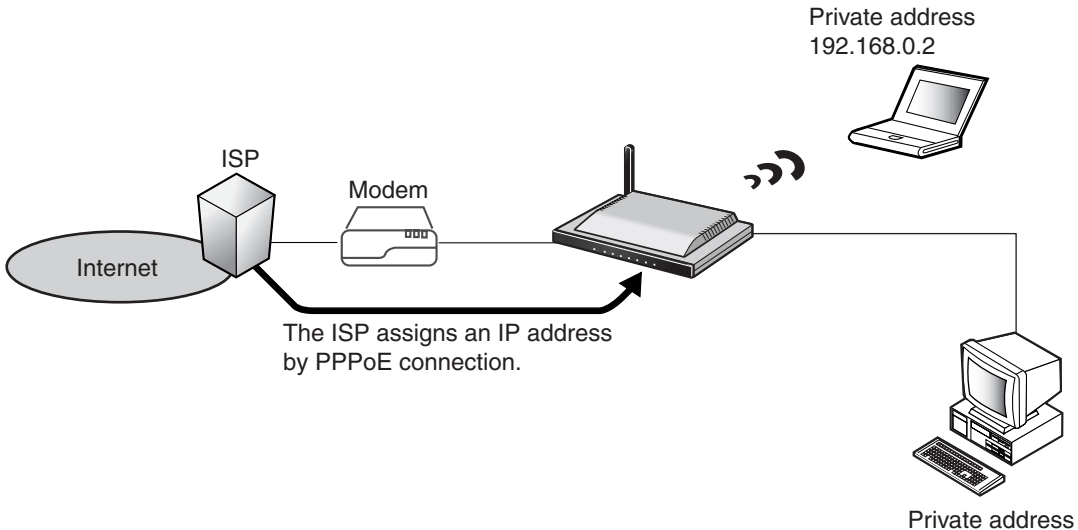

192.168.0.1

- **1.** Select [ISP Registration].
- 2. Click [Register/Edit] on the ISP registration list.
- **3.** Select PPPoE.

| Connection Type | Current<br>Status |
|-----------------|-------------------|
| PPPoE           |                   |
| DHCP            |                   |
| Static          |                   |

- 4. Enter ISP Name.
  - Enter no more than 20 characters. In the example right, "abcde" has been entered.
- **5.** Enter User Name and Password, and if specified by the ISP, enter Service Name, Access Concentrator Name, DNS Server 1, 2, and/or Domain Name.
  - See the ISP's setup information. To return to the original settings, click [Cancel].

| ISP Nam               | e                   |                                      | Give a nickname to the ISP.<br>(Within 20 alpha-numerical |
|-----------------------|---------------------|--------------------------------------|-----------------------------------------------------------|
| ISP Name              |                     | abcde                                | characters)                                               |
| Provider              | Entry               |                                      |                                                           |
| User Name             |                     |                                      |                                                           |
| Password              |                     |                                      |                                                           |
| If reques<br>paramete | ted by your<br>ers. | ISP, you need to enter the following |                                                           |
| Service Na            | me                  |                                      |                                                           |
| Access Co<br>Name     | ncentrator          |                                      |                                                           |
| DNS Serve             | r 1                 |                                      |                                                           |
| DNS Serve             | r 2                 |                                      |                                                           |
| Domain Na             | me                  |                                      |                                                           |
|                       |                     |                                      |                                                           |
|                       |                     |                                      |                                                           |
|                       | Save (              | and Go to Connection Mode            | Cancel Back                                               |

- **6.** When setup is complete, click [Save and Go to Connection Mode].
  - The connection mode page is displayed.
- **7.** Select the ISP entered in step 4.
- 8. When setup is complete, click [Save].
  - The entered information is saved.

| Internet connection mode |                               |  |  |
|--------------------------|-------------------------------|--|--|
| Connection Mode          | C DHCP/Static · PPPoE         |  |  |
| ISP Selection            |                               |  |  |
| Connection Type          | ISP Selection                 |  |  |
| PPPoE                    | Disable 💌<br>Disable<br>abcde |  |  |
| IPv6                     | Disable                       |  |  |
|                          | Save Cancel                   |  |  |

#### Note

When saving, do not cut the power supply. If cut, saving might not be completed successfully.

- **9.** When [Restart] is displayed on the setup page, click it.
- 10. Restart the PC.
  - Check that the PC is connected to the Internet. (see page 36)

| New settings are saved.                                                                                                    |  |  |
|----------------------------------------------------------------------------------------------------|--|--|
| It is necessary to restart this product to complete the setting.<br>If you want to restart later, click the restart button on the restart page.<br>If you want to restart it immediately, click the restart button below. |  |  |
| Restart                                                                                                    |  |  |

- When registering or editing, restart all PCs connected to the LAN (home) side.
- When adding more PCs after setup has been completed, connect the new PCs to jacks LAN1 to LAN4 and then restart.
- When instructed by your ISP, change the MTU value. When not instructed, leave it as the default (1492). (see page 77)

### DHCP Connection (Internet Connection using a DHCP Server)

Follow the steps below to set up DHCP connection, where an IP address is automatically allocated by the ISP.

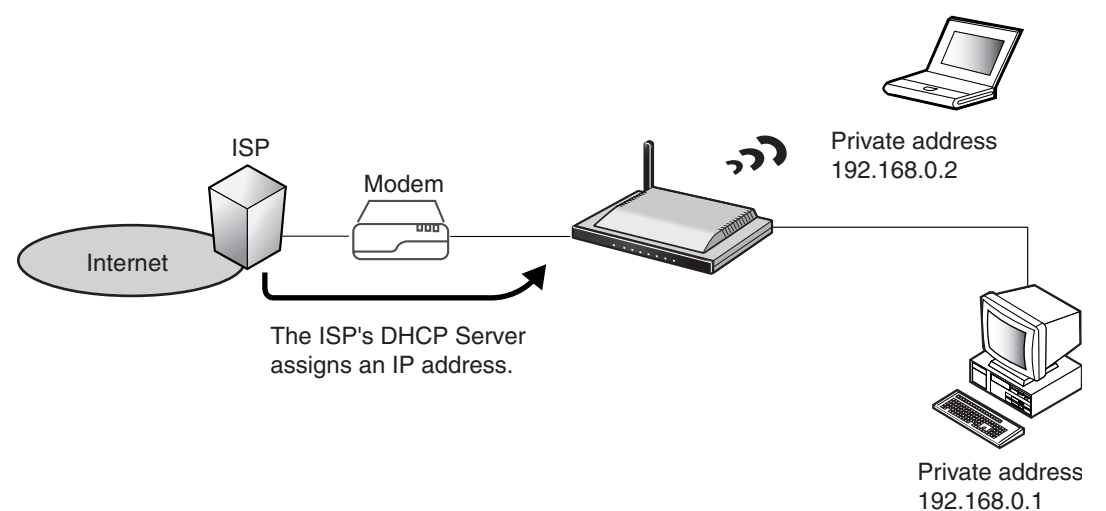

- **1.** Select [ISP Registration].
- **2.** Click [Register/Edit] on the ISP registration list.
- Select DHCP.

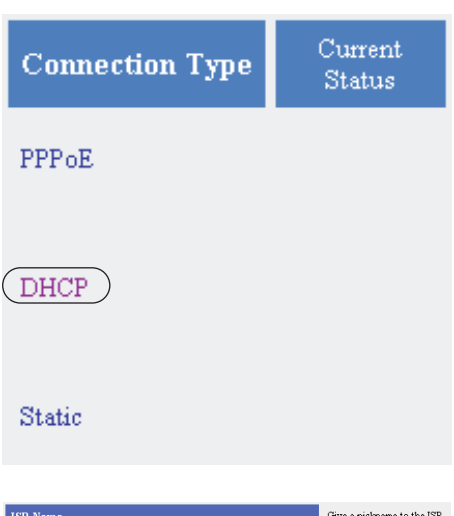

- 4. Enter ISP Name.
  - Enter no more than 20 characters. In the example right, "abcde" has been entered.
- **5.** If specified by the ISP, enter Device Name<sup>\*</sup>, Gateway, DNS Server 1, 2, and/or Domain Name.
  - See the ISP's setup information. To return to the original settings, click [Cancel].
  - \* The device name is sometimes said by the ISP to be the ID entered into the PC's Computer Name entry field.

| ISP Name                         |                                      | Give a nickname to the ISP. |  |
|----------------------------------|--------------------------------------|-----------------------------|--|
| ISP Name                         | abcde                                | characters)                 |  |
| If requested by your parameters. | ISP, you need to enter the following |                             |  |
| Device Name                      |                                      |                             |  |
| Gateway                          |                                      |                             |  |
| DNS Server 1                     |                                      |                             |  |
| DNS Server 2                     |                                      |                             |  |
| Domain Name                      |                                      |                             |  |
|                                  |                                      |                             |  |
| Save                             | and Go to Connection Mode            | Cancel Back                 |  |

- **6.** When setup is complete, click [Save and Go to Connection Mode].
  - The connection mode page is displayed.
- 7. Select the ISP entered in step 4.
- 8. When setup is complete, click [Save].
  - The entered information is saved.

| Internet connection mode |                                       |  |  |  |  |
|--------------------------|---------------------------------------|--|--|--|--|
| Connection Mode          | Connection Mode © DHCP/Static C PPPoE |  |  |  |  |
| ISP Selection            |                                       |  |  |  |  |
| Connection Type          | ISP Selection                         |  |  |  |  |
| DHCP/Static              |                                       |  |  |  |  |
| IPv6                     | abcde<br>Disable                      |  |  |  |  |
|                          | Save Cancel                           |  |  |  |  |

#### Note

When saving, do not cut the power supply. If cut, saving might not be completed successfully.

- **9.** When [Restart] is displayed on the setup page, click it.
- 10. Restart the PC.
  - Check that the PC is connected to the Internet. (see page 36)

| New settings are saved.                                                                                                    |  |
|----------------------------------------------------------------------------------------------------|--|
| It is necessary to restart this product to complete the setting.<br>If you want to restart later, click the restart button on the restart page.<br>If you want to restart it immediately, click the restart button below. |  |
|                                                                                                    |  |

Restart

- When registering or editing, restart all PCs connected to the LAN (home) side.
- When adding more PCs after setup has been completed, connect the new PCs to jacks LAN1 to LAN4 and then restart.

### Static Connection (Internet Connection using a Static IP Address)

It may be necessary, if you are instructed by the ISP, to enter the value of the IP address or gateway address into setup information.

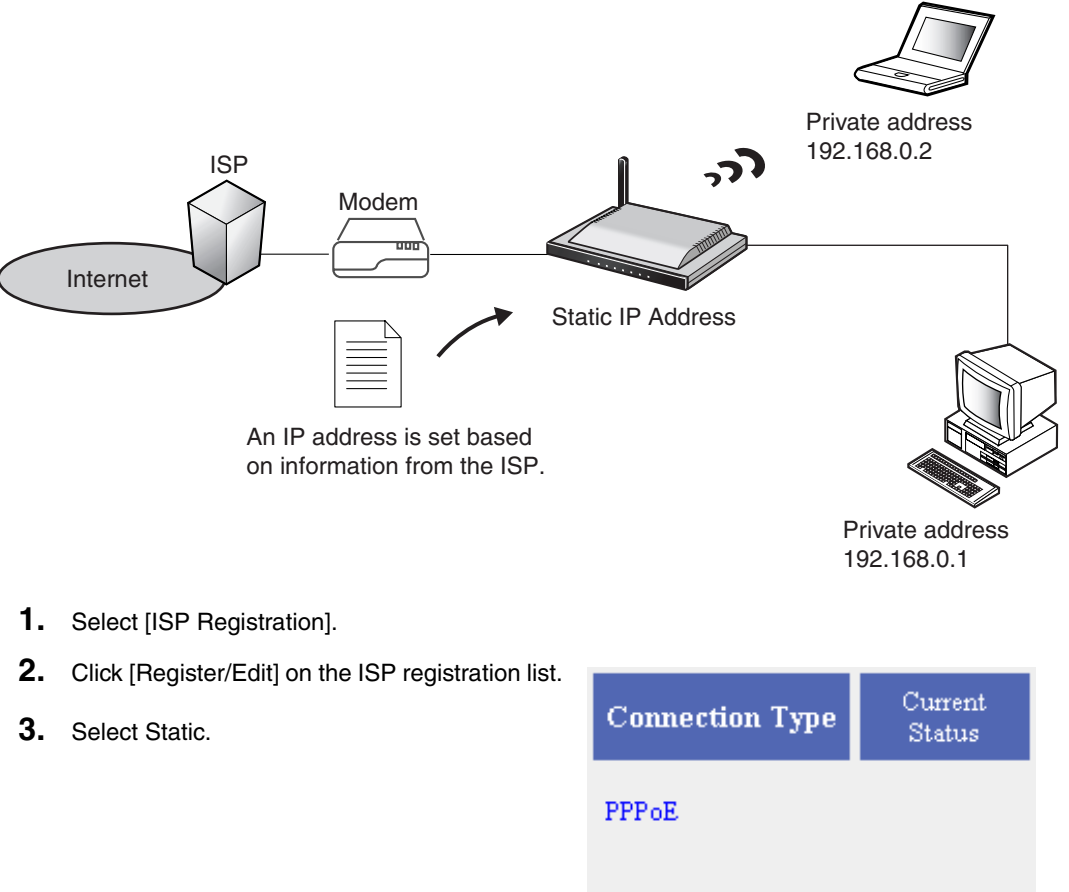

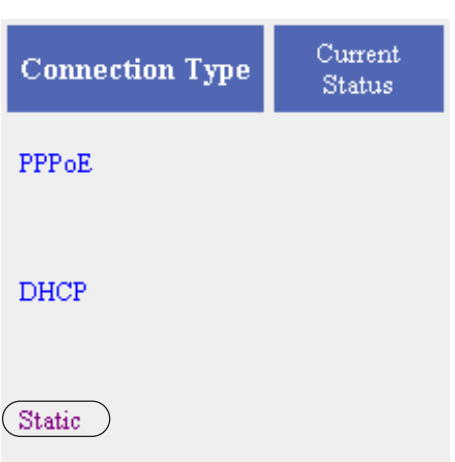

- 4. Enter ISP Name.
  - Enter no more than 20 characters. In the example right, "abcde" has been entered.
- **5.** Enter the IP Address, Subnet Mask, Gateway and DNS server 1, 2, and if specified by the ISP, enter the Domain Name.
  - See the ISP's setup information. To return to the original settings, click [Cancel].

| ISP Na             | me                     |                                    | Give a nickname to the ISP.               |
|--------------------|------------------------|------------------------------------|-------------------------------------------|
| ISP Name           | ;                      | abcde                              | (Within 20 alpha-numerical<br>characters) |
| Provide            | er Entry               |                                    |                                           |
| IP Addre           | \$\$                   |                                    |                                           |
| Subnet N           | lask                   |                                    |                                           |
| Gateway            |                        |                                    |                                           |
| DNS Ser            | ver 1                  |                                    |                                           |
| DNS Ser            | ver 2                  |                                    |                                           |
| If reque<br>parame | ested by your<br>ters. | ISP, you need to enter the followi | ng                                        |
| Domain I           | Jame                   |                                    |                                           |
|                    |                        |                                    |                                           |
|                    |                        |                                    |                                           |
|                    | Save :                 | and Go to Connection Mode          | Cancel Back                               |

- **6.** When setup is complete, click [Save and Go to Connection Mode].
  - The connection mode page is displayed.
- 7. Select the ISP entered in step 4.
- **8.** When setup is complete, click [Save].
  - The entered information is saved.

| Internet connection mode |                                       |  |  |  |  |
|--------------------------|---------------------------------------|--|--|--|--|
| Connection Mode          | Connection Mode © DHCP/Static © PPPoE |  |  |  |  |
| ISP Selection            |                                       |  |  |  |  |
| Connection Type          | ISP Selection                         |  |  |  |  |
| DHCP/Static              |                                       |  |  |  |  |
| IPv6                     | Disable                               |  |  |  |  |
|                          | Save Cancel                           |  |  |  |  |

#### Note

When saving, do not cut the power supply. If cut, saving might not be completed successfully.

- **9.** When [Restart] is displayed on the setup page, click it.
- 10. Restart the PC.
  - Check that the PC is connected to the Internet. (see page 36)

| New settings are saved.                                             |    |
|---------------------------------------------------------------------|----|
| It is necessary to restart this product to complete the setting.    |    |
| on want to rectart later, click the rectart hutton on the rectart r | •• |

If you want to restart later, click the restart button on the restart pag. If you want to restart it immediately, click the restart button below.

Restart

- When registering or editing, restart all PCs connected to the LAN (home) side.
- When adding more PCs after setup has been completed, connect the new PCs to jacks LAN1 to LAN4 and then restart.

### **ISP Deletion**

Follow the steps below to delete ISPs from the ISP registration list/IPv6 ISP Registration List.

- 1. Click [Delete] on the row of the ISP you want to delete.
  - The ISP deletion confirmation window is displayed.

| ISP Registration List |          |          |               |        |        |
|-----------------------|----------|----------|---------------|--------|--------|
| No.                   | ISP Name | Mode     | Register/Edit | Status | Delete |
| 1                     | abcde    | Static   | Register/Edit | Enable | Delete |
| 2                     |          | No Entry | Register/Edit |        | Delete |
| 3                     |          | No Entry | Register/Edit |        | Delete |
| 4                     |          | No Entry | Register/Edit |        | Delete |

- 2. Click [Yes].
  - To cancel the deletion click [No].

| Delete                                                                                                    | ISP Information |  |  |  |
|----------------------------------------------------------------------------------------------------|-----------------|--|--|--|
|                                                                                                    | Yes No          |  |  |  |
|                                                                                                    |                 |  |  |  |
|                                                                                                    |                 |  |  |  |
| New settings are saved.                                                                                                    |                 |  |  |  |
| It is necessary to restart this product to complete the setting.                                                                                      |                 |  |  |  |
| If you want to restart later, once the restart outfort on the restart page.<br>If you want to restart it immediately, click the restart button below. |                 |  |  |  |

**3.** When [Restart] is displayed on the setup page, click it.

# 3.1.2 Registering IPv6 ISPs

This heading is only displayed when IPv6 Setup is selected on the menu. On the IPv6 ISP Registration List it is possible to register, edit and delete IPv6 ISPs to connect to this product. Methods of connection to the IPv6 network are different depending on the ISP. Select a connection type referring to information from your ISP.

| IPv6 ISP Registration List |                 |        |  |  |  |
|----------------------------|-----------------|--------|--|--|--|
| No. ISP Name Mode          | e Register/Edit | Delete |  |  |  |
| 1                          | Register/Edit   | Delete |  |  |  |
| 2                          | Register/Edit   | Delete |  |  |  |
| 3                          | Register/Edit   | Delete |  |  |  |
| 4                          | Register/Edit   | Delete |  |  |  |

Consult with your contracted ISP about which IPv6 connection type to use, or about your service or contract.

#### Data Entry Field

| Connection Type                                                                                                    | Description                                                                                                    |
|----------------------------------------------------------------------------------------------------|----------------------------------------------------------------------------------------------------|
| <ul> <li>Tunneling (see page 30)</li> <li>ISP Name</li> <li>Destination IP Address</li> <li>Prefix(LAN)</li> <li>IPv6 DNS Server 1/<br/>IPv6 DNS Server 2</li> <li>IPv6 Address(WAN)</li> </ul> | Enter the Destination IP Address and Prefix(LAN)<br>specified by the ISP. Enter the IPv6 DNS Server 1,<br>IPv6 DNS Server 2, and/or IPv6 Address(WAN) if<br>specified by the ISP. |
| <ul><li>6to4 (see page 32)</li><li>ISP Name</li><li>Destination IP Address</li></ul>                                                                                                    | 6to4 is a connection mode being used experimentally to verify the mutual connectivity of IPv4 and IPv6.                                                                           |
| Static v6 (see page 34)ISP NameIPv6 address(WAN)Prefix(LAN)IPv6 Default GatewayIPv6 DNS Server 1/<br>IPv6 DNS Server 2Domain Name                                                               | Enter the IPv6 Address(WAN), Prefix(LAN), IPv6<br>Default Gateway, IPv6 DNS Server 1, and IPv6 DNS<br>Server2 specified by the ISP. Enter Domain Name if<br>specified by the ISP. |

\* If it is not necessary to enter information into the data entry field, leave it blank.

#### What is IPv6?

- IPv6 is short for "Internet Protocol Version 6".
- IPv6 was created to address the additional IP addresses that will be needed as the Internet continues to expand.
- IPv6 is expected to gradually replace IPv4, with the 2 coexisting for a number of years during a transition period.
- Though most ISPs (Internet Service Providers) do not yet support IPv6, many local networks already use it. When your ISP supports IPv6, your Panasonic Network Camera Management System will be ready!
- For more information you wish to visit http://www.ipv6.org/.

### **Tunneling Connection**

It is possible to encapsulate IPv6 packets with IPv4 packets and perform IPv6 communication on a IPv4 network. Take the following steps to set up tunneling connection.

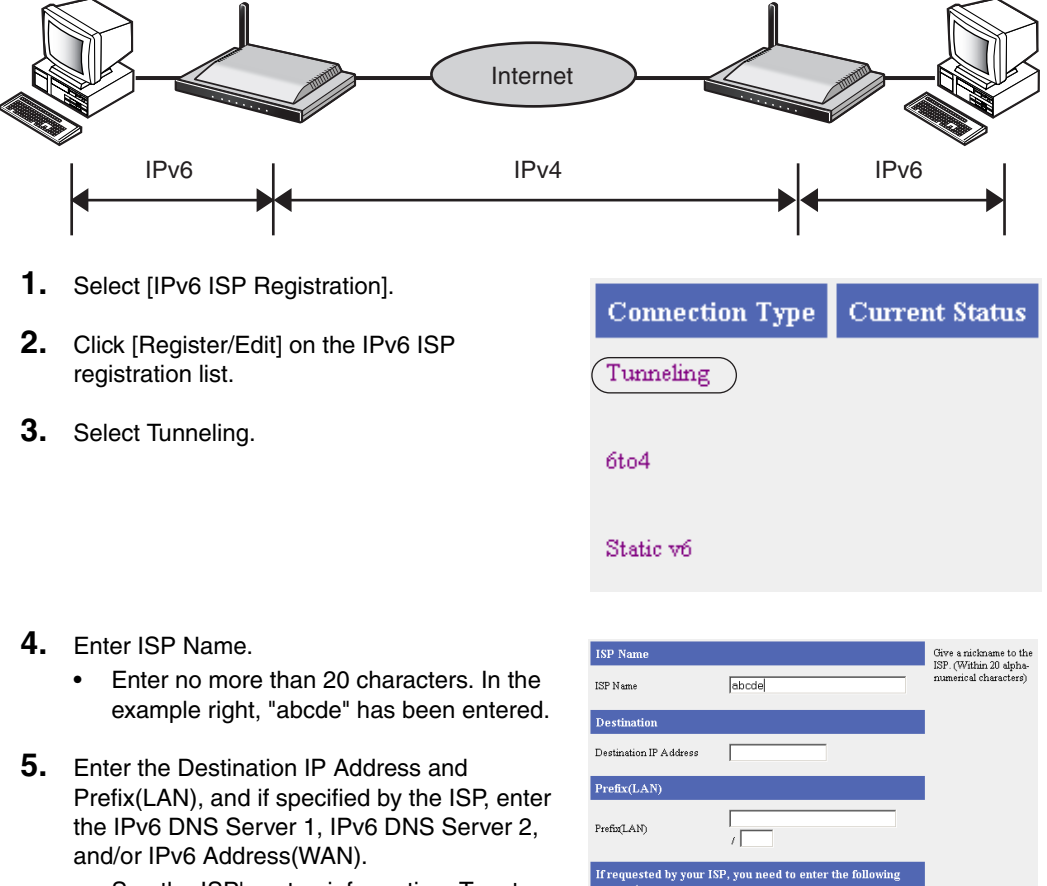

See the ISP's setup information. To return ٠ to the original settings, click [Cancel].

| ISP Name                |                      |                                    | Give a nickname to the |
|-------------------------|----------------------|------------------------------------|------------------------|
| ISP Name                |                      | abcde                              | numerical characters)  |
| Destinatio              | on                   |                                    |                        |
| Destination             | IP Address           |                                    |                        |
| Prefix(LA               | .N)                  |                                    |                        |
| Prefix(LAN)             |                      |                                    |                        |
| If request<br>parameter | ed by your IS<br>rs. | P, you need to enter the following |                        |
| IPv6 DNS S              | erver 1              |                                    |                        |
| IPv6 DNS S              | erver 2              |                                    |                        |
| IPv6 Addre              | ss(WAN)              | 1                                  |                        |
|                         | Save an              | d Go to Connection Mode Ca         | ncel Back              |

- 6. When setup is complete, click [Save and Go to Connection Mode].
  - The connection mode page is displayed. •

7. Select the ISP entered in step 4.

| Connection Mode | ⊙ DHCP/Static ○ PPPoE |
|-----------------|-----------------------|
| ISP Selection   |                       |
| Connection Type | ISP Selection         |
| DHCP/Static     | abcde 💌               |
|                 |                       |
|                 | Disable               |
| IPvó            |                       |

- **8.** When setup is complete, click [Save].
  - The entered information is saved.

#### Note

When saving do not cut the power supply. If cut, saving might not be completed successfully.

**9.** When [Restart] is displayed on the setup page, click it.

- 10. Restart the PC.Check that the PC is con
  - Check that the PC is connected to the Internet. (see page 36)

| It is necessary to restart this product to complete the setting.            |
|-----------------------------------------------------------------------------|
| If you want to restart later, click the restart button on the restart page. |
| If you want to restart it immediately, click the restart button below.      |

Restart

- When registering or editing, restart all PCs connected to the LAN (home) side.
- When adding more PCs after setup has been completed, connect the new PCs to jacks LAN1 to LAN4 and then restart.

### 6to4 Connection

6to4 is a type of tunnel connection which can be used experimentally. 6to4 encapsulates IPv6 packets with IPv4 packets, and connects to the IPv6 network through the 6to4 relay router. It is not necessary to subscribe to an ISP for this type of connection. Take the following steps to set up 6to4 connection.

- Select [IPv6 ISP Registration].
- 2. Click [Register/Edit] on the IPv6 ISP registration list.
- **3.** Select 6to4.

4. Enter ISP Name.

[Cancel].

| Connect                | ion Type                | Curren  | nt Status                                       |
|------------------------|-------------------------|---------|-------------------------------------------------|
| Tunneling              | :                       |         |                                                 |
| (6to4                  | )                       |         |                                                 |
| Static vó              |                         |         |                                                 |
|                        |                         |         |                                                 |
| ISP Name               |                         |         | Give a nickname to the<br>ISP (Within 20 alpha- |
| ISP Name               | abcde                   |         | numerical characters)                           |
| Destination            |                         |         |                                                 |
| Destination IP Address |                         |         |                                                 |
| Save                   | and Go to Connection Mi | ode Car | icel Back                                       |

#### Note

•

Set a public 6to4 relay router IP address for the destination IP address. The 6to4 relay router is made public and can search the Internet.

6. When setup is complete, click [Save and Go to Connection Mode].

5. Set the destination router's IPv4 Address. To return to the original settings, click

The connection mode page is displayed.

Enter no more than 20 characters. In the example right, "abcde" has been entered.

- 7. Select the ISP entered in step 4.
- **8.** When setup is complete, click [Save].
  - The entered information is saved.

| Internet connec | tion mode                                 |
|-----------------|-------------------------------------------|
| Connection Mode | ⊙ DHCP/Static C PPPoE                     |
| ISP Selection   |                                           |
| Connection Type | ISP Selection                             |
| DHCP/Static     | abcde 💌                                   |
| IPvó            | Disable<br>Disable<br>abcde + DHCP/Static |
|                 | Save Cancel                               |

- When saving, do not cut the power supply. If cut, saving might not be completed • successfully.
- You must set an IPv4 ISP.
- The WAN side IPv6 global address may change when the WAN side IPv4 global address is ٠ changed, because 6to4 connection is dependent upon the IPv4 global address.

- **9.** When [Restart] is displayed on the setup page, click it.
- 10. Restart the PC.
  - Check that the PC is connected to the Internet. (see page 36)

| new security are saved. |
|-------------------------|
|-------------------------|

It is necessary to restart this product to complete the setting. If you want to restart later, click the restart button on the restart page. If you want to restart it immediately, click the restart button below.

Restart

- When registering or editing, restart all PCs connected to the LAN (home) side.
- When adding more PCs after setup has been completed, connect the new PCs to jacks LAN1 to LAN4 and then restart.

### **Static v6 Connection**

This function allows you to communicate directly using IPv6. To set up static v6 connection, take the following steps.

|           | IPv6 Network                                                                                                    |                                                                                                    |
|-----------|----------------------------------------------------------------------------------------------------|----------------------------------------------------------------------------------------------------|
| $\langle$ | Internet                                                                                                    |                                                                                                    |
| 1.<br>2.  | Select [IPv6 ISP Registration].<br>Click [Register/Edit] on the IPv6 ISP<br>registration list.                                                                                                    | Connection Type Current Status Tunneling                                                                                                    |
| 3.        | Select Static v6.                                                                                                    | бto4<br>Static vб                                                                                                    |
| 4.        | <ul><li>Enter ISP Name.</li><li>Enter no more than 20 characters. In the example right, "abcde" has been entered.</li></ul>                                                                                                    | ISP Name Give a nictaon to the DSP. (Within 20 appla-<br>ISP Name obcde IPV6 ISP Registration                                                                                   |
| 5.        | <ul> <li>Enter the IPv6 Address(WAN), Prefix(LAN),<br/>IPv6 Default Gateway, IPv6 DNS Server 1, and<br/>IPv6 DNS Server2, and if specified by the ISP,<br/>enter the Domain Name.</li> <li>See the ISP's setup information. To return<br/>to the original settings, click [Cancel].</li> </ul> | IPv6 Address(WAN)     /       Prefix(LAN)     /       IPv6 Default Gateway     /       IPv6 DNS Server 1     /       IPv6 DNS Server 2     //////////////////////////////////// |
| 6.        | <ul><li>When setup is complete, click [Save and Go to Connection Mode].</li><li>The connection mode page is displayed.</li></ul>                                                                                                    | Internet connection mode<br>Connection Mode © DHCP/Static © PPPoE                                                                                                    |
| 7.        | Select the ISP entered in step 4.                                                                                                    | ISP Selection       Connection Type     ISP Selection       DHCP/Static     abcde •       IPvó     Disable •       Disable     abcde • DHCP/Static                              |
|           |                                                                                                    | Save Cancel                                                                                                    |

- 8. When setup is complete, click [Save].
  - The entered information is saved.

#### Note

When saving, do not cut the power supply. If cut, saving might not be completed successfully.

**9.** When [Restart] is displayed on the setup page, click it.

10. Restart the PC.

• Check that the PC is connected to the Internet. (see page 36)

|                                  | New settings are saved.                                                                                                    |
|----------------------------------|----------------------------------------------------------------------------------------------------|
| It is a<br>If you wa<br>If you v | necessary to restart this product to complete the setting,<br>ant to restart later, click the restart button on the restart page.<br>vant to restart it immediately, click the restart button below. |
|                                  | Restart                                                                                                    |

- When registering or editing, restart all PCs connected to the LAN (home) side.
- When adding more PCs after setup has been completed, connect the new PCs to jacks LAN1 to LAN4 and then restart.
- For deleting IPv6 ISPs, see page 28.

# 3.1.3 Confirming Connection to the Internet

### **Confirming Connection**

After the setup for Internet connection is complete, try to access a website. If the website is displayed, you have successfully connected to the Internet.

- 1. Start the web browser.
- 2. Enter a website address into the web browser's address bar

(e.g. http://www.panasonic.com), and press [Enter].

• The website is displayed.

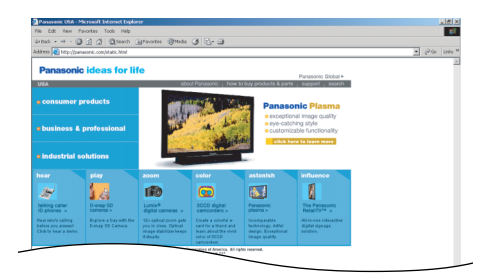

#### When a website is not displayed...

- Check that the website address was entered correctly in the web browser's address bar.
- Check that the WAN and LAN indicators corresponding to the WAN and LAN jacks connected to this product are on.
- Check that the power supply was turned on in the following order: modem, this product, PC.
- Sometimes it is necessary to set up the web browser's proxy server to access a website (see page 122).
# 3.1.4 Managing the Connection Mode

The connection mode page allows you to switch between registered ISPs. On the connection mode page, connecting ISPs which have been registered, can be selected from the LAN (Home) side to the WAN (Internet) side.

The two types of connection mode for ISPs connecting to the WAN (Internet) side are [DHCP/Static] and [PPPoE].

# Setting up the DHCP/Static Connection Mode to the WAN (Internet) Side

- **1.** Click Connection Mode on the menu page.
  - The connection mode page is displayed.
- **2.** Confirm that DHCP/Static is selected as the connection mode.
  - It is checked as factory default.
- **3.** Select the ISP on the ISP selection dropdown list.

When setup is complete, the restart

window is displayed.

| Connection Mode | © DHCP/Static C PPPoE  |
|-----------------|------------------------|
| ISP Selection   |                        |
| Connection Type | ISP Selection          |
| DHCP/Static     | Disable 💌              |
|                 |                        |
| IРvб            | Disable                |
|                 |                        |
|                 | Save Cancel            |
|                 |                        |
|                 |                        |
|                 | New settings are saved |

Restart

### Data Entry Field

4. Click [Save].

5. Click [Restart].

•

| ISP Selection | Select only one ISP to use. It is possible to select an IPv6 ISP if one is registered. |
|---------------|----------------------------------------------------------------------------------------|
|               |                                                                                        |

# Setting up the PPPoE Connection Mode to the WAN (Internet) Side

- **1.** Click Connection Mode on the menu page.
  - The connection mode page is displayed.
- **2.** Select PPPoE as the connection mode.
  - ISP Selection is modified.
- **3.** Select the ISP on the ISP selection dropdown list.

| Internet connection mode                                    |                                                                                                    |  |
|-------------------------------------------------------------|----------------------------------------------------------------------------------------------------|--|
| Connection Mode                                             | ○ DHCP/Static ⊙ PPPoE                                                                                                    |  |
| ISP Selection                                               |                                                                                                    |  |
| Connection Type                                             | ISP Selection                                                                                                    |  |
| PPPoE                                                       | Disable 💌                                                                                                    |  |
|                                                             |                                                                                                    |  |
| IРvб                                                        | Disable                                                                                                    |  |
|                                                             |                                                                                                    |  |
|                                                             | Save Cancel                                                                                                    |  |
|                                                             |                                                                                                    |  |
|                                                             |                                                                                                    |  |
|                                                             | New settings are saved.                                                                                                    |  |
| It is necessary<br>If you want to rest<br>If you want to re | y to restart this product to complete the setting.<br>art later, click the restart button on the restart page<br>start it immediately, click the restart button below. |  |
|                                                             | Restart                                                                                                    |  |

- 4. Click [Save].
  - When setup is complete, the restart window is displayed.
- 5. Click [Restart].

| ISP Selection | Select only one ISP to use. It is possible to select an IPv6 ISP if one is registered. |
|---------------|----------------------------------------------------------------------------------------|
|---------------|----------------------------------------------------------------------------------------|

# 3.1.5 Using Camera

The camera page allows you to set up cameras connected to this product.

Usually it is not necessary to set up a camera because the automatic registration function of Panasonic's Network Cameras sets up the camera name, port number, and IP address automatically. When changing a camera name, follow the steps on page 42 - changing the setup of automatically registered cameras. Also, when manually setting up a camera network, register cameras by following the steps in additional camera registration.

# **Automatic Setup**

| Automatic Setup                            |                               |  |  |  |
|--------------------------------------------|-------------------------------|--|--|--|
| • Enable O Disable                         |                               |  |  |  |
| [IPv4 Camera Automatic Registr             | ation Setup]                  |  |  |  |
| Available Address Range                    | 192.168.0.151 - 192.168.0.166 |  |  |  |
| Port number assigned to<br>network camera  | ⊂ Single port                 |  |  |  |
| Available Port Range                       | 60001 - 60016                 |  |  |  |
| [IPv6 Camera Automatic Registration Setup] |                               |  |  |  |
| Port                                       | 80                            |  |  |  |

| Automatic Setup                                  | Select Enable or Disable.                                                                                                    |  |  |
|--------------------------------------------------|----------------------------------------------------------------------------------------------------|--|--|
| <u>IPv4 Camera</u><br>Available Address<br>Range | <ul> <li>Specify one sequenced address range to be allocated to the camera.</li> <li>Be careful that it does not overlap the address allocated by a server, such as a DHCP/PPTP server.</li> <li>The default is 192.168.0.151 - 192.168.0.166.</li> </ul>                                                                                                    |  |  |
| Port Number assigned<br>to network camera        | <ul> <li>Select Single port or By range.</li> <li>If By range is selected, the value of the Available Port Range is automatically allocated.</li> <li>Single port can be used in the following situations: <ol> <li>When connecting the WAN side to an internal company network, without using address translation.</li> <li>When using only the LAN without connecting to the WAN side.</li> </ol> </li> </ul>                      |  |  |
| Available Port Range                             | <ul> <li>Specify the camera port number.</li> <li>When selecting By range above, it is only possible to specify one sequenced port number range. It is necessary to have the same number of port numbers as available address ranges specified above, so specify the port number range that you will use.</li> <li>When selecting Single port above, specify one static port number.</li> <li>The default is 60001-60016.</li> </ul> |  |  |

| <u>IPv6 Camera</u><br>Port | <ul> <li>Specify the port number for the IPv6 camera.</li> <li>The specified port will be provided automatically to IPv6 cameras.</li> <li>The default is 80.</li> </ul> |
|----------------------------|----------------------------------------------------------------------------------------------------|
|----------------------------|----------------------------------------------------------------------------------------------------|

# 3.1.6 Registering a Camera Automatically

After connecting this product to a Panasonic Network Camera (Customer-provided), turning the camera on, and returning the settings to factory default, the camera's network setup (IP address and subnet mask etc.) and wireless security setup are performed automatically. After the camera is turned on, this product and the camera exchange information and automatically set up the network. Then, the camera image is registered on the Camera Portal.

### Setup Headings

| This Product | Port Forwarding                                                                                                    |
|--------------|----------------------------------------------------------------------------------------------------|
|              | Camera Registration                                                                                                    |
|              | Screen Assignment                                                                                                    |
| Camera       | Port Number<br>IP Address<br>Subnet Mask<br>Default Gateway<br>DNS Server Address<br>SSID (wireless LAN type only)<br>Encryption Key (wireless LAN type only) |

Compatible cameras (Customer-provided) : (as of Nov. 2004) Indoor type KX-HCM8 KX-HCM10 KX-HCM250 KX-HCM280 BB-HCM311A BL-C10A BL-C30A

Outdoor type KX-HCM230 KX-HCM270 BB-HCM331A

### **Connecting the Camera without Using Automatic Setup**

• When registering all cameras manually, see Additional Camera Registration. (see page 43)

# Changing the Setup of Automatically Registered Cameras

- **1.** Click [Camera] on the setup page.
- 2. Click Modify/Delete under the Operation heading.
- 3. Set the required fields and click [Modify].
  - To delete a registered camera, click [Delete].

| Registration/Modification                                                                                                    |                   |                    |                |                               |           |           |  |
|----------------------------------------------------------------------------------------------------|-------------------|--------------------|----------------|-------------------------------|-----------|-----------|--|
| The camera images displayed are in the order that the cameras were detected and registered. Enter the camera name, confirming using the Confirm button. Chicking the corresponding heading allows you to add, modify or delete cameras. |                   |                    |                |                               |           |           |  |
| No.                                                                                                    | Operation         | Camera Name/Status | Confirmation   | IPv4 Address                  | IPv4 Port | Automatic |  |
|                                                                                                    |                   |                    |                | IPv6 Address                  | IPv6 Port | Setup     |  |
| 1                                                                                                    | Modify/Delete     | cam1/              | Confirm        | 192.168.0.151                 | 60001     | *         |  |
| -                                                                                                    |                   |                    | Anll           | Pvő address is not registered |           |           |  |
|                                                                                                    | Add               |                    |                |                               |           |           |  |
|                                                                                                    |                   |                    |                |                               |           |           |  |
|                                                                                                    |                   |                    |                |                               |           |           |  |
| Can                                                                                                    | nera Name         |                    | cam1           |                               |           |           |  |
| Can                                                                                                    | aera network loca | tion               | LAN            |                               |           |           |  |
|                                                                                                    |                   |                    |                |                               |           |           |  |
| [II                                                                                                    | v4 Camera]        |                    |                |                               |           |           |  |
|                                                                                                    |                   |                    |                |                               |           |           |  |
|                                                                                                    | Access Control    |                    | Private        |                               |           |           |  |
|                                                                                                    | POR<br>ID Address | ldress             |                |                               |           |           |  |
|                                                                                                    | II Address        |                    | 192.100.0.101  |                               |           |           |  |
| [18                                                                                                    | vó Camera]        |                    |                |                               |           |           |  |
| A                                                                                                    | ccess Control     | C Pu               | blic 📀 Private |                               |           |           |  |
| Po                                                                                                    | ort               |                    |                |                               |           |           |  |
| IP                                                                                                    | vő Address        |                    |                |                               |           | ]         |  |
| He                                                                                                    | ost Name          |                    |                |                               |           |           |  |
| - [[Psec]<br>VPN Connection between<br>This Product and a WAN Camera<br>Disable IPsec                                                                                                    |                   |                    |                |                               |           |           |  |
| Modify Delete Back                                                                                                    |                   |                    |                |                               |           |           |  |

- 4. When setup is complete, click [Save].
  - The entered information is saved.
- **5.** When [Restart] is displayed on the setup page, click it.

### Notes

- With cameras that have the option of enabling images to be accessed from the Internet, follow the setup guidelines specified in the camera's Operating Instructions.
- The port number and IP address of automatically registered cameras cannot be modified.
- If you click Confirm, the camera image will appear.
- It may not be possible to open an automatically registered IPv6 camera from the WAN side using the Camera Portal, when using Internet Explorer 6.0 or later. It should be possible to open it using a browser where you can specify an IPv6 address directly into the URL (e.g. Mozilla 1.7.1 or later). However, using a browser other than Internet Explorer 6.0 or later is not under warranty. See page 19 when making camera images accessible from the Internet.

# Additional Camera Registration (Registering Additional Cameras Manually)

Follow the steps below to register additional cameras.

**1.** Click Add under the Operation heading.

- 2. Enter or Select Camera Name, Camera network location, Access Control, Port, IP Address, Host Name, IPv6 Address, Host Name, and Pre-shared Key if you are using IPsec, and click [Add].
- 3. When setup is complete, click [Save].
  - The entered information is saved.

| Automatic Setup                                                                              |                                                                                                    |                                                                   |                                                                             |                                         |                                  |                        |
|----------------------------------------------------------------------------------------------|----------------------------------------------------------------------------------------------------|-------------------------------------------------------------------|-----------------------------------------------------------------------------|-----------------------------------------|----------------------------------|------------------------|
| ⊙ Enable C Dis                                                                               | able                                                                                                    |                                                                   |                                                                             |                                         |                                  |                        |
| [IPv4 Camera Automatic Registration Setup]                                                   |                                                                                                    |                                                                   |                                                                             |                                         |                                  |                        |
| Available Addr                                                                               | ess Range                                                                                                    | nge 192.168.0.151 - 192.168.0.166                                 |                                                                             |                                         |                                  |                        |
| Port number as:                                                                              | signed to                                                                                                    | ⊂ Single port . By range                                          |                                                                             |                                         |                                  |                        |
| Available Port I                                                                             | lange                                                                                                    | 60001 - 60016                                                     |                                                                             |                                         |                                  |                        |
|                                                                                              | ntomatic Registra                                                                                                   | tion Set                                                          |                                                                             |                                         |                                  |                        |
| Paul                                                                                         |                                                                                                    | 00                                                                | -11                                                                         | _                                       |                                  |                        |
| r ott                                                                                        |                                                                                                    | loo                                                               |                                                                             |                                         |                                  |                        |
| Note: Usually set S<br>Single Port car<br>may not be act<br>- When using t<br>- When using t | pecify Range for the<br>be used in the folk<br>ressible from the Im<br>his product as a loc<br>he camera portal fro | e camera ;<br>owing situ<br>ternet due<br>al router.<br>om the L2 | port number.<br>ations, however pl<br>e to the customers s<br>AN side only. | case note that the<br>ettings.          | camera                           |                        |
| Registration/M                                                                               | lodification                                                                                                    |                                                                   |                                                                             |                                         |                                  |                        |
| The camera images o<br>name, confirming us<br>delete cameras.                                | lisplayed are in the<br>ing the Confirm but                                                                         | order tha<br>ton. Clicl                                           | t the cameras were<br>ting the correspond                                   | detected and regis<br>ing heading allow | stered. Enter t<br>s you to add, | he camera<br>modify or |
| No. Operation                                                                                | Camera Name/                                                                                                    | Status                                                            | Confirmation                                                                | IPv4 Address                            | IPv4 Port                        | Automatic              |
| A.44                                                                                         |                                                                                                    |                                                                   |                                                                             | IPv6 Address                            | IPv6 Port                        | serup                  |
|                                                                                              |                                                                                                    | Sav                                                               | e Cance                                                                     | 1                                       |                                  |                        |
| Camera Name<br>Camera network 1                                                              | ocation                                                                                                    |                                                                   | ©LAN CW                                                                     | AN                                      |                                  |                        |
| [IPv4 Camera]                                                                                |                                                                                                    |                                                                   |                                                                             |                                         |                                  |                        |
| Access Control                                                                               |                                                                                                    | C Pu                                                              | blic @ Private                                                              |                                         |                                  |                        |
| Port                                                                                         |                                                                                                    |                                                                   |                                                                             |                                         |                                  |                        |
| IP Address                                                                                   | IP Address                                                                                                    |                                                                   |                                                                             |                                         |                                  |                        |
|                                                                                              | Host Name                                                                                                    |                                                                   |                                                                             |                                         |                                  |                        |
| [IPv6 Camera]                                                                                |                                                                                                    |                                                                   |                                                                             |                                         |                                  |                        |
| Access Control                                                                               |                                                                                                    | C Pu                                                              | blic @ Private                                                              |                                         |                                  |                        |
| Port                                                                                         |                                                                                                    |                                                                   |                                                                             |                                         |                                  |                        |
| IPv6 Address                                                                                 |                                                                                                    |                                                                   |                                                                             |                                         |                                  | ]                      |
| Host Name                                                                                    |                                                                                                    |                                                                   |                                                                             |                                         |                                  |                        |
| [IPsec]                                                                                      |                                                                                                    |                                                                   |                                                                             |                                         |                                  |                        |
|                                                                                              |                                                                                                    |                                                                   | C Enable IPse                                                               | c 🖸 Disable ]                           | Psec                             |                        |
| Retype Pre-shared Key                                                                        |                                                                                                    |                                                                   |                                                                             |                                         |                                  |                        |
|                                                                                              |                                                                                                    | Add                                                               | Back                                                                        |                                         |                                  |                        |

- **4.** When [Restart] is displayed on the setup page, click it.
- **5.** Follow the instructions on page 46 to add the new camera to the camera portal.

Functions

### Notes

- When registering an additional camera, modify the settings on the camera side too. For details, see the camera's Operating Instructions.
- When registering an additional camera, it is necessary to set port forwarding and/or packet filtering. Set them manually, referring to pages 58, 66, and 71. Also, when using this product under a UPnP<sup>™</sup> router, even if the settings for top level routing and address translation are set to Disable, it is necessary to set routing for the other connecting area routers.
- When registering an additional camera, it is necessary to set screen assignment. Set it manually, referring to page 46.
- Neither the DHCP server's Available Address Range specified in LAN IP Address DHCP Server in Options, or the Available Address Range specified in PPTP Server Settings found on the Basic Page of VPN should be set as the IP address range used in the Camera's Automatic Setup.
- It is possible to set the selected camera portal frame to enable it to be accessed from the WAN side, but when registering an additional camera manually, further settings such as filtering (see page 66) or address translation (see page 58) must be performed on this product. When a camera is automatically registered, filtering settings and address translation are performed automatically.
- When manually registering a WAN side camera, it is not possible to view the camera images by clicking Confirm when the camera is Temporarily Saved. Click Confirm after restarting to view the camera images.
- When setting IPsec, Enable IPsec on the VPN(IPsec) page.
- When camera images cannot be viewed by clicking Confirm after adding an IPv6 camera, it should be possible to view them using a browser where you can specify an IPv6 address directly into the URL (e.g. Mozilla 1.7.1 or later). However, using a browser other than Internet Explorer 6.0 or later is not under warranty.

| Camera Name                   | The camera name should be no more than 16 characters.                                                                           |  |
|-------------------------------|----------------------------------------------------------------------------------------------------|--|
| Camera network<br>location    | Check either the LAN side or the WAN side according to the camera's position.                                                   |  |
| IPv4 Camera<br>Access Control | Set up the connection so that it is either public or private.                                                                   |  |
| Port                          | Enter the camera's port number.                                                                                                 |  |
| IP Address                    | Enter the camera's IP address.                                                                                                  |  |
| Host Name                     | When the WAN side is selected for the camera network location, the host name can be specified.                                  |  |
| IPv6 Camera<br>Access Control | Set up the connection of the IPv6 camera so that it is either public or private.                                                |  |
| Port                          | Enter the IPv6 camera's port number.                                                                                            |  |
| IPv6 Address                  | Enter the camera's IPv6 address.                                                                                                |  |
| Host Name                     | Enter the host name for the IPv6 camera. The host name can be specified whether the IPv6 camera is on the WAN side or LAN side. |  |

| I <u>Psec</u><br>Connection between<br>This Product and a<br>WAN camera | Select Enable IPsec or Disable IPsec.                    |
|-------------------------------------------------------------------------|----------------------------------------------------------|
| Pre-shared Key                                                          | When Enable IPsec is selected, enter the Pre-shared key. |
| Retype Pre-shared Key                                                   | Retype the same Pre-shared key as above.                 |

## Screen Assignment

This function allows you to set the format of the camera portal page and set the screen assignment.

- 1. Click [Screen Assignment].
- 2. Select from Camera Name and Still Image (refreshing), Camera Name and Still Image, and Camera Name Only in Screen Format.
- **3.** Select a camera name from the Camera List dropdown list, and click on the camera frame where you want to display it on the Screen Assignment.
  - The selected camera frame is displayed in orange. When removing a camera from the Camera Portal, select Remove the camera from the Camera Portal from the Camera List dropdown list, and click on the camera frame you want to remove on the Screen Assignment.
  - To cancel the current selection, click [Cancel].
- 4. When setup is complete, click [Save].
  - To return to the original settings, click [Cancel].
- **5.** When [Restart] is displayed on the setup page, click it.
  - The registered camera frame is displayed in green.

| € Came<br>C Came<br>C Came | rra Name and Still I<br>ra Name and Still I<br>rra Name Only                             | mage (refreshing)<br>mage                                                              |                                                                                        |                                                                      |
|----------------------------|------------------------------------------------------------------------------------------|----------------------------------------------------------------------------------------|----------------------------------------------------------------------------------------|----------------------------------------------------------------------|
| Screen .                   | Assignment                                                                               |                                                                                        |                                                                                        |                                                                      |
| The follow                 | ring tables show the                                                                     | camera images located or                                                               | the Camera Portal. Selec                                                               | t the camera name from the                                           |
| anop-abwi                  | n menu and ChOK INS                                                                      | target porcent frame.                                                                  |                                                                                        |                                                                      |
| Note: Con                  | diguration became ef                                                                     | fective after clicking the                                                             | Save] button and restart                                                               | this System.                                                         |
| lf yo                      | iu want to remove th                                                                     | e Network Camera screel                                                                | n, select [roemove].                                                                   |                                                                      |
| lf yo                      | u want to remove th                                                                      | e Network Camera scree:                                                                | n, select (roembye).                                                                   |                                                                      |
| If yo                      | nu want to remove th<br>mera List                                                        | e Network Camera screel                                                                | n, select (remove).                                                                    |                                                                      |
| Car                        | nu want to remove th<br>mera List<br>Not Registered                                      | e Network Camera screet                                                                | Not Registered                                                                         | Not Registered                                                       |
| Car                        | nu want to remove th<br>mera List<br>Not Registered<br>Not Registered                    | Not Registered                                                                         | Not Registered                                                                         | Not Registered<br>Not Registered                                     |
| Car                        | nu want to remove the<br>mera List<br>Not Registered<br>Not Registered                   | Not Registered<br>Not Registered<br>Not Registered                                     | Not Registered<br>Not Registered                                                       | Not Registered<br>Not Registered<br>Not Registered                   |
| Car                        | nu want to remove the<br>mera List<br>Not Registered<br>Not Registered<br>Not Registered | Not Registered<br>Not Registered<br>Not Registered<br>Not Registered                   | Not Registered<br>Not Registered<br>Not Registered<br>Not Registered                   | Not Registered<br>Not Registered<br>Not Registered<br>Not Registered |
|                            | nera List<br>Not Registered<br>Not Registered<br>Not Registered<br>Not Registered        | Not Registered<br>Not Registered<br>Not Registered<br>Not Registered<br>Not Registered | Not Registered<br>Not Registered<br>Not Registered<br>Not Registered<br>Not Registered | Not Registered<br>Not Registered<br>Not Registered<br>Not Registered |

| Screen Format        | Select from Camera Name and Still Image (refreshing), Camera Name and Still Image, and Camera Name Only for the screen format.                                                       |
|----------------------|----------------------------------------------------------------------------------------------------|
| Screen<br>Assignment | This page allows you to re-position the camera images on the camera portal<br>and register optional cameras. A maximum of 16 camera images can be<br>displayed on the camera portal. |

# 3.1.7 Using Wireless

The wireless setup page allows you to perform settings to connect to wireless LAN and also perform security settings. The wireless LAN uses radio waves in the same way as a TV or transceiver does, selects a data channel, and sends/receives data.

The three data sending modes, "802.11b", "802.11b/g", and "802.11g only", each have differing bands and speeds. The default is all "802.11b/g". Also, it is possible to connect 2 or more wireless devices, by naming (SSID) a network and using the same SSID and data channels for all of them. Set the same SSID and data channel<sup>\*</sup> for all devices on the wireless LAN network.

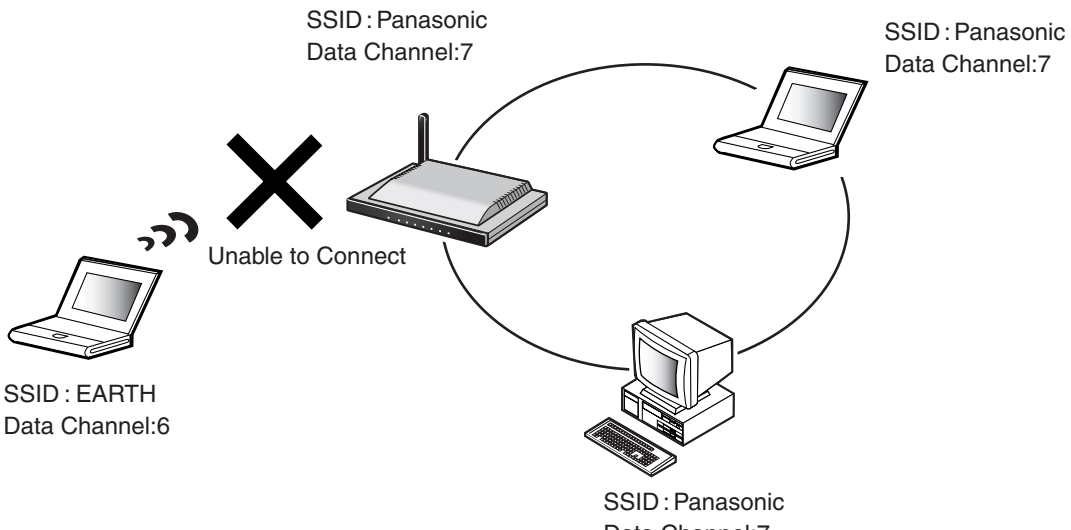

Data Channel:7

\* It is possible for wireless devices connected to this product with the same SSID to send/receive data by searching the data channel automatically.

### Note

The default is set as the device-specific SSID and the 13 character 128 bit encryption key. The default SSID and the 13 character 128 bit encryption key are displayed on the rear of this product.

- **1.** Click [Wireless] on the setup page.
- **2.** Enter the SSID into the data entry field, and select a Channel.
  - See page 49 for information about the Stealth SSID.
  - To return to the original settings, click [Cancel].
  - Enter the same SSID into wireless devices connected to this product.
  - The default SSID is displayed on the rear of this product.
  - Regarding each of the data entry fields, see page 49.
- 3. When setup is complete, click [Save].
  - The entered information is saved.

| Wireless Network |           |      |        |
|------------------|-----------|------|--------|
| Mode             | 802.11b/g | •    |        |
|                  |           |      |        |
| SSID             |           |      |        |
| SSID             |           |      |        |
|                  |           |      |        |
| Stealth SSID     |           |      |        |
| • Enable         | C Disable |      |        |
|                  |           |      |        |
| Channel          |           |      |        |
| Channel          | 7 💌       |      |        |
|                  |           |      |        |
|                  |           | Save | Cancel |
|                  | _         |      |        |

**4.** When [Restart] is displayed on the setup page, click it.

### Notes

- Setting the stealth SSID function to Disable weakens the security.
- Some data channels may be limited by the wireless LAN card used on the wireless terminal side. Check the range of data channels available on the wireless LAN card, and set the data channels on this product accordingly.
- When modifying the SSID of this product after a wireless camera etc. has been registered automatically, it is necessary to match the wireless camera's settings.

| Wireless<br>Network Mode | <ul> <li>Select a wireless network mode from Disable, "802.11b", "802.11b/g" or "802.11g only".</li> <li>Select Disable when you do not want to send/receive wireless data.</li> <li>"802.11b" sends/receives data on a 2.4 GHz band. Compatible products are abundant and low priced. Not only is it easy to use, but it is also already widespread so it is useful when you want to use your other wireless devices.</li> <li>"802.11b/g" sends/receives data on a 2.4 GHz band. It combines the features of "802.11b" and "802.11g", and is compatible with both wireless LAN specifications. It is also easy to introduce into existing wireless environments.</li> <li>"802.11g only" can only send/receive data to and from the 802.11g. If this product's data sending/receiving mode is set to "802.11g only", it does not support "802.11b/g" integration mode, but the original 802.11g's capabilities are realized. It is faster and reaches further than "802.11b/g", so is good to use when sending/receiving data between floors.</li> <li>When using "802.11g only", if other 2.4.GHz band wireless devices (including the "802.11b" wireless device) exist, the data speed is reduced.</li> </ul> |
|--------------------------|----------------------------------------------------------------------------------------------------|
| SSID                     | <ul> <li>A name is given to the network on a wireless LAN. This name is called SSID.</li> <li>The SSID can be set on each device connected to the wireless LAN, and data can only be sent/received to and from devices with the same SSID.</li> <li>Enter the SSID following the guidelines below. (The device-specific SSID is already entered in the default settings. It is displayed on the rear of this product.)</li> <li>It is case-sensitive. (e.g. 'ABC' and 'abc' are recognized as 2 different names.)</li> <li>Enter no more than 32 characters.</li> </ul>                                                                                                    |
| Stealth SSID             | For the wireless LAN device to detect the network, there is a function<br>whereby the SSID, which is a network identifier, is sent out to surrounding<br>devices at regular time intervals. If Disable is selected, the wireless LAN<br>device can detect the network easily. However, unauthorized users can also<br>find the network and try to connect to it, so there a possible security<br>weakness. By selecting Enable on the stealth SSID function, it is possible to<br>use this product to make the network hard to detect for unauthorized users.<br>When Enable is set, connection through the ANY key can be denied. The<br>default is set to Enable.                                                                                                    |

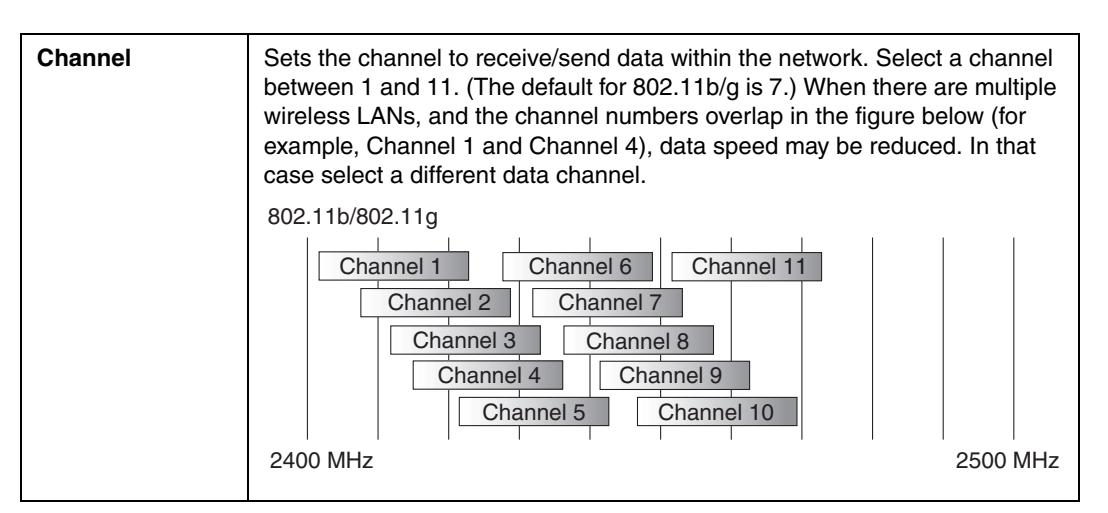

### Notes

- It is necessary to set the same SSID for the wireless device side and this product.
- If necessary, set Encryption and MAC Address Filtering. To encrypt the sending/receiving data, click Encryption on the Wireless Setup page. (see below) To stop unregistered wireless devices from connecting to this product, click MAC Address Filtering. (see page 54)

## Encryption

This function allows you to encrypt sending/receiving data within the wireless LAN. By encrypting the data, even if the data was intercepted by an unauthorized user, it would be illegible. Encryption is performed using the same encryption key for all the registered devices on the wireless LAN. Always set encryption. If you send unencrypted data, there is a chance that it might be read by a third party or your PC may be invaded etc.

The type of authentication in encryption is not only Shared Key, but also Open System. Authentication conversion is done automatically by this product to match the device.

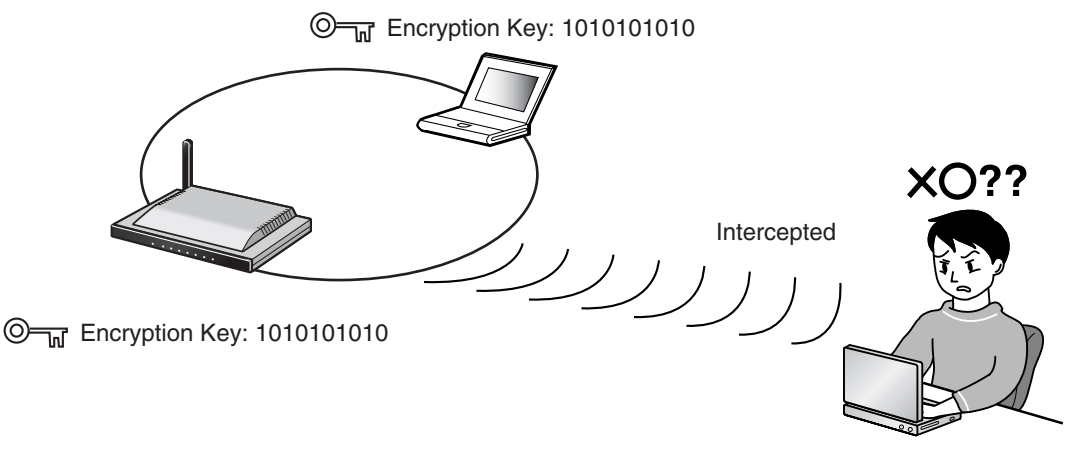

Encryption Key: Unknown

### Notes

- The default is set as the device-specific SSID and the 13 character 128 bit encryption key. The default SSID and the 13 character 128 bit encryption key are displayed on the rear of this product.
- There are 6 types of WEP format: 10 Hexadecimal characters 64 bit, 26 hexadecimal characters • 128 bit, 32 hexadecimal characters 152 bit, 5 alpha-numeral characters 64 bit, 13 alpha-numeral characters 128 bit, and 16 alpha-numeral characters 152 bit.
- Cameras are not compatible with WPA, so select WEP when connecting a camera.
- When modifying the encryption of this product after a camera etc. has been registered automatically, it is necessary to match the camera's settings.
  - 1. Click [Encryption].
  - 2. Select from Disabled, WEP and WPA-PSK/ WPA2-PSK on the Encryption dropdown list.
    - If Disabled is selected, click [Save].

| Encryption Settings |     |  |
|---------------------|-----|--|
| Encryption          | WEP |  |

### <When [WEP] is selected>

- 3. Select from 10 hexadecimal characters 64 bit, 26 hexadecimal characters 128 bit, 32 hexadecimal characters 152 bit, 5 alphanumerical characters 64 bit, 13 alphanumerical characters 128 bit, and 16 alphanumerical characters 152 bit in each of WEP key 1 to WEP key 4's dropdown lists.
- 4. In each of WEP key 1 to WEP key 4's blank spaces, enter the number of hexadecimal ("0"-"9", "A"-"F", or "a"-"f") or alpha-numerical characters selected in the dropdown lists, and check the WEP key number you will use.

| WEP Ke | У                                    |
|--------|--------------------------------------|
| € Key1 | 13 alpha-numeral characters 128bit 💌 |
| C Key2 | 13 alpha-numeral characters 128bit 💌 |
| C Key3 | 13 alpha-numeral characters 128bit 💌 |
| C Key4 | 13 alpha-numeral characters 128bit 💌 |
|        | Save Cancel                          |

### Example

| WEP key | 10123456789abcdef012345abc       |
|---------|----------------------------------|
| WEP key | 20123456789abcdef0123456789abcde |
| WEP key | 3012y                            |
| WEP key | 40123456789uvwxy                 |

26 hexadecimal characters 128 bit 32 hexadecimal characters 152 bit 5 alpha-numerical characters 64 bit 16 alpha-numerical characters 152 bit

### Notes

- After restarting, the setup information will be denoted by asterisks. Before you forget it, make a note of the information and store it in a safe place.
- Enter the same WEP keys 1 4 into the connecting wireless devices, and select the same WEP key number as in step 4. Regarding the data entry field, see page 52.
- The encryption key is called Key Index on Windows<sup>®</sup> XP. •
- 5. Click [Save].
- After checking the setting information, click [Restart].

Functions

### Note

The KX-HCM250 and KX-HCM270 wireless LAN headings correspond to the following headings.

| 40 bit password entry  | 5 alpha-numerical characters 64 bit   |
|------------------------|---------------------------------------|
| 128 bit password entry | 13 alpha-numerical characters 128 bit |
| 40 bit key entry       | 10 hexadecimal characters 64 bit      |
| 128 bit key entry      | 26 hexadecimal characters 128 bit     |

### Data Entry Field

| Encryption<br>Settings | Select from Disabled, WEP, and WPA-PSK/WPA2-PSK. The method with<br>the highest security is WPA-PSK/WPA2-PSK, followed by WEP, then<br>Disabled. (Factory Default is WEP.)                                                                                                    |
|------------------------|----------------------------------------------------------------------------------------------------|
| WEP Key                | Safety increases from 64 bit to 128 bit to 152 bit, but as the safety increases the data speed is reduced slightly. In Windows XP 64 bit is displayed as 40 bit(10 digits), and 128 bit is displayed as 104 bit(26 digits). (Alpha-numerical 13 characters 128 bit in WEP Key 1 is selected in factory default.) |

### Note

When modifying the encryption setup of this product after a wireless camera etc. has been registered automatically, it is necessary to match the wireless camera's settings.

### <When [WPA-PSK/WPA2-PSK] is selected>

**3.** For the Network key, enter between 8 and 63 alphanumeric characters, or 64 hexadecimal characters.

| Encryption Settin | ngs                                          |  |
|-------------------|----------------------------------------------|--|
| Encryption        | WPA-PSKWPA2-PSK                              |  |
| Encryption Key    |                                              |  |
| Network key       |                                              |  |
| Renewal interval  | 300 sec                                      |  |
| Data encryption   | ← AUTO<br>← WPA-PSK(TKIP)<br>← WPA2-PSK(AES) |  |
|                   | Save Cancel                                  |  |

### Notes

- Setup details are displayed as \* (asterisks) after restarting this product. Always take a memo of your setup details and keep it in a safe place.
- Set the same network key for wireless devices connected to this product. See page 53 for details about the data entry fields.
- The renewal interval is only applicable when AUTO or WPA-PSK(TKIP) is selected.
- 4. Set the Renewal interval and Data encryption.
- 5. Click [Save].

**6.** After checking the setting information, click [Restart].

### Data Entry Field

| Encryption       | Select from Disabled, WEP, and WPA-PSK/WPA2-PSK. The method with the highest security is WPA-PSK/WPA2-PSK, followed by WEP, then Disabled. (Factory Default is WEP.)                                                                                                    |
|------------------|----------------------------------------------------------------------------------------------------|
| Network key      | Enter between 8 and 63 alphanumeric characters, or 64 hexadecimal characters. When encrypting, it is necessary to set the same network key on the device receiving the data. The set network key is only displayed once, so make a note of it if necessary.                                                                                                    |
| Renewal interval | <ul> <li>Set the interval for refreshing the encryption key.</li> <li>Set a value between 30 and 604800 seconds. 604800 seconds is the equivalent of one week.</li> </ul>                                                                                                    |
| Data encryption  | <ul> <li>Select from WPA-TSK(TKIP), and WPA2-PSK(AES), and AUTO.</li> <li>WPA-PSK(TKIP)<br/>TKIP can prevent WEP key analogy, spoofing and data falsifying, by<br/>dynamically changing the WEP key, and has better security than WEP.</li> <li>WPA2-PSK(AES)<br/>AES is a next generation encryption method appointed by the National<br/>Information System for Science and Technology (NIST), and has better<br/>security than TKIP.</li> <li>AUTO<br/>Allows this product to switch between TKIP and AES automatically, to<br/>match the terminal.</li> </ul> |

### Notes

- When modifying the encryption setup of this product after a wireless camera etc. has been registered automatically, it is necessary to match the wireless camera's settings.
- When this product is using WPA-PSK(TKIP), if connected wireless devices have the same network key, they may be able to connect to this product using either the TKIP or AES encryption.

### **MAC Address Filtering**

PCs that are not registered with this product cannot connect to this product. On the LAN card of each PC, a MAC address is registered, which is specific to that LAN card. If that MAC address is registered in MAC Address Filtering, only the PC with that MAC address can connect. To check the MAC address of your PC see Checking your PC's IP Address and MAC Address. (see page 123)

### Note

See the Panasonic Support Website (http://panasonic.co.jp/pcc/products/en/netwkcam/) for more details about Panasonic's wireless cameras.

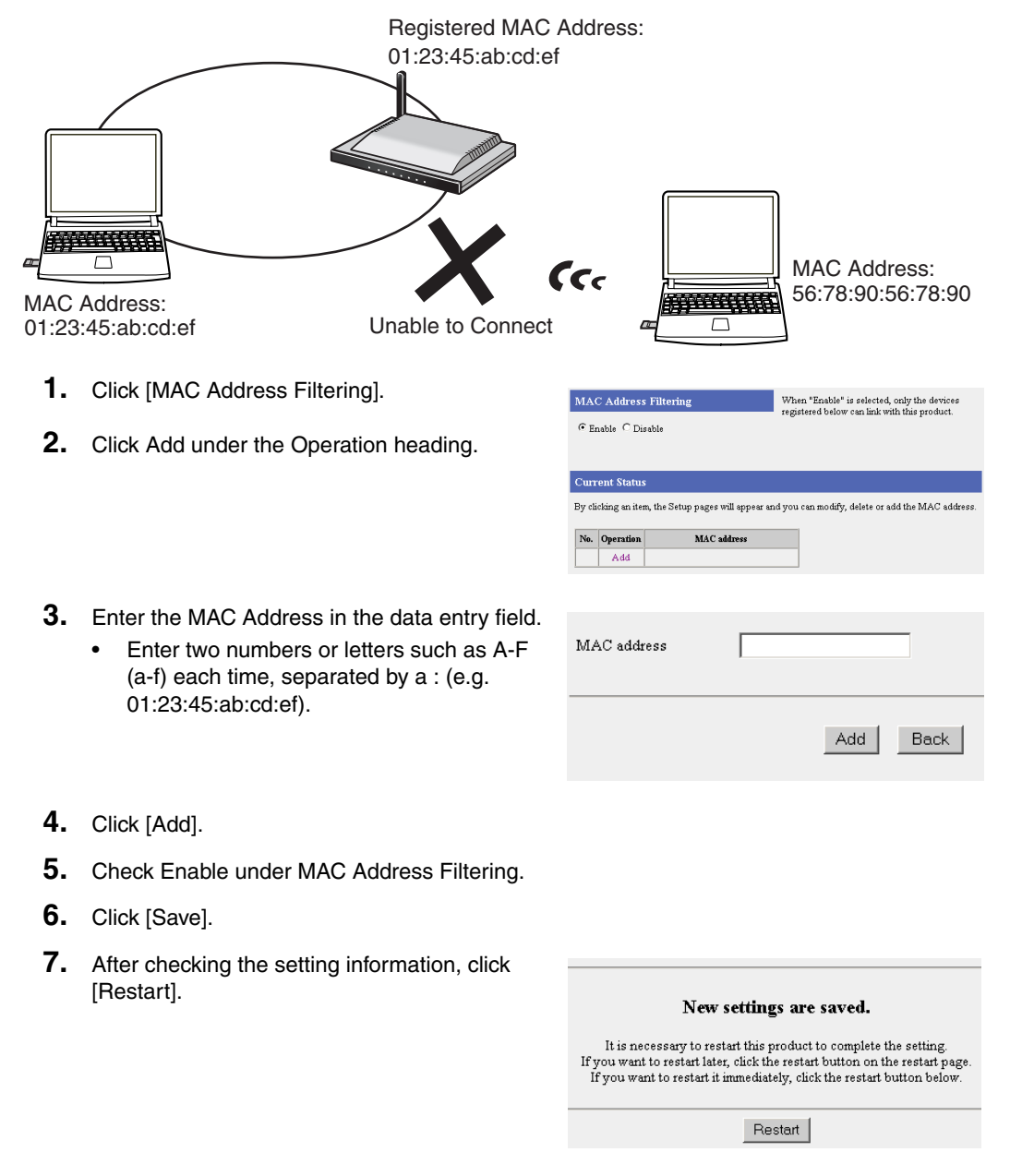

# 3.1.8 Using Viewnetcam.com

Viewnetcam.com allows you to view images form the WAN (Internet) side. Obtain the URL from the Viewnetcam.com service, and view camera images by accessing the camera portal. Take the steps below, to view camera images from the WAN side.

### Notes

- Viewnetcam.com is a free service.
- When connecting to the Internet using a Static connection, access the camera portal using the IP address registered in this product's [Basic Setup]. It is not necessary to register for the Viewnetcam.com service.
  - **1.** Click [Viewnetcam.com] on the setup page.
  - 2. Select Enable.
  - **3.** Enter the E-mail Address for registration in the Your E-mail Address data field.

| Viewnetcam.com                      |             |
|-------------------------------------|-------------|
| C Disable<br>• Enable               |             |
| Your E-mail Address<br>Personal URL |             |
|                                     | Save Cancel |

### Notes

- When the camera is already registered for the Viewnetcam.com service, do not perform registration again.
- The Viewnetcam.com server will send a welcome E-mail to the E-mail address entered during registration.
- 4. Click [Save].
- 5. When [Restart] is displayed on the Setup Page, click it.
  - The top page is displayed.
- 6. Click Setup.
  - The setup page is displayed.
- 7. Click [Viewnetcam.com].
  - The Personal URL and Your Account Link are displayed.

### Note

It may take up to 30 minutes for the Personal URL and Your Account Link to be displayed.

| It is necessa<br>If you want to re:<br>If you want to r | ry to restart this product to complete the setting.<br>start later, click the restart button on the restart page.<br>estart it immediately, click the restart button below. |
|---------------------------------------------------------|----------------------------------------------------------------------------------------------------|
|                                                         | Restart                                                                                                    |
|                                                         |                                                                                                    |
| Viewnetcam.com                                          |                                                                                                    |
| C Disable                                               |                                                                                                    |
| ← Enable                                                |                                                                                                    |
| Your E-mail Address                                     | www.weekee                                                                                                    |
| Personal URL                                            |                                                                                                    |
|                                                         | Your Account Link                                                                                                    |

New settings are saved.

- **8.** Click Your Account Link.
- **9.** By following the Viewnetcam.com registration instructions, you can register this product with Viewnetcam.com.
- **10.** Enter the URL displayed in Personal URL into the web browser of a PC that is connected to the Internet.

(e.g. "http://camXXXX.viewnetcam.com")

• The camera portal is displayed.

| Contract Contract Contrect Contract Contract Contract Contract Contract Contract Contrac                |
|----------------------------------------------------------------------------------------------------|
| Home         Weightstation - Weicome to Viewnetcam.com 1.           How dass is<br>warks?         Viewnetcam.com provides reinde monitoring service for your Panasonic Network<br>Merce an luss<br>Nor do lugidate<br>the finanzacio:<br>How do 1<br>register?         Viewnetcam.com 1.           How do lugidate<br>the finanzacio:<br>Register?         Viewnetcam.com 2.         Viewnetcam.com 1.           How do lugidate<br>the finanzacio:<br>Register?         Viewnetcam.com 2.         Viewnetcam.com 1.                                                                                                    |
| How dass it<br>works?         Viewnetcam.com provides randoe montoring services randoe montoring services for your Panasonic Network<br>Gamera products. This service is there of charge.<br>Please start the registration to make your Panasonic Network. Camera accessible<br>from the riferent by domain name:<br>Phow soil paties.           How do Lippate<br>the firmwarie?         Please registration to make your Panasonic Network. Camera and the past, Enter your registered<br>main address and your password.           How do Lippate<br>register?         Password :<br>2> bind                                                                                                    |
| How can I use<br>R2     from the intermet by domain name.       How do I update<br>the firmware?     Fyou have registered Panasonic Network Camera in the past, Enter your registered<br>mail address and your password.       How do I<br>register?     Password :<br>2>> hed                                                                                                    |
| How do 1 updat<br>the firmware?<br>How do 1<br>register?<br>How do 1<br>pol to destance of the firmware register of the firmware register of the firmware re |
| How do 1 Password : >> Next                                                                                                    |
|                                                                                                    |
| My Account Eorgot password?                                                                                                    |
| FAQ If you are new, Please start the new registration.                                                                                                    |
| Support >> New Registration                                                                                                    |

### Note

The Personal URL can be used after registering with the Viewnetcam.com service.

# 3.2 Using Advanced Setup

# 3.2.1 Accessing this Product from the Internet

The address translation page allows you to perform detailed settings in order to translate the WAN (Internet) side's global address and the private address, and access this product's network from the Internet. Set these when enabling the IP masquerade function and the port forwarding function used, for example, when starting up a mail server. When using applications that support UPnP<sup>™</sup> (Windows/ MSN<sup>®</sup> Messenger etc.), see pages 79 and 110.

- **1.** Click [Address Translation] on the setup page.
- 2. Select Enable or Disable.

| Basic               |             |  |  |  |
|---------------------|-------------|--|--|--|
| Address Translation |             |  |  |  |
| DHCP/Static         |             |  |  |  |
| DUCDStatia          | • Enable    |  |  |  |
| DHOF/Staue          | C Disable   |  |  |  |
|                     |             |  |  |  |
|                     | PPPoE       |  |  |  |
| DDD-F               | • Enable    |  |  |  |
| FFFOE               | C Disable   |  |  |  |
|                     |             |  |  |  |
|                     |             |  |  |  |
|                     | Save Cancel |  |  |  |
|                     |             |  |  |  |

- 3. When setup is complete, click [Save].
  - The entered information is saved.
- **4.** When [Restart] is displayed on the setup page, click it.

### Note

When performing address translation, set up the network for all PCs connected to this product, and restart the PC.

| DHCP/Static | Set up when the IP masquerade and port forwarding functions are enabled.<br>When using these functions, check [Enable]. |
|-------------|----------------------------------------------------------------------------------------------------|
| PPPoE       | Set up when the IP masquerade and port forwarding functions are enabled.<br>When using these functions, check [Enable]. |

## Address Translation

### Port Forwarding

When data is sent from a PC on the WAN (Internet) side to the LAN (Home) server using an application, a packet is sent out to this product. The packet contains a port number used by the application, and is forwarded to a specified PC. In order to use this port forwarding function, verify which port number the application uses, enter it into the forwarding port no. entry field, and the enter the applicable PC's IP address into the forwarding IP address entry field.

### Regarding principal applications and port numbers

Web server: TCP No. 80, FTP server: TCP No. 20 and No. 21 Telnet: TCP No. 23, SMTP server: TCP No. 25, POP3 server: TCP No. 110

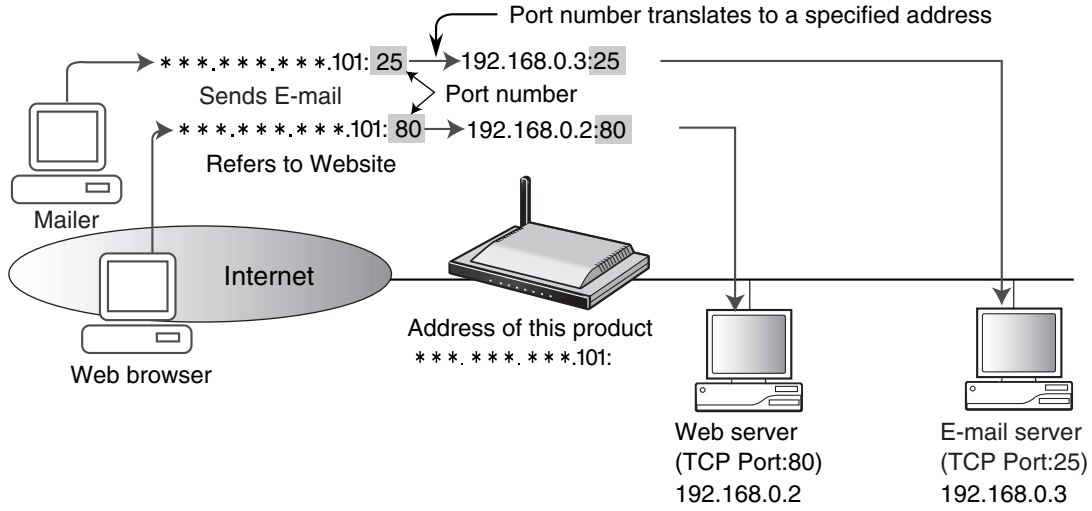

### Notes

- When installing a separate server on the LAN (Home) side, it is necessary to give it a different port number from the port number for the camera portal of this product (factory default: 80). Modify the port number for the camera portal of this product in Options. (see page 74)
- Up to 16 settings can be registered.

### Example:

When making a website accessible by starting up a web server on a PC with a private address of 192.168.0.2, enter the TCP protocol, port number:80 (HTTP service port number), and 192.168.0.2 (private address).

When starting up a mail server on a PC with a private address of 192.168.0.3, enter the TCP protocol, port number:25 (HTTP service port number), and 192.168.0.3 (private address).

### Example:

| No. | Operation     | Entry  | Protocol | Forwarding Port No. | Forwarding IP Address |
|-----|---------------|--------|----------|---------------------|-----------------------|
| 1   | Modify/Delete | Enable | TCP      | 80                  | 192.168.0.2           |
| 2   | Modify/Delete | Enable | TCP      | 25                  | 192.168.0.3           |

### Notes

- Set up a TCP/IP referring to Stabilizing the PC's IP Address. (see page 126)
- The device registered as the forwarding IP address in port forwarding can be accessed from the Internet through the registered protocol and port.

### **Data Entry Field**

| Operation                | Allows you to Modify/Delete the parameters of each heading.                                                                                                    |
|--------------------------|----------------------------------------------------------------------------------------------------|
| Entry                    | Select Enable or Disable. When Enable is selected, the entry functions as if set on a table (protocol, forwarding port, forwarding IP address). When Disable is selected, even if the other headings are set they will not function. They will function, however, if Enable is re-selected.                                                                                                    |
| No.                      | Enter the entry number. Entries are processed from the lowest number.                                                                                                    |
| Protocol                 | Select a protocol to be used when sending/receiving data over the Internet.<br>It is possible to select from TCP, UDP, TCP & UDP, ESP, GRE and " * ". " * "<br>selects all the protocols.                                                                                                    |
| Forwarding Port<br>No.   | <ul> <li>Specify a port that can be used when sending/receiving data over the Internet. Specify a forwarding port between 0 and 65535.</li> <li>When you only want to use one port, enter that port number.</li> <li>When entering a range, enter "-" in between the numbers. For example, when you want to use port numbers 2000 to 3000, enter "2000-3000". The number on the left should be lower than the number on the right.</li> </ul> |
| Forwarding IP<br>Address | Set the private address for the PC(s) connected to this product. Data from the Internet will be sent under this IP address. Stabilize this IP address on compatible PCs.                                                                                                    |

### Note

When setting up the table, there is a possibility of illegal access to the forwarding port from the Internet. For safety, only set it when required.

### How to Add Entries

- **1.** Click Port Forwarding on the Address Translation page.
- **2.** Click Add under the Operation heading.
  - The port forwarding registration page is displayed.
- **3.** Under each heading set Entry, No., Protocol, Forwarding Port No., Forwarding IP Address.
  - If Enable is checked in Entry, the specified entry is enabled. If Disable is checked, the entry will not function but the settings will not be deleted to make it easier to set up next time.
  - Regarding the other headings, see the data entry field. (see page 59)
- 4. Click [Add].
  - The port forwarding page is displayed, and the added information field will be highlighted in orange.
- 5. Click [Save].
  - The restart window indicating that setup is complete is displayed.
- 6. Click [Restart].

| No.  | Operation  | Entry  | Protocol | Forwarding Port No. | Forwarding IP Address |
|------|------------|--------|----------|---------------------|-----------------------|
|      | Add        |        |          |                     |                       |
|      |            |        |          |                     |                       |
| Entr | у          |        |          | € Enable C          | Disable               |
| No.  |            |        |          | 1 💌                 |                       |
| Prot | ocol       |        |          | TCP&UDP             | ]                     |
| For  | warding P  | ort No | ).       |                     |                       |
| For  | warding II | PAdd   | ress     |                     |                       |
|      |            |        |          |                     |                       |
|      |            |        |          |                     |                       |
|      |            |        |          | Add                 | Back                  |

| New settings are saved.                                                                                                    |
|----------------------------------------------------------------------------------------------------|
| It is necessary to restart this product to complete the setting.<br>If you want to restart later, click the restart button on the restart page.<br>If you want to restart it immediately, click the restart button below. |

Restart

Forwarding IP Ad

192.168.0.3

### How to Modify/Delete Entries

- **1.** Click Port Forwarding on the Address Translation page.
- **2.** Select the No. you want to modify or delete in port forwarding, and click Modify/Delete under the operation heading.
  - The port forwarding registration page is displayed.
- **3.** When you want to modify the settings, click [Modify], when you want to delete the settings, click [Delete].
  - The port forwarding page is displayed.
  - After modification, the modified information field will be highlighted in orange and the settings will have changed.
  - After deletion, the deleted information field will be highlighted in orange and Unsaved Deletion is displayed.
- 4. Click [Save].
  - The restart window indicating that setup is complete is displayed.
- 5. Click [Restart].

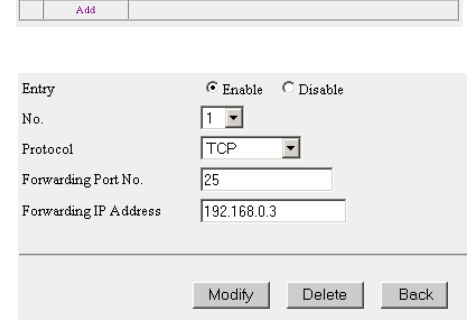

Click an item of each entry. The setting display is opened and you can modify, delete or add entries

Entry Protocol Forwarding Port No.

25

Port Forwarding

No.

1

Operation

Modify/Delete Enable TCP

### New settings are saved.

It is necessary to restart this product to complete the setting. If you want to restart later, click the restart button on the restart page. If you want to restart it immediately, click the restart button below.

Restart

# The DMZ Function

The DMZ (De-militarized Zone) function allows destination unknown packets sent from the WAN (Internet) side to the LAN (Home) side, to be forwarded to an IP address specified in the DMZ function's settings. Packets sent by the DMZ function are forwarded to the registered IP address after being passed through all the security filters.

### **DMZ Function**

- 1. Click Port Forwarding on the Address Translation page.
- Select Enable from the drop-down list in Entry, and enter the forwarding destination IP address into the DMZ function's Host IP Address field.

| DMZ |       |                 |
|-----|-------|-----------------|
|     |       |                 |
|     |       |                 |
| No. | Entry | Host IP Address |

### Notes

- The IP address registered at the forwarding destination should be the same as the IP address on the LAN.
- The DMZ function on this product can forward data to an IP address of a device connected to the LAN (Home) side using port forwarding. The IP address filters registered at the forwarding destination are disabled. The DMZ function of this product does not split the network into segments. Therefore, in the unlikely event that the forwarding destination IP address is attacked, there is a chance that other devices connected to the LAN side have also been attacked. Bear this in mind when using this system and take safety precautions.
- When using the DMZ function, set Address Translation to Enable. (see page 57)
- The DMZ function is not compatible with the Camera Portal (No.TCP80[Default]), Setup (No.TCP8080[Default]), and the PPTP server function (No.1723[GRE]). Also, when IPv6 Tunneling Connection or IPv6 6to4 Connection is being used, the IPv6 protocol (Protocol No. 41) is not compatible with the DMZ function.
- 3. When setup is complete, click [Save].
  - The entered information is saved.

### Note

When saving, do not cut the power supply. If cut, saving might not be completed successfully.

**4.** When [Restart] is displayed on the setup page, click it.

# 3.2.2 Improving Security

This function allows you to limit access to this product and set up filtering easily. When performing security setup, a filtering log is saved in the default settings. The saved log is displayed as a three-character abbreviation. (see page 64)

| Easy Security Settings                                                                                      |                       |
|----------------------------------------------------------------------------------------------------|-----------------------|
| Access by private IP addresses are rejected in both directions.                                             | ( 🔽 Log Output)       |
| <b>Note</b> : The access is permitted if the WAN IP Address of this product is a private IP Address.        | ,                     |
| Access by NetBIOS/File sharing/Printer sharing/PC remote access are<br>rejected in both directions.         | ( 🗹 Log Output)       |
| Only access by NetBIOS is permitted in both directions.                                                     |                       |
| <ul> <li>Only access by Direct Hosting of SMB is permitted in both<br/>directions.</li> </ul>               |                       |
| Only access by port used by RPC is permitted in both directions.                                            |                       |
|                                                                                                    |                       |
| Access Control                                                                                              |                       |
| Access control to the Setup pages and Camera Portal from the WAN side of thi<br>Click here to set password. | s product can be set. |
| Setup pages :                                                                                               | ( 🗹 Log Output)       |
| C Administrator Only                                                                                        |                       |
| Restricted Access                                                                                           |                       |
| Camera Portal :                                                                                             | ( 🗹 Log Output)       |
| • None                                                                                                    |                       |
| C Administrator Only                                                                                        |                       |
| C Restricted Access                                                                                         |                       |
|                                                                                                    |                       |
| Stealth Mode                                                                                                |                       |
| 🔽 Stealth Mode can hide this product from WAN (Internet).                                                   | ( 🔽 Log Output)       |
| 🔽 Regard Ident packet as an exception                                                                       | ( 🔽 Log Output)       |
|                                                                                                    |                       |
| Intrusion Detection                                                                                         |                       |
| Stateful nacket inspection(Dynamic nacket filtering) is enabled                                             | ( 🔽 Log Output)       |
| Attack Detection is enabled                                                                                 | (E Log Output)        |
|                                                                                                    | ( in Foß Orthar)      |
| Save Cancel                                                                                                 |                       |

| Easy Security Settings |                                                                                                    | It is possible to easily set up firewalls, which appear frequently, and<br>are very important in terms of security. The default settings are<br>oriented to the highest possible level. Only change them if essential.                                                                                                    |  |  |
|------------------------|----------------------------------------------------------------------------------------------------|----------------------------------------------------------------------------------------------------|--|--|
| •                      | Access by private IP<br>addresses are<br>rejected in both<br>directions.                                      | Display when saving log: P-P<br>When the source of an incoming (from WAN side) and destination of<br>an outgoing (to WAN side) packet is a private address, access to this<br>product is prohibited. In factory default settings Access by private IP<br>addresses are rejected in both directions and Log Output are both<br>checked.                                                                                                    |  |  |
| •                      | Access by NetBIOS/<br>File sharing/Printer<br>sharing/PC remote<br>access are rejected in<br>both directions. | Display when saving log: SHR<br>Prohibits the access in both ways of packets sent/received when files<br>or printers are shared on Windows. In factory default settings Access<br>by NetBIOS/File sharing/Printer sharing/PC remote access are<br>rejected in both directions and Log Output are both checked.                                                                                                    |  |  |
| Ас<br>•                | cess Control<br>Setup pages                                                                                   | Settings to limit access to this product from the WAN side.<br><u>Display when saving log: W-C</u><br>It is possible to select either Administrator Only or Restricted Access<br>for access to Setup from the WAN side. In factory default settings<br>Restricted Access and Log Output are both checked.                                                                                                    |  |  |
| •                      | Camera Portal                                                                                                 | <u>Display when saving log: W-P</u><br>It is possible to select either None, Administrator Only or Restricted<br>Access for access to Camera Portal from the WAN side. In factory<br>default settings None and Log Output are both checked.                                                                                                    |  |  |
| Ste                    | ealth Mode<br>Stealth Mode can<br>hide this product from<br>WAN (Internet).                                   | Display when saving log: STL<br>It is possible to set this product to not respond to Pings etc. from the<br>WAN (Internet) side. Therefore it can escape the attacker's existence<br>verification produced by Pings etc. It will also not respond to UDP/<br>TCP port scans. In factory default settings Stealth Mode can hide<br>this product from WAN (Internet) and Log Output are both checked.                                                                                |  |  |
| •                      | Regard Ident packet<br>as an exception                                                                        | Display when saving log: STL (Ident)<br>When clients try to send/receive E-mail, There is E-mail server that<br>authenticates E-mails to/from clients. This authentication uses<br>recognition protocol, which uses TCP port number 113. The<br>authentication level is relatively low so there are not many cases<br>where clients are unable to send/receive E-mails. In factory default<br>settings Regard the Ident Packet as an Exception and Log Output<br>are both checked. |  |  |
| Int                    | rusion Detection                                                                                              | When using the intrusion detection function, check the field under each heading.                                                                                                    |  |  |
| •                      | Stateful packet<br>inspection (Dynamic<br>packet filtering) is<br>enabled                                     | Display when saving log: SPI<br>If a packet being received from the WAN side is inspected, and<br>judged to be a corrupt packet, it is intercepted. By comparing the<br>packet to static filtering (packet filtering through header information),<br>Internet data can be sent more safely. In factory default settings<br>Stateful packet inspection (Dynamic packet filtering) is enabled and<br>Log Output are both checked.                                                    |  |  |

| • | Attack Detection is<br>enabled | <ul> <li>Display when saving log: DoS</li> <li>Harmful data from the WAN side is detected, and the packet is intercepted. A detection record is noted in the log.</li> <li>The following types of attacks can be detected:</li> <li>TCP Scan</li> <li>UDP Scan</li> <li>ICMP Echo</li> </ul> |
|---|--------------------------------|----------------------------------------------------------------------------------------------------|
|---|--------------------------------|----------------------------------------------------------------------------------------------------|

### Notes

- If the log output heading is unchecked, a log will not be recorded.
- In order to improve security, it is necessary to manage your current software and update firmware as appropriate.

### **Priority of Security Functions**

In order for this product to combat various types of illegal access from the Internet, it is equipped with the following security functions:

[Prioritization (top to bottom)]

- Packet Filtering (see page 66)
- Easy Security Settings (see page 63)
- Stealth Mode (see page 64)

These functions are executed in the above order. At each level the packet is either passed or intercepted.

### Note

When using the DMZ function (see page 62), the security function cannot be executed for DMZ terminal packets.

### Packet Filtering

By specifying the IP address, port and protocol parameters, it is possible to either pass or intercept IP packets that are being received. If the parameters are set effectively they can be used as a security measure. Filtering is processed from the smallest entry no. up. For an explanation of each heading in filtering, see below.

- 1. Click [Packet Filtering] on the security setup page.
- **2.** Click Add under the Operation heading.

| No Operation          |                                                     | Entry                              | Entry Type Direction              |                                                   | Source                                            | e Destination               |                                                | Denteral            | I Ord                |            |
|-----------------------|-----------------------------------------------------|------------------------------------|-----------------------------------|---------------------------------------------------|---------------------------------------------------|-----------------------------|------------------------------------------------|---------------------|----------------------|------------|
| 140.                  | Operation                                           | Lituy                              | Type                              | DIffering                                         | IP Address                                        | Port                        | IP Address                                     | Port                | Protocol             | rng o uth  |
|                       | Add                                                 |                                    |                                   |                                                   |                                                   |                             |                                                |                     |                      |            |
| Chicl<br>refer<br>Not | k an item of ea<br>s to this prod<br>e: The setting | ach entr<br>luct itsei<br>highligh | y. The s<br>lf, and i<br>ted in c | setting disple<br>n "*", all add<br>trange has no | y is opened a<br>ress or ports :<br>t been saved. | ad you<br>are app<br>Please | . can modify, o<br>licable.<br>click the "Save | ielete o<br>e" butt | or add entrie<br>on. | s. "local" |
| Ch                    | ange of Pri                                         | iority                             |                                   |                                                   |                                                   |                             |                                                |                     |                      |            |
| Mo                    | ve No.                                              | to N                               | o. 🗌                              | Mo                                                | ive                                               |                             |                                                |                     |                      |            |
|                       | ,                                                   |                                    | ,                                 |                                                   |                                                   |                             |                                                |                     |                      |            |
|                       |                                                     |                                    |                                   | 0                                                 |                                                   | ~                           | . 1                                            |                     |                      |            |
|                       |                                                     |                                    |                                   |                                                   | ave                                               | Jance                       | 91                                             |                     |                      |            |
|                       |                                                     |                                    |                                   |                                                   |                                                   |                             |                                                |                     |                      |            |
| En                    | try                                                 |                                    |                                   |                                                   |                                                   | •                           | Enable (                                       | Di.                 | sable                |            |
| No                    | ı.                                                  |                                    |                                   |                                                   |                                                   | 30                          | -                                              |                     |                      |            |
| Τv                    | τρe                                                 |                                    |                                   |                                                   |                                                   | 0                           | <br>Parmit @                                   | Pro                 | hihit                |            |
| Die                   | rection                                             |                                    |                                   |                                                   |                                                   | 6                           | ws c                                           | 1.5                 | 177                  |            |
|                       |                                                     | ID A                               | 44                                | (DØ                                               |                                                   | _                           | ₩.~L >                                         | 1                   | **                   |            |
| 20                    | urce                                                | IP A                               | aare                              | ss/Fren                                           | x Length                                          |                             |                                                |                     | . /                  |            |
|                       |                                                     |                                    |                                   |                                                   |                                                   |                             |                                                |                     |                      |            |
| De                    | stination                                           | IP A                               | ddre                              | ss / Prefi                                        | x Length                                          |                             |                                                |                     | 1                    |            |
|                       |                                                     |                                    |                                   |                                                   |                                                   |                             |                                                |                     | 1                    |            |
| Pro                   | tocol                                               |                                    |                                   |                                                   |                                                   | *                           |                                                | •                   |                      |            |
|                       |                                                     |                                    |                                   |                                                   |                                                   | -                           |                                                |                     |                      |            |
| Lo                    | g∪utput                                             |                                    |                                   |                                                   |                                                   | 0                           | Disable                                        | ∪ Eı                | nable                |            |
|                       |                                                     |                                    |                                   |                                                   |                                                   |                             |                                                |                     |                      |            |
|                       |                                                     |                                    |                                   |                                                   |                                                   |                             |                                                |                     |                      |            |
|                       |                                                     |                                    |                                   |                                                   |                                                   |                             |                                                |                     |                      |            |

- 3. Set the necessary headings and click [Add].
- **4.** When setup is complete, click [Save].
  - The entered information is saved.

5. When [Restart] is displayed on the setup page, click it.

### Notes

• You must click [Save] after setting the filtering parameters.

| No.       | Select an entry no. between 1 and 64. Packet filtering is processed from the smallest entry no. up. If an entry is already registered, it will be overwritten by the new entry.                                                      |
|-----------|----------------------------------------------------------------------------------------------------|
| Operation | Click Add to add a new filtering setting. To modify or delete a filtering setting click Modify/Delete. The setup page will open and you can add, modify or delete settings by entering the data and clicking the appropriate button. |
| Entry     | Enable or Disable this entry.                                                                                                    |

| Туре                                       | Select Permit (if it conforms to the parameters it will be passed) or Prohibit (if it conforms to the parameters it will be intercepted).                                                                                                    |
|--------------------------------------------|----------------------------------------------------------------------------------------------------|
| Direction                                  | Select W $\rightarrow$ L (filtering when receiving from WAN) or L $\rightarrow$ W (filtering when sending to WAN).                                                                                                    |
| Source IP<br>Address/Prefix<br>Length      | <ul> <li>Set the packet source IP address to be filtered.</li> <li>When specifying only 1 IP address, enter the IP address and its subnet prefix length.</li> <li>When specifying an IP address range, enter the network address in the IP address field, and the network prefix number in the prefix length field. For example, when specifying an network address of 192.168.0.0/16, enter 192.168.0.0 in the IP address field, and 16 in the prefix length field.</li> <li>If " * " is entered in the IP address field, all packets are filtered. Note When specifying an IP address range, even if this product's IP address is included in the range, this product will not be filtered. When you want to filter this product, it is necessary to enter " * " or the code for this product (local) in the IP address data field.</li> </ul> |
| Source Port                                | <ul> <li>Set the packet source port to be filtered.</li> <li>When using only 1 port, enter the port number.</li> <li>When entering a range, enter "-" in between the numbers. For example, when you want to use port numbers 2000 to 3000, enter "2000-3000". The number on the left should be lower than the number on the right.</li> <li>If " * " is entered, all packets are filtered.</li> </ul>                                                                                                    |
| Destination IP<br>Address/Prefix<br>Length | Set the packet destination IP address to be filtered. Entry is the same as for the source IP address.<br>When you want to specify this product, enter " <b>local</b> ".                                                                                                    |
| Destination Port                           | Set the packet destination port number to be filtered. Entry is the same as for the Source Port.                                                                                                    |
| Protocol                                   | Select a protocol to be used when sending/receiving data. It is possible to select from TCP, UDP, TCP & UDP, ICMP, ESP, GRE and " * ". " * " selects all the protocols.                                                                                                    |
| Log Output                                 | Set whether to display the temporarily saved packet information on the [Filtering Log].                                                                                                    |

# **Modifying or Deleting Filtering Headings**

- **1.** Click Packet Filtering on the security setup page.
- 2. Click Modify/Delete under the operation heading of the filter you want to modify or delete from the filtering parameters list.
- **3.** Click [Modify] to modify, or [Delete] to delete the selected heading.
- 4. When setup is complete, click [Save].
  - The entered information is saved.
- 5. When [Restart] is displayed on the setup page, click it.

### **Changing the Priority of Filtering Headings**

Packet filtering is processed starting from the smallest entry no. To change the priority of filtering headings, on Change of Priority on the filtering setup page, enter the heading entry no. you want to move in the left data field, the destination entry no. in the right data field, and click [Move]. Then, click [Save] and when [Restart] is displayed on the setup page, click it.

# 3.2.3 Improving IPv6 Security

This function allows you to limit IPv6 connection access to this product and set up filtering easily. In Factory Default Settings, a filtering log is saved when security setup is performed. The saved log is displayed as a three-character abbreviation. (see below)

| IPv6 Easy Security Settings |                                                                                            |                 |  |  |
|-----------------------------|--------------------------------------------------------------------------------------------|-----------------|--|--|
| ◄                           | Access by Direct Hosting of SMB is rejected in both directions.                            | ( 🔽 Log Output) |  |  |
| ◄                           | Access by port used by RPC is rejected in both directions.                                 | ( 🗹 Log Output) |  |  |
| •                           | Communication using global addresses other than the allocated global address is forbidden. | ( 🔽 Log Output) |  |  |
|                             |                                                                                            |                 |  |  |
| IPvð                        | 5 Stealth Mode                                                                             |                 |  |  |
| •                           | Stealth Mode can hide this product from WAN(Internet) side IPv6<br>network.                | ( 🔽 Log Output) |  |  |
|                             | 🗹 Regard Ident packet as an exception                                                      | ( 🗹 Log Output) |  |  |
|                             |                                                                                            |                 |  |  |
| IPvő                        | j Intrusion Detection                                                                      |                 |  |  |
| •                           | IPv6 Stateful packet inspection(Dynamic packet filtering) is enabled.                      | ( 🗹 Log Output) |  |  |
|                             | IPv6 Attack Detection is enabled.                                                          | ( 🔽 Log Output) |  |  |
|                             |                                                                                            |                 |  |  |
|                             |                                                                                            |                 |  |  |
|                             | Save Cancel                                                                                |                 |  |  |

| IPv6 Easy Security<br>Settings |                                                                          | It is possible to easily set up firewalls, which appear frequently, and<br>are very important in terms of security. The default settings are<br>oriented to the highest possible level. Only change them if essential.        |  |  |  |
|--------------------------------|--------------------------------------------------------------------------|----------------------------------------------------------------------------------------------------|--|--|--|
| •                              | Access by Direct<br>Hosting of SMB is<br>rejected in both<br>directions. | Display when saving log: SHR<br>Rejects access in both directions by Direct Hosting of SMB. In<br>factory default settings Access by Direct Hosting of SMB is rejected<br>in both directions and Log Output are both checked. |  |  |  |
| •                              | Access by port used<br>by RPC is rejected in<br>both directions.         | Display when saving log: SHR<br>Rejects access in both directions by the port used by RPC. In factory<br>default settings Access by port used by RPC is rejected in both<br>directions and Log Output are both checked.       |  |  |  |

| •                           | Communication using<br>global addresses<br>other than the<br>allocated global<br>address is forbidden.       | Display when saving log: GOR<br>Prohibits communication using global addresses other than the<br>allocated global address. The allocated global address contains an<br>IPv6 side WAN address, and IPv6 addresses which have a LAN side<br>prefix/prefix length. In factory default settings Communication using<br>global addresses other than the allocated global address is<br>forbidden and Log Output are both checked.                                                    |
|-----------------------------|----------------------------------------------------------------------------------------------------|----------------------------------------------------------------------------------------------------|
| IP <sup>,</sup>             | <b>v6 Stealth Mode</b><br>Stealth Mode can<br>hide this product from<br>WAN (Internet) side<br>IPv6 network. | Display when saving log: STL<br>It is possible to set this product to not respond to IPv6 Pings etc.<br>from the WAN (Internet) side. Therefore it can escape the attacker's<br>existence verification produced by IPv6 Pings etc. It will also not<br>respond to UDP/TCP port scans. In factory default settings Stealth<br>Mode can hide this product from WAN (Internet) side IPv6 network<br>and Log Output are both checked.                                               |
| •                           | Regard Ident packet<br>as an exception                                                                       | Display when saving log: STL (Ident)<br>When clients try to send/receive E-mail, There is E-mail server that<br>authenticates E-mails to/from clients. This authentication uses<br>recognition protocol, which uses TCP port number 113. The<br>authentication level is relatively low so there are not many cases<br>where clients are unable to send /receive E-mails. In factory default<br>settings Regard Ident packet as an exception and Log Output are<br>both checked. |
| IPv6 Intrusion<br>Detection |                                                                                                    | When using the intrusion detection function, check the box next to each heading.                                                                                                    |
| •                           | IPv6 Stateful packet<br>inspection (Dynamic<br>packet filtering) is<br>enabled.                              | Display when saving log: SPI<br>If a packet being received from the WAN side is inspected, and<br>judged to be a corrupt packet, it is destroyed. By comparing the<br>packet to static filtering (packet filtering through header information),<br>Internet data can be sent more safely. In factory default settings IPv6<br>Stateful packet inspection (Dynamic packet filtering) is enabled and<br>Log Output are both checked.                                              |
| •                           | IPv6 Attack Detection is enabled.                                                                            | <ul> <li><u>Display when saving log: DoS</u></li> <li>Harmful data from the WAN side is detected, and the packet is destroyed. A detection record is noted in the log.</li> <li>The following types of attacks can be detected:</li> <li>TCP Scan</li> <li>UDP Scan</li> <li>ICMP Echo</li> </ul>                                                                                                    |

### Notes

- If the log output heading is unchecked, a log will not be recorded.
- In order to improve security, it is necessary to manage your current software and update firmware as appropriate.

### **Priority of Security Functions**

In order for this product to combat various types of illegal access from the Internet, it is equipped with the following security functions:

[Prioritization (top to bottom)]

- IPv6 Packet Filtering (see below)
- IPv6 Easy Security Settings (see page 69)
- IPv6 Stealth Mode (see page 70)

These functions are executed in the above order. At each level the packet is either passed or destroyed.

### **IPv6 Packet Filtering**

This function allows you to filter only IPv6 packets. By specifying the IPv6 address, port and protocol parameters, it is possible to either pass or intercept IPv6 packets that are being received. If the parameters are set effectively they can be used as a security measure. Filtering is processed from the smallest entry no. up. For an explanation of each heading in filtering, see page 72.

Current Status

1. Click [IPv6 Packet Filtering] on the security setup page.

3. Set the necessary headings and click [Add].

The entered information is saved.

**4.** When setup is complete, click [Save].

**2.** Click Add under the Operation heading.

| No                    | Operation                                                   | n Entry Dimetics                               |                                                     | Source IPv6 Address & Port                                                                                                    | Protocol                           | Log Outow      |
|-----------------------|-------------------------------------------------------------|------------------------------------------------|-----------------------------------------------------|----------------------------------------------------------------------------------------------------|------------------------------------|----------------|
|                       | operation                                                   | Linuy                                          | DIffering                                           | Destination IPv6 Address & Port                                                                                                   | TIONCOT                            | rog Output     |
|                       | Add                                                         |                                                |                                                     |                                                                                                    |                                    |                |
| Click<br>Toce<br>Note | an item of a<br>d" refers to<br>: The setting<br>nge of Pri | each entr<br>this proo<br>highlighte<br>iority | ry. The settin<br>iuct itself, an<br>id in orange h | ng display is opened and you can mod<br>1d in "**, all address or ports are appli<br>1s not been saved. Please click the "Save" b | ify, delete o<br>cable.<br>putton. | r add entries. |
| Aov                   | e No.                                                       | to No                                          |                                                     | Move                                                                                                    |                                    |                |
|                       |                                                             |                                                |                                                     |                                                                                                    |                                    |                |
|                       |                                                             |                                                |                                                     | Save Cancel                                                                                                    |                                    |                |
| Ent                   | ry .                                                        |                                                |                                                     | © Enable C Disable                                                                                                    |                                    |                |
| No.                   |                                                             |                                                |                                                     | 30 💌                                                                                                    |                                    |                |
| Тур                   | )e                                                          |                                                |                                                     | C Permit @ Prohibit                                                                                                    |                                    |                |
| Dire                  | ection                                                      |                                                |                                                     | ⊙w.>L CL>W                                                                                                    |                                    |                |
| Sou                   | urce II                                                     | Pv6 Add                                        | iress /                                             |                                                                                                    |                                    | /              |
|                       | Р                                                           | refix Ler                                      | ngth                                                |                                                                                                    |                                    |                |
|                       |                                                             |                                                |                                                     |                                                                                                    |                                    |                |
| Des                   | tination II                                                 | Pv6 Add                                        | iress /                                             |                                                                                                    |                                    | 1              |
|                       | Р                                                           | refix Ler                                      | ngth                                                |                                                                                                    |                                    |                |
|                       |                                                             |                                                |                                                     |                                                                                                    |                                    |                |
| Pro                   | tocol                                                       |                                                |                                                     | *                                                                                                    |                                    |                |
|                       |                                                             |                                                |                                                     | er                                                                                                    |                                    |                |
|                       |                                                             |                                                |                                                     |                                                                                                    |                                    |                |

5. When [Restart] is displayed on the setup page, click it.

### Notes

•

• You must click [Save] after setting the filtering parameters.

Functions

| No.                                        | Select an entry no. between 1 and 64. Packet filtering is processed from the smallest entry no. up. If an entry is already registered, it will be overwritten by the new entry.                                                                                                    |
|--------------------------------------------|----------------------------------------------------------------------------------------------------|
| Operation                                  | Click Add to add a new filtering setting. To modify or delete a filtering setting click Modify/Delete. The setup page will open and you can add, modify or delete settings by entering the data and clicking the appropriate button.                                                                                                    |
| Entry                                      | Enable or Disable this entry.                                                                                                    |
| Туре                                       | Select Permit (if it conforms to the parameters it will be passed) or Prohibit (if it conforms to the parameters it will be intercepted).                                                                                                    |
| Direction                                  | Select W $\rightarrow$ L (filtering when receiving from WAN) or L $\rightarrow$ W (filtering when sending to WAN).                                                                                                    |
| Source IPv6<br>Address/Mask<br>Length      | <ul> <li>Set the source IPv6 address of the packet to be filtered.</li> <li>When specifying only 1 IPv6 address, set the prefix length to 128. For example, when setting 2002:C0A8:1234:0123:4567:89ab:cdef:0123/128, enter 2002:C0A8:1234:0123:4567:89ab:cdef:0123 into the IPv6 address field and 128 into the prefix length field.</li> <li>When specifying an IPv6 address range, usually set the prefix to a value less than 64. For example, when setting 2002:C0A8:1234::/48, enter 2002:C0A8:1234:: into the IPv6 address field and 48 into the prefix length field.</li> <li>If " * " is entered in the IPv6 address field, all packets are filtered. Note When specifying an IPv6 address range, even if this product's IPv6 address is included in the range, this product will not be filtered. When you want to filter this product, it is necessary to enter " * " or the code for this product (local) in the IPv6 address data field.</li> </ul> |
| Source Port                                | <ul> <li>Set the source port of the packet to be filtered.</li> <li>When using only 1 port, enter the port number.</li> <li>When entering a range, enter "-" in between the numbers. For example, when you want to use port numbers 2000 to 3000, enter "2000-3000". The number on the left should be lower than the number on the right.</li> <li>If " * " is entered, all packets are filtered.</li> </ul>                                                                                                    |
| Destination IPv6<br>Address/Mask<br>Length | Set the destination IPv6 address of the packet to be filtered. Entry is the same as for the source IPv6 address. When you want to specify this product, enter " <b>local</b> ".                                                                                                    |
| Destination Port                           | Set the destination port number of the packet to be filtered. Entry is the same as for the Source Port.<br><b>Note</b><br>The port numbers (53, 80[camera portal page], 1723, 8080[setup page]), are used by this product. Set a different port number.                                                                                                    |
| Protocol   | Select a protocol to be used when sending/receiving data. It is possible to<br>select from TCP, UDP, TCP & UDP, ICMPv6, ESP, and " * ". " * " selects all<br>the protocols. ICMPv6 can set the type number.<br><b>Note</b><br>When selecting ICMPv6, the ICMPv6 type number may cause problems<br>to the network. |
|------------|----------------------------------------------------------------------------------------------------|
| Log Output | Set whether to display the temporarily saved packet information on the [Filtering Log].                                                                                                    |

## Modifying or Deleting Filtering Headings

- **1.** Click IPv6 Packet Filtering on the security setup page.
- **2.** Click Modify/Delete under the operation heading of the filter you want to modify or delete from the filtering parameters list.
- 3. Click [Modify] to modify, or [Delete] to delete the selected heading.
- 4. When setup is complete, click [Save].
  - The entered information is saved.
- 5. When [Restart] is displayed on the setup page, click it.

## **Changing the Priority of Filtering Headings**

Packet filtering is processed starting from the smallest entry no. To change the priority of filtering headings, on Change of Priority on the filtering setup page, enter the heading entry no. you want to move in the left data field, the destination entry no. in the right data field, and click [Move]. Then, click [Save] and when [Restart] is displayed on the setup page, click it.

# 3.2.4 Using Options

The options setup page allows you to set LAN (Home) settings and WAN (Internet) access settings. It is possible to set the following 7 headings: LAN IP Address DHCP Server, PPPoE, DNS Relay, MTU Size, Routing, UPnP, and MAC Clone.

|                               | Opt                       | ions      |          |
|-------------------------------|---------------------------|-----------|----------|
| LAN IP Address<br>DHCP Server | <b>PPP</b> <sub>0</sub> E | DNS Relay | MTU Size |
| Routing                       | UPnP                      | MAC Clone | -        |

Only modify Options when it is essential. Take the following steps to modify Options.

- **1.** Click [Options] on the setup page.
  - See next page for details of each heading.
- **2.** Select a setup heading at the top of the page.
- **3.** Enter the modified data in the data entry field.
  - To return to the original settings, click [Cancel].
- 4. When setup is complete, click [Save].
  - The entered information is saved.

| LAN I                                                                                                    | P Addre  | ss setting  |                  |             |
|----------------------------------------------------------------------------------------------------|----------|-------------|------------------|-------------|
| lan ip                                                                                                    | Address  |             | 192.168.0.254    |             |
| Subnet l                                                                                                    | Mask     |             | 255.255.255.0    |             |
| Port No.                                                                                                    | ofSetup  | pages       | 8080             |             |
| Port No.                                                                                                    | ofCamera | a Portal    | 80               |             |
| DHCP                                                                                                    | Server   |             |                  |             |
| DHCP S                                                                                                    | erver    |             | • Enable C Disab | 10          |
| Available Address Range 19                                                                                                    |          | 192.168.0.1 | . 192.168.0.32   |             |
| Note: The maximum range is 128 addresses.                                                                                                    |          |             |                  |             |
| Static DHCP                                                                                                    |          |             |                  |             |
| Click an item of each entry. The setting display is opened and you can modify, delete or add entries.<br>Note: Do not register IP addresses for IP camera. |          |             |                  |             |
| No. Op                                                                                                    | eration  | Entry       | IP Address       | MAC Address |
|                                                                                                    | Add      |             |                  |             |
| Note: The setting highlighted in orange has not been saved. Please click the "Save" button.                                                                |          |             |                  |             |
| Save Cancel                                                                                                    |          |             |                  |             |

5. When [Restart] is displayed on the setup page, click it.

### Notes

 When modifying options, set the PC(s) connected to this product accordingly, then restart the PC(s).

### LAN IP Address DHCP Server

### LAN IP Address setting

| LAN IP Address setting    |               |
|---------------------------|---------------|
| LAN IP Address            | 192.168.0.254 |
| Subnet Mask               | 255.255.255.0 |
| Port No. of Setup pages   | 8080          |
| Port No. of Camera Portal | 80            |

| LAN IP Address               | You can enter the LAN (Home) side's IP address. The default factory setting is 192.186.0.254. The IP address should not overlap neither the Available Address Range in DHCP setup, the PPTP server's Available Address Range specified in PPTP Server Setup found on the basic page of VPN, or the Available Address Range specified in Automatic Setup on the Camera setup page. |
|------------------------------|----------------------------------------------------------------------------------------------------|
| Subnet Mask                  | Enter the LAN (Home) side subnet mask.                                                                                                    |
| Port No. of Setup pages      | Enter a port number for the Setup pages. Use a port number less than 65535. However, the numbers 1-1023 (excluding 80) because they are well-known ports, and 53, 1723, and 10000 because they are used by this product, cannot be used.                                                                                                    |
| Port No. of Camera<br>Portal | Enter a port number for the Camera Portal. Use a port number less<br>than 65535. However, the numbers 1-1023 (excluding 80) because<br>they are well-known ports, and 53, 1723, and 10000 because they<br>are used by this product, cannot be used.                                                                                                    |

### Note

When changing the LAN side network, for example, to 192.168.1.254, change the Available Address Range in Automatic Setup in Camera accordingly.

### **DHCP Server**

| DHCP Server             |                    |
|-------------------------|--------------------|
| DHCP Server             | ⊙ Enable C Disable |
| Available Address Range | 192.168.0.1        |

Devices connected to the LAN (Home) side are automatically assigned an IP address when using the DHCP server function.

| DHCP Server                | Devices connected to the LAN (Home) side are automatically<br>assigned an IP address. The default setting is set to Enable. When<br>setting IP address for all the devices connected to LAN side<br>manually, select Disable. When modifying DHCP server settings,<br>modify the IP addresses of each PC. |
|----------------------------|----------------------------------------------------------------------------------------------------|
| Available Address<br>Range | When using the DHCP server function, enter the private address range in the data entry field. The maximum amount of characters is 128. Do not modify this unless necessary.                                                                                                    |

### Static DHCP

The DHCP static function allows you to stabilize the IP address assigned to the PC by registering the PC's MAC address.

The window (right) is displayed by clicking Add.

| Static DHCP     | C Enable      O Disable |
|-----------------|-------------------------|
| IP Address(LAN) |                         |
| MAC Address     |                         |
|                 | Add Back                |

| Static DHCP      | Select Enable or Disable. When Enable is selected, the entry table<br>stabilizes the IP address set in the table, on the PC with the MAC<br>address set in the table. When Disable is selected, even if the other<br>headings are set they will not function. They will function, however, if<br>Enable is re-selected. |
|------------------|----------------------------------------------------------------------------------------------------|
| IP Address (LAN) | Enter the IP address that you want to stabilize of the corresponding PC.                                                                                                    |
| MAC Address      | Enter the LAN card's MAC address of the corresponding PC. Enter two numbers or letters between A-F (a-f) each time, separated by a colon, ":" (e.g. 01:23:45:ab:cd:ef).                                                                                                    |

## PPPoE

This function allows you to connect/disconnect PPPoE connection, when using it to connect with an ISP. When the charge for Internet access is metered according to the contract with your ISP, select Manual Connection.

The window (right) is displayed by clicking PPPoE.

| PPPoE Setting |                   |
|---------------|-------------------|
| Connection    | • Always C Manual |
|               |                   |
|               | Sava Carcol       |
|               | Cancer            |

| Always | Connected whenever the power is turned on. This is the default<br>setting. You can disconnect manually on the PPPoE connection<br>page. (see page 99)              |
|--------|----------------------------------------------------------------------------------------------------|
| Manual | Only connected when Connect is selected on the PPPoE connection page. (see page 99) To disconnect PPPoE connection, click Disconnect on the PPPoE connection page. |

### **DNS Relay**

When stabilizing the IP address of a PC connected to the LAN (Home) side, it is necessary to enter the DNS server address into the PC for it to connect to the Internet. DNS relay shortens this troublesome process. Due to DNS relay, this product can inform PCs on the LAN (Home) network of its existence like a DNS server. Regarding DNS inquiries from the LAN (Home) side, this product contacts a specified DNS server on the WAN (Internet) side, on its behalf. Then it sends the reply back to PCs on the LAN (Home) side.

The setup page is displayed by clicking DNS Relay.

### Note

When connecting a DNS server to the LAN (Home) side, do not use DNS relay.

| Enable  | This product sends/receives data to and from PCs on behalf of a<br>DNS server.<br>The default is set to Enable.<br>When stabilizing a PC's IP address, enter this product's IP address<br>(192.168.0.254) into the PC's DNS server address field. |
|---------|----------------------------------------------------------------------------------------------------|
| Disable | The DNS relay function will not work. When stabilizing a PC's IP address, enter the DNS server address into the PC's DNS server address field.                                                                                                    |

### **MTU Size**

MTU is the largest possible packet that can be sent. The larger the value of MTU the bigger the packet can be, which is forwarded in one go. However, if the value of MTU is too big, the packet may be split, and forwarded in several parts. As a result, the forwarding speed is reduced. Usually, this product sets an appropriate MTU value automatically. Only modify it when necessary.

The setup page is displayed by clicking (MTU Size).

### Note

Data speed may be vastly reduced depending on the MTU settings.

## Routing

This Function allows you to set dynamic routing and static routing.

The setup page is displayed by clicking Routing.

### Dynamic Routing Setup

| LAN | Allows you to set Send & Receive, Receive only, Send only, and<br>Disable for path information held by this product, for RIP supporting<br>devices on the LAN (Home) side. The default is set to Disable.                     |
|-----|----------------------------------------------------------------------------------------------------|
| WAN | When sending path information to the WAN (Information) side, LAN side information can be seen from the outside. It is possible to select Send & Receive, Receive only, Send only, and Disable. The default is set to Disable. |

### Static routing

Apart from dynamic routing which is determined automatically, up to 4 stable routing destinations can be set. This allows the building of several subnetworks and the setting of a flexible routing system.

- **1.** Click Routing in Options.
- **2.** Set Entry, Destination IP Address, Netmask, Gateway, and Metric, in Static Routing
- 3. Click [Save].
  - The restart window indicating that setup is complete is displayed.

| Sta | tic Routing |                        |         |         |        |
|-----|-------------|------------------------|---------|---------|--------|
| No. | Entry       | Destination IP Address | Netmask | Gateway | Metric |
| 1   | Disable 💌   |                        |         |         | 1 -    |
| 2   | Disable 💌   |                        |         |         | 1 💌    |
| 3   | Disable 💌   |                        |         |         | 1 -    |
| 4   | Disable 💌   |                        |         |         | 1 -    |
|     |             |                        |         |         |        |

Save Cancel

4. Click [Restart].

### Data Entry Field

| Entry                  | Specifying Enable in this heading enables the static routing setting set previously. Select Disable if you do not want to use static routing. Even if Disable is selected the entered settings will not be deleted. |
|------------------------|----------------------------------------------------------------------------------------------------|
| Destination IP Address | Enter the IP address of the destination host or network.                                                                                                    |
| Netmask                | Enter the netmask for the destination IP address.                                                                                                    |
| Gateway                | Enter the gateway IP address.                                                                                                    |
| Metric                 | Select the Metric value from the dropdown list. Metric is the number of routers that the packet will pass through.                                                                                                  |

### Note

The destinations set in static routing are limited to the gateway IP address on this product's network. However, gateways connected to WAN side ports using DHCP or PPPoE cannot be set as a static routing forwarding destination.

### UPnP™

This product allows you to use UPnP<sup>™</sup> compatible applications and UPnP<sup>™</sup> compatible devices. The UPnP<sup>™</sup> function is compatible with PCs that use a wired or wireless connection. Regarding the use of UPnP<sup>™</sup> supporting applications (Windows/MSN Messenger etc.) see page 110.

- **1.** Click UPnP in Options.
- 2. Set Enable/Disable for UPnP.
- **3.** Set a time for Automatic deletion of UPnP port mapping (IGD).
  - This function allows you to set a time to delete the port opened dynamically by Messenger supporting functions. Set a time (hour) between 1 and 24 hours. If Indefinite is selected, the port will not be deleted automatically. In this case, it is necessary to manually delete the port, either by restarting this product, or clicking [Delete Table] on the UPnP<sup>TM</sup> Port Mapping Table on the status page.
- **4.** Set the Time Setup for UPnP Port Open Request (CP).
  - Set the time to open a port for forwarding a packet to a UPnP<sup>TM</sup> compatible router connected to the WAN side of this product. If Request a Specified Time or Indefinite is selected, first, a request is made to the UPnP<sup>TM</sup> compatible router for a port to be opened for a specified time, but if that request is denied, indefinite is requested. If Request an Indefinite Time is selected, indefinite is requested from the start.

### Notes

- Once a port has been registered, and the deleting time set above has passed, the port will be deleted. No matter whether the application is being used or not, when the specified time is reached the port is closed.
- When using an application intermittently for over 24 hours, such as voice chat, set the timer to indefinite. It is necessary to manually delete the port either by restarting this product, or clicking Delete Table on the UPnP Port Mapping Table on the status page. (see page 103)
- You may have to set the Time Setup for UPnP Port Open Request (CP) to Request an Indefinite Time, depending upon the UPnP<sup>™</sup> compatible router connected to the WAN side of this product.
- 5. When setup is complete, click [Save].
  - The entered information is saved.

### Note

When saving, do not cut the power supply. If cut, saving might not be completed successfully.

| Enable/Disable                                                                                                    |                                                                                                    |                         |
|----------------------------------------------------------------------------------------------------|----------------------------------------------------------------------------------------------------|-------------------------|
|                                                                                                    | UPnP                                                                                                    |                         |
| IGD                                                                                                    | • Enable C Disable                                                                                                    |                         |
| СР                                                                                                    | • Enable C Disable                                                                                                    |                         |
| Note:CP function we<br>connect to the l                                                                                                    | orks only when DHCP or Static connection is used to SP.                                                                          |                         |
| Automatic deletion of UPnP port mapping (IGD)<br>To ensure security, this<br>product on delet the port<br>mapping used by UPnP<br>Times Until Automatic deletion Indefinite • |                                                                                                    |                         |
| Dissense) by automatic<br>limer.<br>Note After deletion of post mapping using the timer, if you seuse the<br>application which uses that port, restart the application.       |                                                                                                    |                         |
| Time Setup for                                                                                                    | UPnP Port Open Request (CP)                                                                                                    | When requesting the top |
| <ul> <li>Request a Spec</li> <li>C Request an Ind</li> </ul>                                                                                                    | <ul> <li>router to open a Setup,<br/>Camera Portal, or Automatic<br/>Camera Setup port, specify<br/>the opening time.</li> </ul> |                         |
|                                                                                                    |                                                                                                    |                         |
|                                                                                                    | Save Cancel                                                                                                    |                         |
|                                                                                                    |                                                                                                    |                         |

| <b>6.</b> \ | <ul> <li>When [Restart] is displayed on the setup page,<br/>click it.</li> </ul> |                                                                                                    |
|-------------|----------------------------------------------------------------------------------|----------------------------------------------------------------------------------------------------|
|             |                                                                                  | New settings are saved.                                                                                                    |
|             |                                                                                  | If you want to restart it immediately, click the restart button on the restart page.<br>If you want to restart it immediately, click the restart button below. |
|             |                                                                                  | Restart                                                                                                    |
|             |                                                                                  |                                                                                                    |

### Notes

- When modifying address translation settings, also set the PCs connected to this product, and restart the PCs.
- When setting Automatic deletion of UPnP<sup>™</sup> port mapping to indefinite, the external port opened in UPnP<sup>™</sup> will not close without instruction from the application. From a security perspective, when using Windows/MSN Messenger, set the timer to delete the port automatically.
   Also, when using Windows/MSN Messenger and the port is deleted by timer, shutdown Windows/ MSN Messenger once first before trying to sign in again. Windows/MSN Messenger will not operate without once shutting down first.
- When this product is working under a UPnP<sup>™</sup> supporting router connected to the WAN side, sometimes the IGD function does not work in this product's security settings, which is due to the router's specifications. Set the stealth mode settings of this product to Disable. (see page 64)

### Working Under a UPnP<sup>™</sup> Supporting Router

### **CP** Function

The CP function allows you to control the port mapping of a UPnP<sup>™</sup> supporting router connected to the WAN side (hereinafter known as 'Top router'). A device with this function is called a CP (Control Point). This function is enabled for cameras registered on this product.

### Notes

- Even if the Top router supports UPnP<sup>™</sup>, it may not work due to the Top router's specifications.
- When the settings for filtering sent data from WAN to LAN through the Top router have been set, sometimes access from the Internet to the Camera Portal and cameras connected to the LAN side is denied. It is necessary to modify the filtering settings of the Top router.
- When the Top router web server is using port number 80, either modify the Top router settings, or change the port number of this product's web server to a number other than 80 (e.g. 8081). (see page 74)

When changing this product's web server's port number, specify the new port number in the web browser's address bar. (e.g. "http://WAN\_side\_IP\_address:8081")

• Sometimes the CP function does not work, due to the Top router's specifications.

### Display of UPnP<sup>™</sup> Related Information

### UPnP™ Log

Information about port mapping performed by Windows/MSN Messenger on this product is displayed. It is necessary to set the IGD function on UPnP<sup>™</sup> on the options page to Enable in advance. Information about request logs performed by Windows/MSN Messenger on this product is displayed, most recent first. It can hold up to 400 logs. If 400 logs is exceeded, old logs will be deleted. Also, when this product is restarted, UPnP<sup>™</sup> log information will be deleted.

Regarding methods of checking the UPnP<sup>™</sup> logs, see page 105.

## **MAC Clone**

You can clone the MAC address of your PC's network adapter onto this product.

A MAC address is a 12-digit code assigned to a unique piece of hardware for identification. Some ISPs require that you register the MAC address of your PC's network adaptor, which was connected to your cable or DSL modem during installation.

To enable MAC address cloning, enter your adaptor's MAC address in the New MAC address field, and click [Save].

To disable MAC address cloning and the keep the default setting, click [Cancel].

# 3.2.5 Using IPv6 Options

This function allows you to perform detailed IPv6 settings on this product. Only modify these settings if essential. You may need specialist knowledge when performing these settings.

The options setup page allows you to set LAN (Home) settings and WAN (Internet) access settings. It is possible to set the following 3 headings: IPv6 Address(LAN)/RA, Link MTU size, and Routing.

# **IPv6 Options**

| IPvő Address(LAN)<br>RA | Link MTU size | Routing |
|-------------------------|---------------|---------|
|-------------------------|---------------|---------|

When necessary, take the following steps to modify Options.

- **1.** Click [IPv6 Options] on the setup page.
  - See next page for details of each heading.
- **2.** Select a setup heading at the top of the page.
- **3.** Enter the modified data in the data entry field.
  - To return to the original settings, click [Cancel].
- 4. When setup is complete, click [Save].
  - The entered information is saved.
- **5.** When [Restart] is displayed on the setup page, click it.

### Note

When modifying IPv6 options, set the PC(s) connected to this product accordingly, then restart the PC(s).

### IPv6 Address(LAN) RA

### IPv6 Address(LAN)

| IPvő Address(LAN) |            |
|-------------------|------------|
| IPv6 Address(LAN) | fe80:: 254 |

| IPv6 Address(LAN) | Sets this product's LAN IPv6 link local address. The default setting is fe80::254. |
|-------------------|------------------------------------------------------------------------------------|
|                   |                                                                                    |

| IPvő Address(LAN)        |                    |
|--------------------------|--------------------|
| IPv6 Address(LAN)        | fe80:: 254         |
|                          |                    |
| RA(Router Advertisement) |                    |
| RA                       | € Enable C Disable |
| I                        | Save Cancel        |
|                          |                    |

### **RA(Router Advertisement)**

| RA(Router Advertisement) |      |                                                                                         |
|--------------------------|------|-----------------------------------------------------------------------------------------|
| RA                       | ⊙ Ei | nable C Disable                                                                         |
|                          | Save | Cancel                                                                                  |
| RA                       |      | Sets whether to Enable or<br>product to the LAN side. U<br>setting. The default setting |

### Notes

- Please note that when Disable is selected, sometimes the IPv6 network of IPv4/IPv6 cameras (BB-HCM311A etc.) cannot be set.
- The RA is disabled when the WAN side IPv6 global address is not assigned.

### Link MTU size

This function allows you set the WAN side IPv6 link MTU size. Link MTU size is the maximum packet size that can be sent within the IPv6 network segment.

The setup page is displayed by clicking Link MTU size.

| IPv6 connection | You can set the IPv6 link MTU size to between 1280 and 1500 bytes.<br>Do not change this setting unless necessary. The default setting is<br>1500. |
|-----------------|----------------------------------------------------------------------------------------------------|
|-----------------|----------------------------------------------------------------------------------------------------|

### Notes

- Data speed may be vastly reduced depending on the link MTU settings.
- Some set values may not be used depending on the connection type.

### Routing

This function allows you to set dynamic routing and static routing. The setup page is displayed by clicking Routing.

### **IPv6 Dynamic Routing**

| LAN | Allows you to set Send & Receive, Receive only, Send only, and<br>Disable path information held by this product, for RIPng supporting<br>devices on the LAN (Home) side. The default is set to Disable.                             |
|-----|----------------------------------------------------------------------------------------------------|
| WAN | When sending path information to the WAN (Internet) side, LAN side<br>information can be seen from the outside. It is possible to select<br>Send & Receive, Receive only, Send only, and Disable. The default<br>is set to Disable. |

### Note

Please note that this product's LAN network information is made accessible to the WAN side when either Send & Receive or Receive only are selected.

### **IPv6 Static Routing**

This product allows you to set 4 stable gateways, as well as automatically selecting dynamic routing. Therefore it is possible to build several networks working under this product, and set a flexible routing system.

- **1.** Click Routing in Options.
- **2.** Set Entry, Destination IPv6 Address, Gateway, I/F and Metric, in IPv6 Static Routing.
- 3. Click [Save].
  - The restart window indicating that setup is complete is displayed.
- 4. Click [Restart].

| P٦  | Pvő Static Routing |                             |       |        |  |  |  |
|-----|--------------------|-----------------------------|-------|--------|--|--|--|
| ło. | Entry              | Dst IPvő Address<br>Gateway | IJF   | Metric |  |  |  |
| 1   | Disable 💌          |                             | LAN 💌 |        |  |  |  |
| 2   | Disable 💌          |                             | LAN 💌 |        |  |  |  |
| 3   | Disable 💌          |                             | LAN 💌 |        |  |  |  |
| 4   | Disable 💌          |                             | LAN 💌 |        |  |  |  |

| Entry                       | Specifying Enable in this heading enables the static routing setting set previously. Select Disable if you do not want to use static routing. Even if Disable is selected the entered settings will not be deleted. |
|-----------------------------|----------------------------------------------------------------------------------------------------|
| Destination IPv6<br>Address | Enter the IPv6 address and prefix to be routed.                                                                                                    |
| Gateway                     | Set the IPv6 address of the next router on the route after this product.                                                                                                    |
| I/F                         | Set the I/F where the gateway exists.                                                                                                    |
| Metric                      | Set the number of hops to be made to reach the Destination IPv6<br>Address. Enter a number between 1 and 255.                                                                                                    |

# 3.2.6 Using VPN (PPTP)

This product allows you to create a VPN (Virtual Private Network) using PPTP (Point-to-Point Tunneling Protocol). A VPN is private network that is as safe as an exclusive line and travels through the Internet. Using this function, camera images from PCs in far away places can be viewed safely. See page 119 when performing these settings.

### Note

When connecting a PPTP Client to the LAN side of this product, set this product's PPTP Server to Disable.

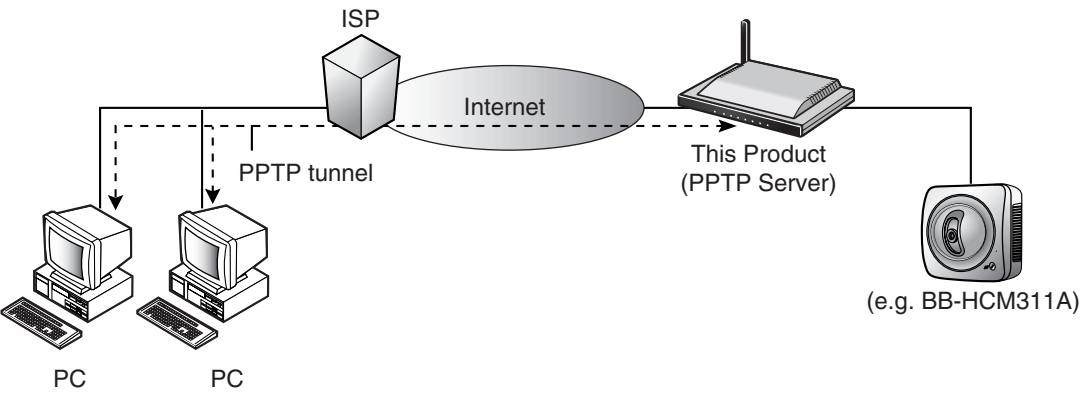

(PPTP Client) (PPTP Client)

- 1. Check Enable by PPTP Server.
- 2. Enter the User Name and Password and click [Save].
  - The restart window indicating that the user name and password have been set is displayed.
- 3. Click [Restart].
  - After the window that indicates that this product will restart, the top page is displayed.

| Т   | P Server                                                                                                    | C Enable @ Disable                                                                                                    |
|-----|----------------------------------------------------------------------------------------------------|----------------------------------------------------------------------------------------------------|
| 78  | ilable Address Range                                                                                                    | 192.168.0.100                                                                                                    |
| nti | e: The maximum range is 4                                                                                                    | addresses.                                                                                                    |
| sı  | er Registration                                                                                                    |                                                                                                    |
|     | User Name                                                                                                    | Password                                                                                                    |
|     |                                                                                                    |                                                                                                    |
|     |                                                                                                    |                                                                                                    |
|     |                                                                                                    |                                                                                                    |
| 1   |                                                                                                    |                                                                                                    |
| t   | e:(1)User Name and Passw<br>Please keep your User<br>(2)Alphanumeric characte<br>[Space],[7],[1],[8],[4] (<br>(3)Enter 6 - 15 case-seresi<br>(4)User name and passwo<br>(5)It is strongly recomme | and are necessary for access to the PPTP server.<br>Name and Password secure.<br>Is only.<br>to P leas not allowed.<br>the chanters.<br>and must be different from such other.<br>nded to change password regularly for security. |

| PPTP Server                | Select Enable or Disable.                                                                                                    |
|----------------------------|----------------------------------------------------------------------------------------------------|
| Available Address<br>Range | An IP address is assigned from the PPTP server when connected.<br>The maximum available address range is 4. It should not overlap the<br>IP address used in DHCP (see page 74). Factory default is set to<br>192.168.0.100 - 192.168.0.103. |
| User Name/Password         | Enter a user name and password. 4 sets can be registered.                                                                                                    |

### Note

The PPTP client connecting to this product's PPTP server only supports Windows XP or Windows 2000 PPTP clients.

### Options

This function allows you to set up an authentication method and encryption method.

- Check MS-CHAP or MS-CHAPv2 are used; or Only MS-CHAPv2 is used, in Authentication Method Setup.
- 2. Check either None, MPPE 40 bit or MPPE 128 bit are permitted; MPPE 40 bit or MPPE 128 bit are permitted; or MPPE 128 bit is permitted, in Encryption.
- 3. When setup is complete, click [Save].
- **4.** When [Restart] is displayed on the setup page, click it.

| Authentication                                                |  |  |  |
|---------------------------------------------------------------|--|--|--|
| Select the encryption method of the password.                 |  |  |  |
| ☞ MS-CHAP or MS-CHAPv2 are used.                              |  |  |  |
| O Only MS-CHAPv2 is used.                                     |  |  |  |
|                                                               |  |  |  |
| Encryption                                                    |  |  |  |
| Select the encryption method of the body of the message.      |  |  |  |
| O None, MPPE 40 bit, or MPPE 128 bit are permitted            |  |  |  |
| <ul> <li>MPPE 40 bit or MPPE 128 bit are permitted</li> </ul> |  |  |  |
| O MPPE 128 bit is permitted.                                  |  |  |  |
|                                                               |  |  |  |
| Save Cancel                                                   |  |  |  |

| Authentication | This function allows you to specify a password authentication<br>method. When PPP connected, the MS-CHAP and MS-CHAPv2 use<br>an encryption authentication method whereby the user name and<br>password are encrypted and authenticated. The MS-CHAP<br>authenticates encrypted data in one direction, from the client to this<br>product only. Whereas the MS-CHAPv2 authenticates data traveling<br>in both directions, so is even more secure than the MS-CHAP. Select<br>MS-CHAP or MS-CHAPv2 are used; or Only MS-CHAPv2 is used.<br>The default is set to MS-CHAP or MS-CHAPv2 are used. |
|----------------|----------------------------------------------------------------------------------------------------|
| Encryption     | This function allows you to specify an encryption method for the main body of the message. MPPE encrypts VPN connection data using PPTP. There are two encryption methods, which are MPPE 128 bit (strong) and MPPE 40 bit (standard), and data security between this product and the PPTP connection is consolidated. Check either None, MPPE 40 bit or MPPE 128 bit are permitted; MPPE 40 bit or MPPE 128 bit are permitted. The default is set to MPPE 40 bit or MPPE 128 bit are permitted.                                                                                               |

# 3.2.7 Using VPN (IPsec)

This function allows you to construct a VPN using IPsec when communicating using IPv6. A VPN is private network that is as safe as an exclusive line and travels through the Internet. You may need specialist knowledge when performing these settings.

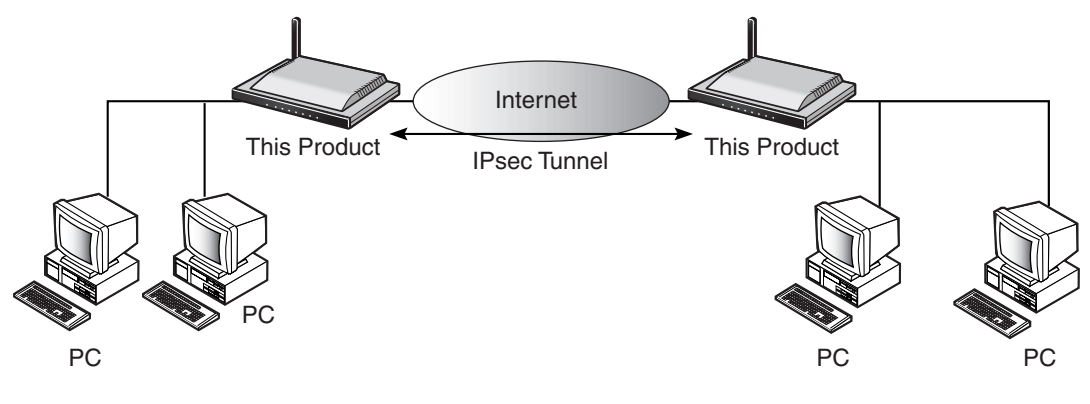

Database Name

Pre-shared Key Retype Pre-shared Key

Destination IPv6 WAN address

Destination LAN network Options Setup

Entry

- **1.** Click Add under the Control heading.
  - The Destination Information page is displayed.

| IPsec Server Setup            |                                                                     |              |                          |  |
|-------------------------------|---------------------------------------------------------------------|--------------|--------------------------|--|
| IPse                          | IPsec C Enable C Disable Note: IPsec can be used only for the IPv6. |              |                          |  |
| Security Po                   | ilicy Database F                                                    | Registration |                          |  |
| Name                          | Control                                                             | Entry        | Destination IPv6 Address |  |
|                               | Add                                                                 |              |                          |  |
| Note: Up to 10 registrations. |                                                                     |              |                          |  |

← Enable ⊂ Disable

Note: 8 to 64 alpha

Edit

Add Cancel Back

- **2.** Enter the necessary data and click [Add].
  - After restart is performed, the top page will be displayed.
  - Up to 10 databases can be registered.
- 3. Check Enable next to IPsec.
  - Either the initiator or responder of this product will operate.
- 4. Click [Save].
- **5.** Click [Restart].

### Notes

- After adding a Security Policy Database, ensure that IPsec is set to Enable before saving.
- IPsec can only be used with IPv6.

### Security Policy Database Registration

Up to 10 security policy database entries can be made.

| Entry                           | Selecting Enable, enables the entered IPsec settings. When you do<br>not want to use IPsec select Disable. Even if Disable is selected the<br>entered settings will not be deleted.                                                                                       |  |
|---------------------------------|----------------------------------------------------------------------------------------------------|--|
| Pre-shared Key                  | Sets the pre-shared key. Enter between 8 and 64 alphanumeric characters. The secret shared key used in IPsec is created based on the pre-shared key, so do not let third parties know your pre-shared key. This is in order to maintain communication security.           |  |
| Destination IPv6 WAN<br>address | Sets the other party's WAN IPv6 global address.                                                                                                    |  |
| Destination LAN<br>network      | Set the other party's LAN network prefix and prefix length. Set a global prefix for the prefix. Also, make sure that this product's LAN side network is a different network from the destination's LAN side network. Please note that a link local address cannot be set. |  |
| Options Setup                   | Sets detailed IPsec-related settings. (see page 89)                                                                                                    |  |

• An example of Destination IPv6 WAN address / Destination LAN network setup IPsec Connection: Example 1

Own LAN Network 1: 2001:1001: \* \* \* \* ::/64

Destination IPv6 WAN address 2001:1002::\* \* \* \* Destination LAN Network 2: 2001:1002: \* \* \* \* ::/64

Enter "2001:1002::\* \* \* \*" for the Destination IPv6 WAN address. Enter "2001:1002:\* \* \* \*::", prefix length "64" for the Destination LAN network.

### **IPsec Connection: Example 2**

In the example below, IPsec will not operate because the two networks are the same.

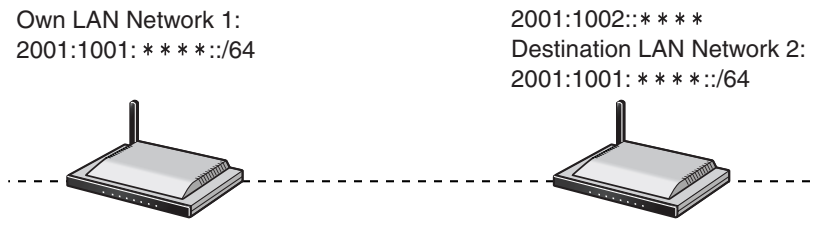

- The prefix length of the destination LAN network When the destination is this product, set the prefix length as below.
  - Tunneling, Static v6 Connection: Set the prefix length set on LAN side prefix.
  - 6to4 Connection: Set the prefix length to 48.
- When viewing images from an IPv6 compatible camera (e.g. BB-HCM311A) via a destination router when connected using IPsec, set the camera's network (IPv6) to Enable for Access from the Internet. For more details see the camera's Operating Instructions.

## **IPsec Options Setup**

It is possible to perform detailed IPsec connection settings. Usually they do not need to be modified. You may need specialist knowledge when performing these settings.

| Domain Name         Own LAN Network       Image: All C specify         LAN Network       Image: All C specify         LAN Network       Image: All C specify         Lan Network       Image: All C specify         Lan Network       Image: All C specify         Lan Network       Image: All C specify         Lan Network       Image: All C specify         Life Time       Image: All C specify         Life Time       Image: All C specify         Network       Image: All C specify         Versel       Image: All C specify         Life Time       Image: All C specify         Life Time       Image: All C specify         Life Time       Image: All C specify         Life Time       Image: All C specify         Life Time       Image: All C specify         Life Time       Image: All C specify         Life Time       Image: All C specify         Life Time       Image: All C specify         Life Time       Image: All C specify         Life Time       Image: All C specify         Life Time       Image: All C specify         Life Time       Image: All C specify         Life Time       Image: All C specify         Life Time       Image: All                                                                                                    |                               |                    |           |                              |         |          |
|----------------------------------------------------------------------------------------------------|-------------------------------|--------------------|-----------|------------------------------|---------|----------|
| Own LAN Network       © All C specify         LAN Network                                                                                                    | Don                           |                    |           | • IPvo Address • Domain Name |         |          |
| Image: Setue       /         Set 1 Setue       Main         Mode       Main         Life Time       B         Hour(*)       Minute(*)         Proposal         No       SHA-1         Proposal         Mole       SHA-1         Q       Enable         Disable       DES         MD5       Q         3       Enable         Disable       DES         MD5       Q         A       Enable         Disable       DES         MD5       Q         State       SHA-1         Q       Enable         Disable       DES         MD5       Q         Mode       B         Hour(*)       Minute(*)         FFS       Enable         Froposal       SHA-1         No       Toisable       JDES         No       Toisable       JDES         SHA-1       Q       SHA-1         A       Console       JDES         Mode       JDES       SHA-1         A       Toisable       JDES         SHA                                                                                                    | Own L4                        | AN Network         | 6         | A11 C specify                |         |          |
| Ase 1 Setup<br>Conversion<br>Mode<br>Life Time<br>B Hour(e) Minute(e)<br>Froposal<br>No. Note<br>No. Note<br>No. Note<br>No. Note<br>No. Note<br>No. Note<br>No. Note<br>No. Note<br>No. Note<br>No. Note<br>No. Note<br>No. Note<br>No. Note<br>No. Note<br>No. Note<br>No. Note<br>No. Note<br>No. Note<br>No. Note<br>No. Note<br>No. Note<br>No. Note<br>No. Note<br>Note<br>No. Note<br>Note<br>Note |                               |                    | Γ         |                              |         | /        |
| Main         Conversion<br>Mode       Main       Main         Life Time       8       Hour(s)       Minute(s)         Proposal       No.       Entry       Encryption       Hash       DH Group         1       © Enable       © Disable       3DES       SHA-1       2       2         2       © Enable       © Disable       3DES       MD5       2       2         3       © Enable       © Disable       DES       MD5       2       2         3       © Enable       © Disable       DES       MD5       2       2         A       © Enable       © Disable       DES       MD5       2       2         A       © Enable       © Disable       DES       MD5       2       2         A       © Enable       © Disable       DES       MD5       2       2         A       © Enable       © Disable       0       Minute(s)       2       2         PFS       Enable       3DES       MA-1       2       3       SHA-1       2         I       © Enable       © Disable       3DES       MD5       3       3       SHA-1       3                                                                                                    |                               |                    |           |                              |         |          |
| Conversion<br>Mode       Main         Life Time       Image: Conversion<br>Image: Conversion<br>Froposal         No       Entry       Encryption       Mash       DH Group<br>OH Group<br>Image: Conversion<br>Image: Conversion<br>Image: Con                                                                                                    | ase 1 S                       | etup               |           |                              |         |          |
| Life Time       B       Hour(s)       Minute(s)         Froposal         No       Entry       Encryption       Hash       DH Group         1       IP Enable       Disable       3DES       SHA-1       2         2       IP Enable       Disable       3DES       MD5       2       3         3       IP Enable       Disable       DES       MD5       2       3         4       Enable       Disable       DES       MD5       2       3         Reset         BES       MD5       2       3         BES       MD5       2       3         BES       MD5       2       3         BES       MD5       3       2       3         BES       MD5       3       3       3       3       3       3       3       3       3       3       3       3       3       3       3       3       3       3       3       3       3       3       4       3       3       3       4       3       3       3       3       3       3       3       3       3                                                                                                    |                               | Conversion<br>Mode | Main      | ¥                            |         |          |
| Image: Second state in the second state in the se                                                                                                    |                               | Life Time          | 8 Hou     | u(s) 0 Minute(s)             |         |          |
| No.     Entry     Encryption     Hash     DH Group       1     © Enable     C Disable     3DES ¥     SHA-1 ¥     2 ¥       2     © Enable     C Disable     3DES ¥     SHA-1 ¥     2 ¥       3     © Enable     C Disable     DES ¥     SHA-1 ¥     2 ¥       4     © Enable     C Disable     DES ¥     SHA-1 ¥     2 ¥                                                                                                    |                               | Proposal           |           |                              |         |          |
| 1          • Enable         • Disable         3DES        SHA-1        2          2          • Enable         • Disable         DES        MD5        2          3          • Enable         • Disable         DES        SHA-1        2          4          • Enable         • Disable         DES        MD5        2          4          • Enable         • O Disable         DES        MD5        2          MD5            Life Time           8         Hour(s)         0         Minute(s)         PFS         Enable         DES           Mab          Proposal               • Encryption           Hash          1          • Enable         • Disable         3DES           MD5          2          • Enable         • Disable         3DES           MD5          3          • Enable         • Disable         DES           MD5          4          • Enable         • Disable         DES           MD5                                                                                                    | No.                           | Ent                | ту        | Encryption                   | Hash    | DH Group |
| 2          • Enable         C Disable           3DES           MD5           2          3          • Enable           C Disable           DES           SHA-1           2          4          • Enable           C Disable           DES           SHA-1           2          4          • Enable           C Disable           DES           MD5           2                                                     Sha-1                 Sha-1           Sha-1                   Sha-1           Sha-1               Sha-1           Sha-1               Sha-1           Sha-1 <td< td=""><td>1</td><td>€ Enable</td><td>C Disable</td><td>3DES 💌</td><td>SHA-1 💌</td><td>2 🗸</td></td<>                                                                                                    | 1                             | € Enable           | C Disable | 3DES 💌                       | SHA-1 💌 | 2 🗸      |
| 3       © Enable       C Disable       DES v       SHA-1 v       2 v         4       © Enable       C Disable       DES v       MD5 v       2 v         Nase 2 Setup         Life Time       8       Hour(s)       0       Minute(s)         PFS       Enable DH Group 2 v       Proposal       V       SHA-1 v       2         No.       Entry       Encryption       Hash         1       © Enable       C Disable       3DES v       SHA-1 v         2       © Enable       C Disable       3DES v       MD5 v         3       © Enable       C Disable       DES v       SHA-1 v         4       © Enable       C Disable       DES v       MD5 v                                                                                                    | 2                             | € Enable           | C Disable | 3DES 💌                       | MD5 💌   | 2 💌      |
| 4       • Enable       • Disable       DES       • MD5       2         nase 2 Setup         Life Time       8       Hour(s)       • Minute(s)         PFS       Enable DH Group 2       •         Proposal       •       •       •         1       • Enable       • Disable       3DES       •         2       • Enable       • Disable       3DES       •         3       • Enable       • Disable       DES       •         4       • Enable       • Disable       DES       •                                                                                                    | 3                             | € Enable           | C Disable | DES 💌                        | SHA-1 💌 | 2 💌      |
| hase 2 Setup<br>Life Time 8 Hour(s) Minute(s)<br>PFS Enable DH Group 2 *<br>Proposal<br>No. Entry Encryption Hash<br>1 © Enable C Disable 3DES * SHA-1 *<br>2 © Enable C Disable 3DES * MD5 *<br>3 © Enable C Disable DES * SHA-1 *<br>4 © Enable C Disable DES * MD5 *                                                                                                    | 4                             | € Enable           | C Disable | DES                          | MD5 💌   | 2 💌      |
| Life Time 8 Hour(s) Minute(s)<br>PFS Enable DH Group 2<br>Proposal<br>Ne. Entry Encryption Hash<br>1 © Enable C Disable 3DES<br>2 © Enable C Disable 3DES<br>3 © Enable C Disable DES<br>4 © Enable C Disable DES<br>MD5<br>4 © Enable C Disable DES<br>MD5<br>MD5 M                                                                                                    | loca 2 Satur                  |                    |           |                              |         |          |
| Life Time     8     Hour(s)     0     Minute(s)       PFS     Enable DH Group 2 •       Froposal       Ne.     Entry     Encryption       1     • Enable     • O Disable     3DES •       2     • Enable     • O Disable     3DES •       3     • Enable     • O Disable     DES •       4     • Enable     • O Disable     DES •                                                                                                    |                               |                    |           |                              |         |          |
| PFS     Enable DH Group 2 •       Froposal       No.     Entry     Encryption     Hash       1     G Enable     G Disable     3DES •     SHA-1 •       2     G Enable     G Disable     3DES •     MD5 •       3     G Enable     C Disable     DES •     SHA-1 •       4     G Enable     C Disable     DES •     MD5 •                                                                                                    | Life Time 8 Hour(s) Minute(s) |                    |           |                              |         |          |
| Proposal       Ne.     Entry     Encryption     Hash       1     G Enable     G Disable     3DES Y     SHA-1 Y       2     G Enable     G Disable     3DES Y     MD5 Y       3     G Enable     C Disable     DES Y     SHA-1 Y       4     G Enable     C Disable     DES Y     MD5 Y                                                                                                    | PFS Enable [                  |                    |           | DH Group 2 💌                 |         |          |
| No.         Entry         Encryption         Hash           1         G Enable         C Disable         3DES Y         SHA-1 Y           2         G Enable         C Disable         3DES Y         MD5 Y           3         G Enable         C Disable         DES Y         SHA-1 Y           4         G Enable         C Disable         DES Y         MD5 Y                                                                                                    | Proposal                      |                    |           |                              |         |          |
| 1     Image: Construction of the state of the state of th                                                                                                    | No.                           | E                  | ntry      | Encryption                   | Has     | h        |
| 2     Image: Construction of the construction of the constru                                                                                                    | 1                             | € Enable           | C Disable | 3DES                         | - SHA-  | 1 -      |
| 3     Image: Construction of the state of the state of th                                                                                                    | 2                             |                    | C Disable | 3DES                         | MD5     | -        |
| 4 C Enable C Disable DES I MD5 I                                                                                                    | 3                             | € Enable           | C Disable | DES                          | - SHA-  | 1 💌      |
|                                                                                                    | 4                             | • Enable           | C Disable | DES                          | MD5     | •        |
|                                                                                                    |                               |                    |           |                              |         |          |

### Basic

| ID              | Set an ID indicating your identity. You can set an IPv6 Address or<br>Domain Name. If a Domain Name is set, set the Conversion Mode to<br>Aggressive.                                                                                                    |
|-----------------|----------------------------------------------------------------------------------------------------|
| Domain Name     | When your ID is a Domain Name, set it here.                                                                                                    |
| Own LAN Network | Select All or Specify packet source IP addresses. When All is selected, the packets of all global addresses on the LAN side, are encapsulated using IPsec. When Specify is selected, the packets of specified global addresses on the LAN side, are encapsulated using IPsec. |
| LAN Network     | When Own LAN Network is set to Specify, set the source network address (prefix) of the packets to be encapsulated.                                                                                                    |

| Conversion Mode     | Set the IKE phase 1 conversion mode to Main or Aggressive. The key conversion procedure for Aggressive is simpler but security is slightly reduced.                    |
|---------------------|----------------------------------------------------------------------------------------------------|
| Life Time           | Set the IKE SA lifetime. The time must be set between 5 minutes and 2400 hours.                                                                                        |
| Proposal Entry      | Set whether to Enable or Disable this proposal. Proposals that are disabled will not be proposed.                                                                      |
| Proposal Encryption | Set the method of encryption used in phase 1. Select an encryption method from DES, 3DES, AES (128 bit), AES (192 bit), and AES (256 bit).                             |
| Proposal Hash       | Set the authentication algorithm (hash). Select from MD5 and SHA-1.                                                                                                    |
| Proposal DH Group   | Set the DH (Diffie-Hellman) group used in phase 1. Select between 1<br>and 2. DH group 2 is has increased security compared to DH group<br>1, but group 1 is not weak. |

### Phase 2 Setup

| Life Time           | Set the IPsec SA lifetime. The time must be set between 5 minutes and 2400 hours.                                                                                                    |
|---------------------|----------------------------------------------------------------------------------------------------|
| PFS                 | Set whether to turn on PFS (Perfect Forward Security) in phase 2.<br>Select from Enable DH Group 2, Enable DH Group 1, and Disable.<br>When Enable Group 2 is selected, the Diffie-Hellman exchange is re-<br>performed in phase 2, and DH Group 2 creates a secret shared key.<br>When Enable Group 1 is selected, the Diffie-Hellman exchange is re-<br>performed in phase 2, and DH Group 1 creates a secret shared key.<br>When Disabled is selected, the secret shared key created in phase 1<br>is used in phase 2. Security is increased when PFS is enabled rather<br>than disabled. |
| Proposal Entry      | Set whether to Enable or Disable this proposal. Proposals that have Disable set will not be proposed.                                                                                                    |
| Proposal Encryption | Set the method of encryption. Select from an encryption method from DES, 3DES, AES (128 bit), AES (192 bit), AES (256 bit) and NULL.                                                                                                    |
| Proposal Hash       | Set the authentication algorithm (hash). Select from MD5, SHA-1, and None (authentication algorithm not used).                                                                                                    |

- When the conversion mode is set to Aggressive, both IPsec devices must have the same DH group set.
- When connecting an IPsec camera to the WAN side, the conversion mode must be set to Main.

#### **Using Applications** 3.2.8

This product, apart from the basic programs (firmware) that control the camera, has an application platform function.

The Panasonic Support Website is located at http://panasonic.co.jp/pcc/products/en/ netwkcam/.

Note

This product comes with the Camera Status Notification and Cell Phone Camera Portal applications pre-installed.

## **Registering Applications**

- **1.** Click [Applications] on the setup page.
- 2. To choose an application, click [Browse...].
  - The Choose File dialog box is displayed
- 3. Select the application you want to install fro the file list, and click [Open].

| Click [Applications] on the setup page.                                                                                                    | Add Application Registrations                                                                                                    |
|----------------------------------------------------------------------------------------------------|----------------------------------------------------------------------------------------------------|
| To choose an application, click [Browse].<br>The Choose File dialog box is displayed.                                                                                | File Name Browse Start Cancel                                                                                                    |
| <ul> <li>Select the application you want to install from the file list, and click [Open].</li> <li>The selected file is displayed in the File Name field.</li> </ul> | Execution Control and Registration Deletion of Applications         The same, version and Model used of registered applications are displayed. By relating an opplications are bring executed in Use is displayed.         New When applications are bring executed in Use is displayed.         New When wight the application function, it may be necessary to register them are and pervoy deto and comers. Register them in Registration/Modification on the camera page.         Application list (** empty blocks)         [In Use] Cell Phone Comere Portal [Ver. **/* Block]         [In Use] Camera Status Notification [Ver. **/* Block]         [In Use] Comere Status Notification [Ver. **/* Block]         [Execute       Disable       Setup         Execute       Disable       Setup |
| Click [Start].                                                                                                    | Application Bat (see among blocks)                                                                                                    |
| After an application has been registered,                                                                                                    | [In Use] Cell Phone Camera Portal [Ver. *.*/* Block]<br>[In Use] Camera Status Notification [Ver. *.*/* Block]                                                                                                    |

4. Click [Start].

Note

These applications are only available when using IPv4 and not IPv6.

Execute

Disable

Setup

Delete

# Application List

| Application list (*                | * empty blocks)                       |                                      |                  |
|------------------------------------|---------------------------------------|--------------------------------------|------------------|
| [[n Use] Cell Ph<br>[In Use] Camer | ione Camera Poi<br>a Status Notificat | tal [Ver. *.*/* [<br>ion [Ver. *.*/* | Block]<br>Block] |
| Execute                            | Disable                               | Setup<br>3                           | Delete<br>4      |

- (1) Executes disabled applications. (see below)
- (2) Disables applications. (see below)
- (3) It may be necessary to change settings depending on the application. (see the Instructions for each application)
- 4 Deletes applications. (see below)

## **Controlling and Deleting Applications**

- **1.** Click [Applications] on the setup page.
- 2. Select an application and click either [Disable], [Setup] or [Delete].
  - When deleting, a confirmation dialog box is displayed. Check whether the application is correct and click [Yes].
  - See the Instructions of each application for more information on the Setup page.

| Application list (** empty blocks)                      |
|---------------------------------------------------------|
| [In Use] Cell Phone Camera Portal [Ver.*.*/ * Block]    |
| [In Use] Camera Status Notification [Ver. *.*/ * Block] |
|                                                         |
|                                                         |
|                                                         |
|                                                         |
|                                                         |
|                                                         |
| Execute Disable Setup Delete                            |

# **Executing Disabled Applications**

- **1.** Click [Applications] on the setup page.
- 2. Select an application and click [Execute].

| in Use] Cell Pr<br>in Use] Camer | one Camera Po<br>a Status Notifica | rtal [Ver. *.*/ *  <br>tion [Ver. *.*/ * | Block]<br>Block1 |
|----------------------------------|------------------------------------|------------------------------------------|------------------|
|                                  |                                    | aon ryei /                               | Brook -          |
|                                  |                                    |                                          |                  |
|                                  |                                    |                                          |                  |
|                                  |                                    |                                          |                  |
|                                  |                                    |                                          |                  |

- In default settings the applications are disabled. To start an application click [Execute].
- When this product is restarted, applications will remain in the current status (executed or disabled).

## **Application E-mail**

This function allows you to set mail forwarding used in the application platform function.

- This setting may be necessary depending on the application.
  - **1.** Click [E-mail Setup for Applications].
  - 2. Set each heading and click [Save].
  - 3. Click [Restart].

| E-mail Transfer                        |             |
|----------------------------------------|-------------|
| SMTP Server IP Address or<br>Host Name |             |
| POP3 Server IP Address or<br>Host Name |             |
| Login ID                               |             |
| Password                               |             |
| Reply E-mail Address                   |             |
| Destination E-mail Address             |             |
| Destination E-mail Address 1           |             |
| Destination E-mail Address 2           |             |
| Destination E-mail Address 3           |             |
| Destination E-mail Address 4           |             |
| Destination E-mail Address 5           |             |
|                                        | Save Cancel |

### **Data Entry Field**

| SMTP Server IP<br>Address or Host Name                                          | Enter the sent mail (SMTP) server's address <sup>*1</sup> or host name (1-255 characters) <sup>*2</sup> .                         |
|---------------------------------------------------------------------------------|----------------------------------------------------------------------------------------------------|
| POP3 Server IP<br>Address or Host Name                                          | Enter the received mail (POP3) server's address <sup>*1</sup> or host name (1-255 characters) <sup>*2</sup> .                     |
| Login ID                                                                        | Enter the received mail (POP3) server's login ID.*3                                                                               |
| Password                                                                        | Enter the received mail (POP3) server's password.* <sup>3</sup>                                                                   |
| Reply E-mail Address <sup>*2</sup>                                              | Enter the return destination's (sent source) E-mail address. It is recommended that you enter the administrator's E-mail Address. |
| Destination E-mail<br>Address 1 - Destination<br>E-mail Address 5 <sup>*2</sup> | Up to 5 E-mail destinations can be set.                                                                                           |

\*1 Set 4 numbers (0-255) and 3 periods, in the form of 192.163.0.253 (However 0.0.0.0 or 255.255.255.255 cannot be used.)

- \*2 Only alphanumeric characters can be used. However, [Space], ["], ['], [#], [&], [%], [=], [+], [?], [<], [>], and [:] cannot be used.
- \*3 When POP3 authentication is required during mail forwarding, set it, checking with the network administrator or ISP.

### Note

SMTP authentication is not supported.

# 3.3 Managing This Product

# 3.3.1 Changing The Password

This function allows you to change the password for access to the Camera Portal and the setup page.

- **1.** Click [Password] on the setup page.
- 2. Enter a new User Name (6 15 characters) in the User Name data field in either the Setup Pages or Camera Portal.
- **3.** Enter a new Password (6 15 characters) in the Password data field, then re-enter in the Retype Password data field.
  - You can set one password in Setup Pages and up to 4 in Camera Portal.

| Password      |           |          |                 |
|---------------|-----------|----------|-----------------|
|               | User Name | Password | Retype Password |
| Setup Pages   |           |          |                 |
|               |           |          |                 |
|               |           |          |                 |
| Camera Portal |           |          |                 |
|               |           |          |                 |
|               |           |          |                 |
|               | Save      | Cancel   |                 |

#### Notes

- When re-entering the password, do not use the copy or paste functions.
- User names and passwords are case-sensitive.
- 4. Click [Save].
  - When password modification is complete, the window on the right will be displayed.

| -                                                                                                    |
|----------------------------------------------------------------------------------------------------|
| It is necessary to restart this product to complete the setting.<br>If you want to restart later, click the restart button on the restart page.<br>If you want to restart it immediately, click the restart button below. |
| Restart                                                                                                    |
|                                                                                                    |
| Microsoft Internet Explorer                                                                                                    |
| Setup pages: The Password was not retyped correctly.                                                                                                    |
| ОК                                                                                                    |

New settings are saved.

• If the entered password is incorrect, the window on the right will be displayed.

### **If you forget your user name and password...** Push the FACTORY DEFAULT RESET button and initialize this product. (see page 109) Settings will return to the default state. Re-set the user name and password.

? ×

- 🗢 🗈 💣 📼

•

-

Open

Cancel

# 3.3.2 Updating Firmware

To prevent leaks of customer information, illegal operation of this product, interference or involuntary shutdown etc, update firmware regularly. The most recent firmware file can be found on Panasonic's Support Website (http://panasonic.co.jp/pcc/products/en/netwkcam/).

Before using the update firmware function, download the firmware file to your PC. See the support website for more details.

When downloading an old firmware version, the setup information may be reset to factory default. See Release Note for more details.

**1.** Click [Update Firmware] on the setup page.

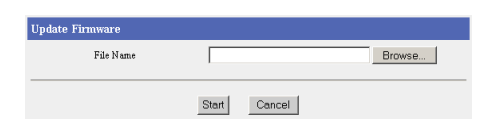

Look in: 📃 My Computer

File nam

Files of type

All Files (\*.\*)

3

31/2 Floppy (A:

CD-ROM (D:)

- **2.** Click [Browse...] to select the firmware file.
  - The Choose file window is displayed.
- **3.** Select the firmware file you want to install from the file list, and click [Open].
  - The selected file is displayed in the File Name field of the update firmware page.
- **4.** Click [Start].
  - Firmware is updated.

### Note

When updating firmware do not cut the power supply. If cut, the update might not be completed successfully.

(If the power is inadvertently cut, the power indicator will blink green the next time power is turned on. Re-update firmware referring to The POWER indicator is blinking green (see page 31) in Installation/Troubleshooting).

- When the firmware update is complete, this product will automatically restart.
- If the firmware update was not completed successfully, an error message will be displayed. (see table below)

- It may be necessary to initialize settings after updating firmware. See Panasonic's Support Website for details. Push the FACTORY DEFAULT RESET button to re-initialize. (see page 109)
- When using the DHCP server function (see page 74), restart all the LAN (Home) side PCs connected to this product.

| Error Message  | Cause and Remedy                                                                                                    |
|----------------|----------------------------------------------------------------------------------------------------|
| Incorrect file | The firmware file you have selected is invalid for this product. Select<br>a valid file. See the explanation (readme.txt etc.) attached to the file,<br>and check that it is compatible with this product's software version.<br>(see page 102) When it is not compatible, download a more recent<br>firmware file, which is compatible with the software version from<br>http://panasonic.co.jp/pcc/products/en/netwkcam/. |

| Error Message | Cause and Remedy                                                                                                    |
|---------------|----------------------------------------------------------------------------------------------------|
| Out of Memory | The built-in memory of this product is reduced due to load processing.<br>After restarting this product, re-update the firmware. |

# 3.3.3 Saving Settings

This function allows you to save setup files, and load the saved files.

### **Save Settings**

- **1.** Click [Save Settings] on the setup page.
- Click Creating a configuration file.
   The download wizard window is displayed.
- **3.** Specify the Location and File name, and Save.

### Note

Applications cannot be saved.

### Load Settings

**1.** Click [Save Settings] on the setup page.

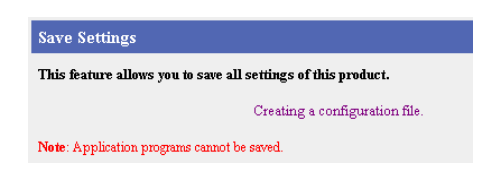

| Load Settings                                                             |                   |       |        |  |  |
|---------------------------------------------------------------------------|-------------------|-------|--------|--|--|
| This feature allows you to load all settings from the configuration file. |                   |       |        |  |  |
| Select the configuration file and click th                                | ue "Load" button. |       |        |  |  |
| File Name                                                                 |                   |       | Browse |  |  |
|                                                                           | Load              | Reset |        |  |  |

- **2.** Click [Browse...] to select the file to be loaded.
  - The Choose File window is displayed.
- **3.** Select the file to be loaded from the file list, and click [Open].
  - The selected file is displayed in the File Name field of the loading settings page.
- 4. Click [Load].
- 5. Click [Reboot].
  - This product is restarted.

- When the file you are attempting to load is damaged or invalid, an error message is displayed.
- After loading settings, all applications are disabled. Execute the application function on the setup page.

# 3.3.4 Restarting

When restarting, this product's setup information is saved.

1. Click [Restart] on the setup page.

| Restart |         |  |
|---------|---------|--|
|         | Restart |  |

- 2. Click [Restart].
  - This product is restarted.

#### Notes

- When using the DHCP server function (see page 74), restart all LAN (Home) side PCs connected to this product.
- When this product is restarted, applications will remain in the current status (executed or disabled).

## 3.3.5 Initializing The Settings

This function resets all settings to the factory default. (see page 131)

**1.** Click [Factory Default] on the setup page.

| Initialize | the | settings        |  |
|------------|-----|-----------------|--|
|            |     | Factory Default |  |

- 2. Click [Factory Default].
  - All settings are reset.

- When using the DHCP server function (see page 74), restart all LAN (Home) side PCs connected to this product.
- Applications cannot be reset to factory default. When resetting factory default, all applications are disabled. Execute the application function on the setup page.

# 3.3.6 Using PPPoE Connection

This function allows you to manually connect/disconnect the PPPoE connection to your ISP. When cutting this product's power supply, manually disconnect the PPPoE connection before doing so. If the power is turned off before PPPoE is manually disconnected, it may take some time to re-connect once the power has been turned back on.

### **Connecting PPPoE**

- **1.** Click [PPPoE Connection] on the setup page.
- **2.** Click [Connect] to start PPPoE connection.

| Execute PPPoE connection/disconnection |                    |  |
|----------------------------------------|--------------------|--|
| ISP Name                               | ****               |  |
| Status: Disconnected                   |                    |  |
|                                        | Connect Disconnect |  |
|                                        |                    |  |

### **Disconnecting PPPoE**

- **1.** Click [PPPoE Connection] on the setup page.
- **2.** Click [Disconnect] to disconnect.

| Execute PPPoE connection/disconnection |         |            |  |  |
|----------------------------------------|---------|------------|--|--|
| ISP Name                               | ****    |            |  |  |
| Status: Connected                      |         |            |  |  |
|                                        | Connect | Disconnect |  |  |

### Notes

- This function can be used irrespective of the type (always or manual) of PPPoE connection.
- If PPPoE is disconnected from the WAN (Internet) side, this product cannot be re-accessed from the WAN side.

### Session keep-alive function

This product has a session keep-alive function. This is when using the always mode of PPPoE connection, if connection with the ISP's server is disconnected for some reason, the session keep-alive function automatically tries to regain connection. This function also has the following characteristics:

- It is enabled during always connection mode. During manual connection mode, it will not connect automatically.
- It will try to regain connection after 1, 2, 3....9, 10 minutes, and every 10 minutes after that.

# 3.3.7 Using VPN (IPsec) Connection

This function allows you to manually connect and disconnect VPN (IPsec) connection.

### **Connecting VPN (IPsec)**

- **1.** Click [VPN (IPsec)] on the setup page.
- 2. Click [Connect] to start VPN (IPsec) connection.

### **Disconnecting VPN (IPsec)**

**1.** Click [VPN (IPsec)] on the setup page.

| Execute VPN(IPsec) disconnection/connection |                      |             |           |  |  |
|---------------------------------------------|----------------------|-------------|-----------|--|--|
| աշԼար                                       | State : Disconnected | Connect     | isconnect |  |  |
|                                             |                      |             |           |  |  |
|                                             |                      |             |           |  |  |
|                                             |                      |             |           |  |  |
|                                             |                      |             |           |  |  |
| Execute VPN(IPsec) disconnection/connection |                      |             |           |  |  |
| uslip                                       | State : Connected    | Connect Dis | connect   |  |  |
|                                             |                      |             |           |  |  |

**2.** Click [Disconnect] to disconnect.

# 3.3.8 Confirming Network Connection

The Ping function allows you to check if each device on the WAN (Internet) side or LAN (Home) side is connected to this product on a TCP/IP network. When a device is connected successfully, Success! is displayed.

- 1. Click [Ping] on the setup page.
- 2. Enter the IP address (e.g. "192.168.0.1") or host name of the device you would like to check.
  - Click [Cancel] to return the IP address or host name fields to a blank field.
- 3. Click [Ping].
  - When a device is connected successfully, the window on the right is displayed.

| IF Address of Host Name |             |
|-------------------------|-------------|
|                         | Ping Cancel |
|                         |             |
|                         |             |
|                         |             |
|                         |             |
|                         |             |
|                         | Success!    |

 When there is no response from the specified IP address, the window on the right is displayed.

No response from 192.168.0.3

- Even if the website can be accessed, sometimes it cannot respond to the Ping.
- When the host name cannot be found in the DNS, "XXX is not found" is displayed.
- An IPv6 address cannot be entered.

# 3.4 Getting Information

# 3.4.1 Getting Network Information

This page displays information that is useful when contacting an authorized servicenter, such as Network Status, UPnP Port Mapping Table and Camera Status.

## **Network Status and IPv6 Network Status**

These pages show hardware and software version information for IPv4 and IPv6 connections. This information is useful when contacting an authorized servicenter.

- **1.** Click [Status] on the setup page.
  - When displaying IPv6 Network Status, click IPv6 Setup on the menu page before clicking Status.

| Network Status          | Display |
|-------------------------|---------|
| IPvő Network Status     | Display |
| UPnP Port Mapping Table | Display |
| Camera Status           | Display |
|                         |         |
| System Configuration    |         |
| Firmware Ver*.**        |         |

- 2. Click [Display] Network Status.
  - Click [Display] IPv6 Network Status for IPv6 network information.

| System Configuration                                                                               |                                                      |
|----------------------------------------------------------------------------------------------------|------------------------------------------------------|
| Firmware                                                                                           | Ver***<br>****                                       |
| Configuration Version<br>MAC Address (WAN)<br>MAC Address (LAN)<br>Used Memory<br>Available Memory | Ver * **<br>************<br>**************<br>****** |

### Note

When [Save] at the bottom of the page is clicked, the file download window is displayed. Specify the Location and File Name, and save the contents displayed.

## UPnP<sup>™</sup> Port Mapping Table

UPnP<sup>™</sup> port mapping information registered on this product is displayed. Up to 128 pieces of information can be displayed. When restarting this product, UPnP<sup>™</sup> port mapping registration information is deleted.

UPnP<sup>™</sup> port mapping information can be checked by following the steps below:

- **1.** Click [Status] on the setup page.
- 2. Click [Display] UPnP Port Mapping Table.

| No. | Status | Client        | Protocol | External<br>Port | Internal<br>Port | Remote<br>Host | Valid<br>Time<br>(sec) | Time Stamp     | Explanation                                          |
|-----|--------|---------------|----------|------------------|------------------|----------------|------------------------|----------------|------------------------------------------------------|
| 1   | Enable | 192.168.0.253 | TCP      | 50000            | 50000            | •              | indefinite             | 11/30 15:47:08 | IPCamera<br>(192.168.0.253:<br>Ex:50000<br>In:50000) |

## Headings Displayed

Registered UPnP™ port mapping information

| No. | <ul> <li>The maximum number of UPnP<sup>™</sup> port mapping registrations is 128.</li> <li>Two types of status are shown below:</li> <li>1 When IGD in UPnP in Options is set to Enable, No. of Current Registrations/128 is displayed in the No. column.</li> <li>2 When IGD in UPnP in Options is set to Disable, 0/128 is</li> </ul> |
|-----|----------------------------------------------------------------------------------------------------|
|     | displayed in the No. column.                                                                                                    |

| Status           | Displays whether port mapping is enabled or disabled.                                                                                                    |
|------------------|----------------------------------------------------------------------------------------------------|
| Client           | The client's IP address is displayed.                                                                                                    |
| Protocol         | The protocol, which is subject of the set information, is displayed.<br>Either TCP or UDP is displayed.                                                                                          |
| External Port    | The external (WAN side) port number in the set port information is displayed.                                                                                                    |
| Internal Port    | The client side's port number in the set port information is displayed.                                                                                                    |
| Remote Host      | When the client requests additional ports from a specified network device, the device's host IP address is displayed. If there is no access control, " * " is displayed.                         |
| Valid Time (sec) | When an valid time is set for the registered UPnP <sup>™</sup> port by the client, that valid time is displayed in seconds. When an valid time is not set, indefinite is displayed.              |
| Time Stamp       | The time when the client first registered using UPnP <sup>™</sup> is displayed.<br>The time is calculated based on the PC's clock. If the time looks<br>incorrect, adjust your clock's settings. |
| Explanation      | Information sent from applications is displayed.                                                                                                    |

### Deleting UPnP<sup>™</sup> port mapping registered information

This function allows you to delete the UPnP<sup>™</sup> port mapping table registered on this product. The whole of the table will be deleted by clicking the delete table button.

Take the following steps to delete the registered UPnP<sup>™</sup> port mapping table:

1. Click [Delete Table] on the UPnP port mapping table page.

 
 No.
 Status
 Client
 Protocol
 External Port
 Internal Port
 Remote Host
 Valid Time (see)
 Time Stamp
 Explanation

 The Remote Host entropy of the structure of the structure of

• A window indicating that the table has been deleted is displayed.

Delete Table Back

- Even if Windows/MSN Messenger is shutdown, UPnP<sup>™</sup> port mapping can sometimes remain. Therefore, when the number of UPnP<sup>™</sup> port mapping registrations exceeds the maximum of 128, those new registrations are ignored and Windows/MSN Messenger cannot be used. In that case, delete the port mapping table once.
- When the registered UPnP<sup>™</sup> port mapping information is deleted and the connection is cut while Windows/MSN Messenger is activated, shut Windows/MSN Messenger down once and restart it again. Windows/MSN Messenger will not work by simply signing in again.

## **Camera Status**

This function displays the registered information of cameras connected to this product. The maximum number of cameras is 16. These are cameras that have been setup automatically. The information for cameras setup manually is not displayed. Take the following steps to check the camera information.

- **1.** Click [Status] on the setup page.
- 2. Click [Display] Camera Status.

| D. | Camera Name | Status(IPv4) | Status(IPv6) |
|----|-------------|--------------|--------------|
|    | caml        | Private      | Private      |

# 3.4.2 Viewing Logs

This function displays the various logs created by this product. The logs are displayed from the most recent first, and when full, they are deleted and replaced by new logs.

### Notes

- It is important to always use your user name and password for authentication when using this
  product.
- Access information (user name/password), this product's setup information, application setup information, logs and other system management information is the responsibility of the customer. Access to this information should be limited to users or user groups, and third parties should not be allowed to refer to, modify, delete or copy this information. Information such as user name, password, setup and management information should be kept confidential.
- The log time is calculated based on the clock of the PC that monitors the log. If the time looks incorrect, adjust your clock's settings and re-display the log.
- When restarting, log information is deleted.
- By clicking [Save] at the bottom of each display page, the file download window is displayed. Specify the Location and File Name, and Save the contents displayed.

## Filtering Log and IPv6 Filtering Log

This function allows packet information to be registered, if the packet is processed by the entry checked in [Log Output] on the packet filtering page. Packet information such as filter number, status, direction, and source/destination port number, up to 4000 pieces of information can be viewed. When connecting using IPv6, it is possible to view IPv6 filtering logs.

- **1.** Click [Log] on the setup page.
- 2. Click [Display] Filtering Log.
- **3.** Click [Reload] to display the latest log page.
  - To delete a recorded log, click [Delete].

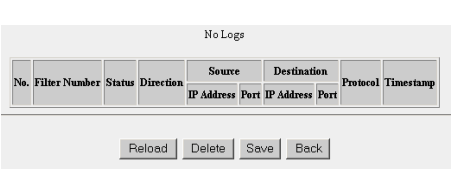

### Note

When the filter number of the log is displayed as "P-P", "SHR", "W-C", "W-P", "STL", "STL (Ident)", "SPI", "DoS", or "GOR", easy security settings filtering is being displayed. See pages 64 and 69 for more details.

## UPnP<sup>™</sup> Log (General) and UPnP<sup>™</sup> Log (CP)

The UPnP<sup>™</sup> logs (general) function allows you to display a list of logs of port mapping additions, deletions, and failures. The UPnP<sup>™</sup> logs (CP function) function allows you to display a list of logs of UPnP<sup>™</sup> CP function port mapping additions, deletions, and failures. The maximum number of saved logs and the maximum number of logs on one page is 400.

- **1.** Click [Log] on the setup page.
- **2.** Click [Display] UPnP Log.

|    |            |          | NoLog                | s         |          |               |
|----|------------|----------|----------------------|-----------|----------|---------------|
| No | . Timestan | up Event | Client<br>IP Address | t<br>Port | Protocol | External Port |
|    | Rel        | oad      | Delete               | Sav       | /e Ba    | ack           |

- **3.** Click [Reload] to display the latest log page.
  - To delete a recorded log, click [Delete].

Functions

## **Headings Displayed**

| No.                       | This is the log number. Numbers are attributed from the most recent.                                                                                                    |
|---------------------------|----------------------------------------------------------------------------------------------------|
| Timestamp                 | The time when this product performed the port operation is displayed. The time is calculated based on the PC's clock. If the time looks incorrect, adjust your clock's settings.                                                                                                    |
| Event                     | <ul> <li>The content of the port operation is displayed. The message displayed is one of the following:</li> <li>[Port addition]: Port was added.</li> <li>[Port addition failure]: Port was not added.</li> <li>[Port removal]: Port was deleted.</li> <li>[Port removal (by user operation)]: Port was deleted by the user.</li> <li>[Port removal failure]: Port was not deleted.</li> <li>[All port removal (by user operation)]: All ports were deleted by the user.</li> <li>[Auto port removal (by user operation)]: The time set in Automatic deletion of UPnP port mapping has passed.</li> <li>[Auto port removal (by application setting)]: The time specified by the application in use has passed.</li> <li>[Port addition failure (only permanent)]: Port was not added.</li> <li>[Port addition failure (require same port for internal/external)]: Port was not added.</li> </ul> |
| Client (IP Address, Port) | The client side's IP address and port number in the specified port information is displayed.                                                                                                    |
| Protocol                  | The protocol for the specified information is displayed. TCP or UDP is displayed.                                                                                                    |
| External Port             | The external (WAN side) port number in the specified port information is displayed.                                                                                                    |

### **Connection Log**

The connection, disconnection and authentication logs during PPPoE or DHCP connection are displayed. You can check the connecting IP address in the connection log. 100 logs can be displayed on 1 page and 400 can be recorded in total. When there are more than 100 logs, select the page number at the bottom of the page and search for the required log.

- **1.** Click [Log] on the setup page.
- **2.** Click [Display] Connection Log.

|        | No Lo     | ogs          |     |
|--------|-----------|--------------|-----|
| No.    | Timestamp | Log Messages |     |
| Reload | Delete    | Save Ba      | ack |

Back

### Viewnetcam.com Log

This function allows you to display data communication logs to/from the Viewnetcam.com server. 100 logs can be displayed on 1 page and 400 can be recorded in total.

 Click [Log] on the setup page. No Logs
 Click [Display] Viewnetcam.com Log. No. Timestamp Log Message Registered IP Address

## VPN (PPTP) Connection Log

This function allows you to register up to 400 VPN (PPTP) Logs. 100 logs can be displayed on 1 page and 400 can be recorded in total.

- **1.** Click [Log] on the setup page.
- 2. Click [Display] VPN (PPTP) Connection Log.

|                     | No Logs           |                  |             |
|---------------------|-------------------|------------------|-------------|
| No. Timestamp Event | Client IP Address | Leased IP Addres | ss Username |
| Reload              | Delete S          | Save Back        |             |

Delete

Save

Reload

### Mail Transmission Log

This function allows you to view the history of mail transmission. 100 logs can be displayed on 1 page and 400 can be recorded in total.

 Click [Log] on the setup page. No Logs
 Click [Display] Mail Transmission Log. No. Timestamp Log Message Destination
 Reload Delete Save Back

# VPN (IPsec) Connection Log

This function allows you to view the VPN (IPsec) logs. 100 logs can be displayed on 1 page and 400 can be recorded in total.

 Click [Log] on the setup page. No Logs
 Click [Display] VPN (IPsec) Connection Log. No. Timestamp Log Message Remote IPv6 Address

| . 1 | 00 logs can be displayed on 1 page an |
|-----|---------------------------------------|
|     | No Logs                               |

Delete

Save

Back

Reload

# 3.4.3 Support

The support function allows you to get product and support information from the Internet.

- **1.** Click [Support] on the menu page.
- **2.** Click the URL for product information or support information.
  - The website is displayed.

| Product Information                              |
|--------------------------------------------------|
| http://panasonic.co.jp/pcc/products/en/netwkcam/ |
|                                                  |
| Support Information                              |
| http://panasonic.co.jp/pcc/products/en/netwkcam/ |

#### Example of support information website

| File Edit View Favorites Tools H          | slp                                                |     |
|-------------------------------------------|----------------------------------------------------|-----|
| 🖶 Back 🔹 🤿 🔹 🙆 🖉 🧟 Sear                   | ch 🝙 Favorites 🎯 Media 🎯 🖏 - 🎒                     |     |
| Address 🙋 http://panasonic.co.jp/pcc/proc | lucts/en/netwkcam/                                 | • 6 |
| Panasonic<br>ideas for life               | > Search Keyword Search                            |     |
|                                           | • Support • Site Map                               |     |
| Corporate Profile                         | Products Information News Environmental Activities |     |
| Panasonic Communicat                      | ions Co., Ltd.                                     |     |
| TOP > Products Information > Netwo        | rk Cameras GJAPANESE                               |     |

## 3.4.4 Help

The help function explains each heading on the setup page.

- **1.** Click [Help] on the setup page.
- 2. Select the heading you want to research.

- <u>Setup</u>
- IPv6 Setup
- Camera Portal

### Note

You can also view help by clicking on each heading on that setup page.
# 4 Other Information

# 4.1 Factory Default

There is a FACTORY DEFAULT RESET button on the rear of this product. Push this button to initialize the settings.

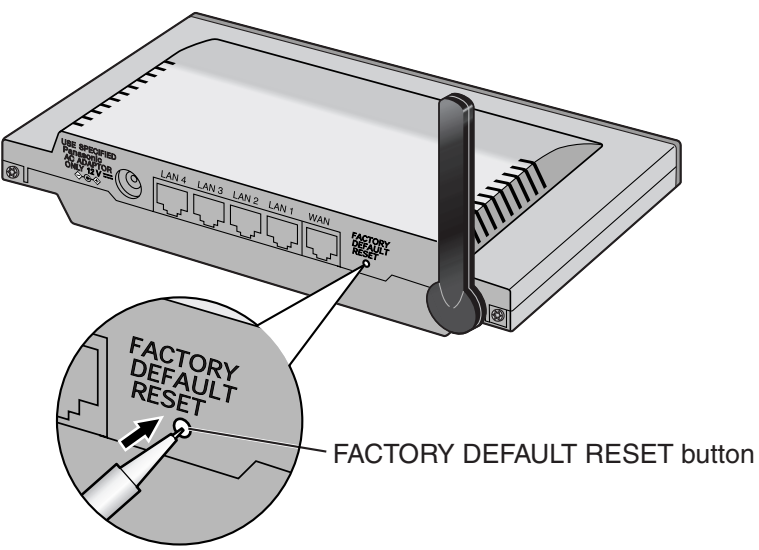

## 4.1.1 Factory Default

If you have forgotten your password or want to return the settings to factory default (see page 131), push the FACTORY DEFAULT RESET button for 1 second.

## Notes

- Pushing the FACTORY DEFAULT RESET button will delete the current settings and return them to the default settings.
- When using the DHCP server function (see page 74), restart all LAN (Home) side PCs connected to this product.
- Initializing using the FACTORY DEFAULT RESET button and Factory Default on the menu page perform the same operation.
- Applications cannot be initialized. When initializing this product, all applications are disabled. Execute the application function on the setup page.

## 4.1.2 Restart

When the power indicator is blinking red (see Installation/Troubleshooting on page 30), restart this product. Removing the AC plug from the outlet and re-inserting it, allows you to restart this product without any effect on the settings.

## Notes

- When using the DHCP server function (see page 74), restart all LAN (Home) side PCs connected to this product.
- When this product is restarted, applications will remain in the current status (executed or disabled).

# 4.2 UPnP<sup>™</sup> Setup on your PC

This product allows you to use applications and devices that support UPnP<sup>™</sup>. The UPnP<sup>™</sup> function can be used from either a wire-connected PC or wirelessly connected PC.

## UPnP™

Conforming to UPnP<sup>™</sup> Forum IGD (Internet Gateway Device), UPnP<sup>™</sup> is compatible with the NAT traversal function<sup>\*</sup>. Therefore, Windows/MSN Messenger can be used simultaneously on several PCs connected to the LAN side of this product.

\* NAT traversal function

This is a series of functions that, after a network recognition application detects that it is working under the NAT device, distinguishes external IP addresses and sets port mapping which forwards packets from the outside port to the inside port.

## UPnP<sup>™</sup> Compatible OSs

OSs that are compatible with the UPnP<sup>™</sup> function, are as follows:

- Windows XP
- Windows Me

#### Note

Windows 2000 and Windows 98SE can use this product's UPnP<sup>™</sup> function by using MSN Messenger, however it is not officially compatible with the UPnP<sup>™</sup> and therefore cannot be guaranteed.

## UPnP<sup>™</sup> Compatible Applications

Applications that are compatible with the UPnP<sup>™</sup> function are as follows:

• MSN Messenger 6.1, Windows Messenger 4.7 (Windows XP)

Windows Messenger is included with Windows XP as standard, and MSN Messenger can be downloaded from Microsoft<sup>®</sup>'s website. MSN Messenger has functions such as Instant Message, Voice Chat, Webcam, Sending Files and Pictures, Remote Assistant, Application Sharing, Whiteboard and Telephone.

 MSN Messenger 6.1 (other than Windows XP)
 Can be used on Windows 2000 or Windows 98SE/Me. MSN Messenger has functions such as Instant Message, Voice Chat, Sending Files and Pictures, and Telephone.

#### Notes

- It is necessary to have DirectX<sup>®</sup> 8.1 or later installed on the PC using Windows/MSN Messenger.
- When using the Telephone function, it is necessary to update Windows Messenger's audio related firmware from Microsoft's website.

## Number of PCs that can Use the UPnP<sup>™</sup> Function

The number of PCs that can use the UPnP<sup>™</sup> function depends on the application in use. **Note** 

The maximum number of port mappings that can be set in UPnP<sup>™</sup> setup is 128.

## **PC Preparation**

#### Using Windows XP

#### • Windows Messenger:

Select Windows Messenger Version Information from the Windows Messenger help menu.

#### MSN Messenger:

Download MSN Messenger (Windows XP version) from Microsoft's website and install it. Update your version of MSN Messenger to 6.1.

#### UPnP<sup>™</sup> Setup

- 1. Select My Network Places from My Computer in the Start menu. Then select View network connections.
- 2. Select Optional Networking Components in the Advanced menu.
- **3.** Select Networking Services and click [Details].

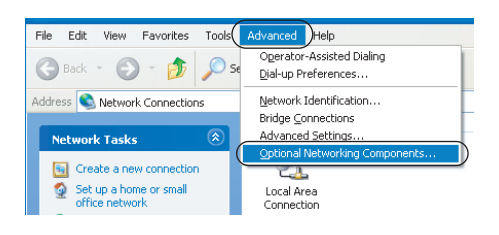

| Windows Optional Networking Components Wizard 🛛 🛛 🔀                                                                                                    |
|----------------------------------------------------------------------------------------------------|
| Windows Components<br>You can add or remove components of Windows XP.                                                                                                    |
| To add or remove a component, click the checkbox. A shaded box means that only<br>part of the component will be installed. To see what's included in a component, click<br>Details.<br>Components: |
| Annonement and Monitoring Tools                                                                                                    |
| All Networking Services                                                                                                    |
| UUUMB                                                                                                    |
| Description: Contains a variety of specialized, network-related services and protocols.                                                                                                    |
| Total disk space required: 0.0 MB                                                                                                    |
| Space available on disk: 1789.2 MB                                                                                                    |
| < <u>B</u> ack <u>N</u> ext> Cancel                                                                                                    |

- **4.** Check that UPnP User Interface on the Networking Services page is checked.
  - If it is not checked, check it and click [OK].
  - When the Windows XP CD-ROM is required, follow the instructions displayed.

| Networking Services                                                                                                    |                                      | ×         |
|----------------------------------------------------------------------------------------------------|--------------------------------------|-----------|
| To add or remove a component, click the check box. A shaded box me<br>of the component will be installed. To see what's included in a compone<br>Subcomponents of Networking Services:                                                                                                    | ans that only p<br>nt, click Detail: | art<br>s. |
| Regional Control Client Review Device Discovery and Control Client                                                                                                    | 0.0 MB                               | ~         |
| Peer-to-Peer                                                                                                    | 0.0 MB                               |           |
| BIP Listener                                                                                                    | 0.0 MB                               |           |
| Simple TCP/IP Services                                                                                                    | 0.0 MB                               |           |
| V BUPhP User Interface                                                                                                    | 0.2 MB                               | )         |
| Description: Displays icons in My Network Places for UPnP devices do use the second and the data of the second and the second and the second | etected on the                       | ~         |
| nework. Also, opens the required windows hirewait ports                                                                                                    | 6                                    |           |
| Total disk space required: 0.0 MB                                                                                                    | Details                              |           |
| Space available on disk: 1788.7 MB                                                                                                    |                                      | _         |
| OK                                                                                                    | Cancel                               |           |

#### Using Windows 2000, Windows Me or Windows 98SE

#### **Check the Version of MSN Messenger**

Select [MSN Messenger version information] in the MSN Messenger help menu. Update your version to 6.1.

#### Check the Version of DirectX

- **1.** Select Run in the Start menu.
- 2. Enter "dxdiag" in the name field and click [OK].

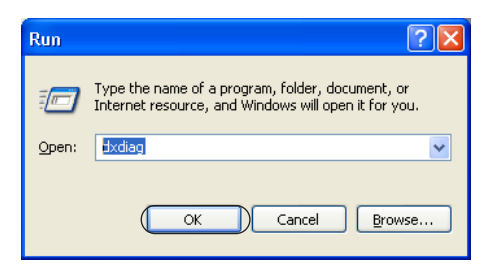

- **3.** Update your version of DirectX if it is older than 8.1.
  - Follow the instructions on the page.

| 😵 DirectX Diagnostic Tool                                                                                                    |
|----------------------------------------------------------------------------------------------------|
| System Direct/Files Display Sound Music Input Network More Help                                                                                                    |
| This tool reports detailed information about the DirectX components and drivers installed on your system. It lets you test functionality,<br>degross problems, and change your system configuration to work best. |
| If you know what area is causing the problem, dick the appropriate tab above. Otherwise, you can use the "Next Page" button below to visit each page in sequence.                                                 |
| The "More Help" page lists some other tools that may help with the problem you are experiencing.                                                                                                    |
| System Information                                                                                                    |
| Current Date/Time: Tuesday, November 30, 2004, 15:08:52                                                                                                    |
| Computer Name: *****                                                                                                    |
| Operating System: Microsoft Windows XP Professional (S. 1, Build 2600)                                                                                                    |
| Language: English (Regional Setting: English)                                                                                                    |
| System Manufacturer: ++++++                                                                                                    |
| System Model: +++++                                                                                                    |
| 8005: ++++++                                                                                                    |
| Processor: +++++                                                                                                    |
| Memory: +* MB RAM                                                                                                    |
| Page file: ++ MB used, ++ MB available                                                                                                    |
| DirectX Version: DirectX 9.0c (4.09.0000.0904)                                                                                                    |
| Check for WHQL digital signatures                                                                                                    |
| D::Diag 5.03.2600.2180 Unicode Copyright @ 1998-2003 Microsoft Corporation. All rights reserved.                                                                                                    |
| Heb         Save All Information         Egit                                                                                                    |

#### UPnP<sup>™</sup> Setup (Windows Me only)

#### Note

Windows 2000 and Windows 98SE do not have this setting.

- 1. Select Control Panel from Settings in the Start menu.
- **2.** Double click Add/Remove Program, and then click the Windows Setup tab.

- **3.** Select Communications in Components and click [Details].
  - Check that Universal Plug and Play on the Components page is checked.
  - If it is not checked, check it and click [OK].
  - When the Windows Me CD-ROM is required, follow the instructions on the page.

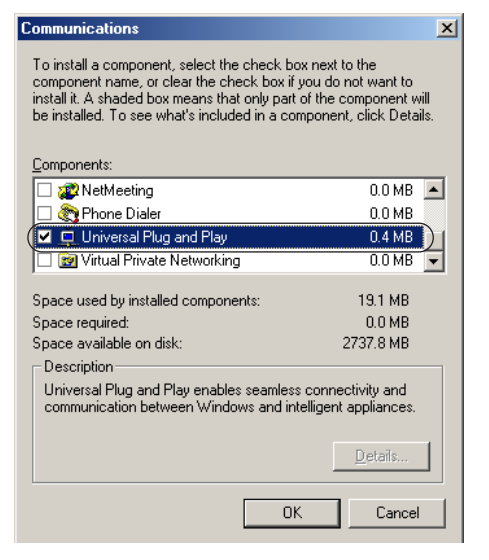

## Others

#### **Operating Environment**

When using Windows/MSN Messenger with UPnP™, restrictions are put on operating environment by the other party.

#### Note

In environments where, for example, the other party is using a router that is not compatible with UPnP<sup>™</sup>, or where the private address is connected via an assigned ISP, sometimes data cannot be sent/received when using the Windows/MSN Messenger function.

#### The layout of the PC screen when connecting this product

Take the following steps when using Windows XP.

- Connect a PC where UPnP<sup>™</sup> is set to ON, to this product.
  - This product's icon is displayed on the PC's My Network Places and Task Tray.
  - The icon is not displayed in Windows 2000 and Windows 98SE.
  - The Task Tray icon is displayed once, and not displayed when connecting for the second time.
- **2.** Double click the My Network Places icon, and find the icon for this product.
  - If necessary, create a shortcut to this product on your desktop.

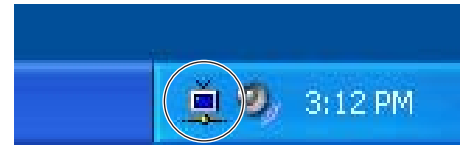

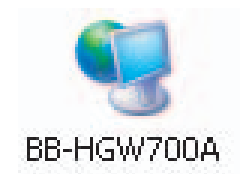

- **3.** Double click the icon in My Network Places.
  - The Enter Network Password window is displayed. By entering the user name and password, this product's setup page is displayed.

|                               | Windows XP                                 |                                            | Windows Me                                 |  |
|-------------------------------|--------------------------------------------|--------------------------------------------|--------------------------------------------|--|
| Function Name                 | Windows<br>Messenger 4.7                   | MSN Messenger 6.1                          | MSN Messenger 6.1                          |  |
| Instant Message               | Can be used<br>irrespective of<br>settings | Can be used<br>irrespective of<br>settings | Can be used<br>irrespective of<br>settings |  |
| Voice Chat                    | Can be used                                | Can be used                                | Can be used                                |  |
| Video Chat                    | Can be used                                | Can be used                                | Function not possible                      |  |
| Sending Files and<br>Pictures | Cannot be used*1                           | Can be used                                | Cannot be used*1                           |  |
| Whiteboard                    | Can be used                                | Can be used                                | Function not possible                      |  |
| Application Sharing           | Can be used                                | Can be used                                | Function not possible                      |  |
| Remote Assistant              | Can be used                                | Can be used                                | Function not possible                      |  |
| Telephone                     | Function not possible                      | Can be used* <sup>2</sup>                  | Can be used* <sup>2</sup>                  |  |

\*1 Due to the connection environment, sometimes data can only be received, and not sent.

\*2 There may be cases where data that has been passed previously cannot be received, or phonecalls cannot be made due to the server's status.

#### Note

For help regarding the functions of Windows/MSN Messenger, see Windows/MSN Messenger help.

# 4.3 IPv6 Setup on your PC

## 4.3.1 Setting an IPv6 Address Using Windows XP

- Select [Start] → [All Programs] → [Accessories] → [Command Prompt] and click.
  - The command prompt is started.
- 2. Enter "ipv6 install", and press [Enter].
  - If Succeeded is displayed, it was installed successfully.

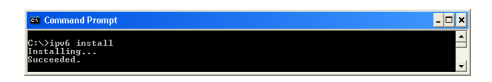

#### Note

When Windows XP Service Pack 1 is not installed, Succeeded will not be displayed. Install Service Pack 1.

- **3.** Enter "ipconfig" on the command prompt window, and press [Enter].
  - If an IPv6 address is displayed, it has been assigned to this PC.

| Command Prompt                                                             | - 0      | × |
|----------------------------------------------------------------------------|----------|---|
| C:\>ipconfig                                                               |          | - |
| dindous IP Configuration                                                   |          |   |
| Ethernet adapter Local Area Connection:                                    |          |   |
| Connection=specific DNS Suffix : 1<br>1P Address. 192.168.3<br>Solmet Hask | 42<br>4f |   |
| Tunnel adapter Teredo Tunneling Pseudo-Interface:                          |          |   |
| Connection-specific DNS Suffix .:<br>IP Address                            |          |   |
| Tunnel adapter Autonatic Tunneling Pseudo-Interface:                       |          |   |
| Connection-specific DNS Suffix . :<br>IP Address                           |          |   |
| 0:<>                                                                       |          | • |

#### Note

If using Windows XP Service Pack 2, you may not be able to set an IPv6 address. Follow the steps below to check if the PC you are using has Windows XP Service Pack 2 installed.

- **1.** Select [Start]  $\rightarrow$  [Control Panel] and click.
- **2.** Double-click the Performance and Maintenance icon.

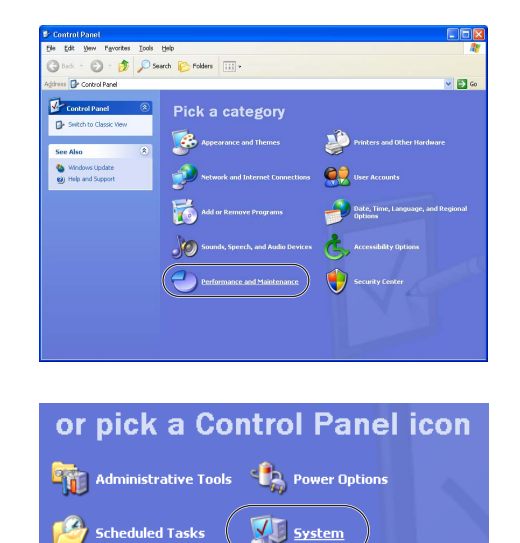

**3.** Double-click the System icon.

**4.** Click the General tab, and check if the System is Service Pack 2.

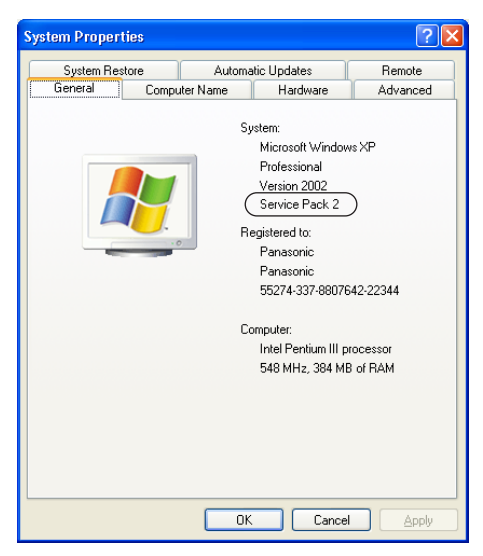

If using Windows XP Service Pack 2, take the following setup steps.

- **1.** Select [Start]  $\rightarrow$  [Control Panel] and click.
- **2.** Click the Security Center icon.

| 🕑 Control Panel                                                                                                    |                                                                                                    |                                                                                                    |
|----------------------------------------------------------------------------------------------------|----------------------------------------------------------------------------------------------------|----------------------------------------------------------------------------------------------------|
| Pile Edit View Pavorites Tools                                                                                     | Help                                                                                                    | 11                                                                                                    |
| 🜀 Back - 🕤 • 🏂 🔎 50                                                                                                | arch 😥 Folders 💷 +                                                                                                    |                                                                                                    |
| Address 🕞 Control Panel                                                                                            |                                                                                                    | 💌 🛃 Go                                                                                                    |
| Control Pand     South to Guera View     South to Guera View     windows Lobbe     Windows Lobbe     Windows Lobbe | Pick a category         Image: Approximate and Human         Image: Approximate And Human         Image: Approximate And Human         Image: Appro | Pinter and Oher Hawkeer         Image: Construction         Image: Construction         Image: Constr |
| 😺 Virus Prote                                                                                                    | ection                                                                                                    | © 0N (⊗                                                                                                    |
| Manage security                                                                                                    | settings for:                                                                                                    | 4.4.4                                                                                                    |
| Windows Fire                                                                                                    | wall                                                                                                    | uates                                                                                                    |

**3.** Click the Windows Firewall icon.

**4.** Click the Advanced tab and click [Settings...] for ICMP.

| neral Exceptions Advanced                                                                                               |                                         |
|----------------------------------------------------------------------------------------------------|-----------------------------------------|
| Network Connection Settings                                                                                             |                                         |
| Windows Firewall is enabled for the connections select<br>exceptions for an individual connection, select it, and the   | ed below. To add<br>hen click Settings: |
| Local Area Connection                                                                                                   | Settings                                |
| ☑ test                                                                                                    |                                         |
| Security Logging                                                                                                    |                                         |
| You can create a log file for troubleshooting purposes.                                                                 | Settings                                |
| ICMP                                                                                                    |                                         |
| With Internet Control Message Protocol (ICMP), the<br>computers on a network can share error and status<br>information. | Settings                                |
| Default Settings                                                                                                    |                                         |
| To restore all Windows Firewall settings to a default stat<br>click Restore Defaults.                                   | te, <u>R</u> estore Defaults            |

**5.** Check Allow incoming router request on the ICMP Settings window, and click [OK].

| CMP Settings                                                                                                    |
|----------------------------------------------------------------------------------------------------|
| Internet Control Message Protocol (ICMP) allows the computers on<br>a network to share error and status information. Select the requests<br>for information from the Internet that this computer will respond to: |
| Allow incoming echo request                                                                                                    |
| Allow incoming timestamp request                                                                                                    |
| Allow incoming mask request                                                                                                    |
| Allow incoming router request                                                                                                    |
| Allow outgoing destination unreachable                                                                                                    |
| Allow outgoing source quench                                                                                                    |
| Allow outgoing parameter problem                                                                                                    |
| Allow outgoing time exceeded                                                                                                    |
| Allow redirect                                                                                                    |
| Allow outgoing packet too big                                                                                                    |
| Description This computer will respond to requests for information about the routes it recognizes                                                                                                    |
| (DK) Cancel                                                                                                    |

## 4.3.2 Re-obtaining an IPv6 Global Address

- Select [Start] → [All Programs] → [Accessories] → [Command Prompt] and click.
  - The command prompt is started.
- 2. Enter "netsh" and press [Enter].
- **3.** On the netsh command line, enter "interface ipv6", and press [Enter].
- **4.** Enter "renew", and re-obtain an IPv6 global address.

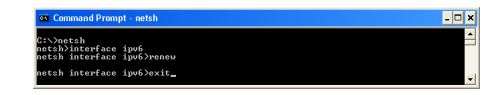

**5.** Enter "exit", press [Enter], and end the netsh command.

# 4.3.3 Setting a Static IPv6 Global Address.

- 1. Perform steps 1, 2, and 3 in Re-obtaining an IPv6 global address above.
- 2. Enter "show interface", and press [Enter].
  - Take a note of the ldx number of the Local Area Connection.
- Next, enter "set address interface=\* the IPv6 global address type=unicast", and press [Enter].
  - After "interface=", enter the ldx number noted in step 2.
- **4.** Enter "exit", press [Enter], and end the netsh command.

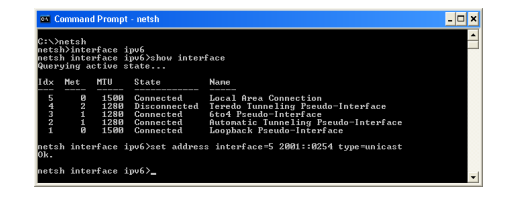

# 4.4 PPTP Setup when Using VPN: Windows XP

This function sets up a VPN (PPTP) connection on your PC. Take the following steps when using Windows XP.

1. Click Network and Internet Connections from Control Panel on the Start menu.

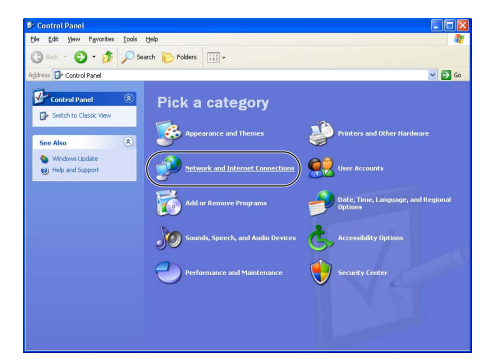

2. Click Network Connections.

| Network and Internet Conner                                                                | tions 📃 🗖                                                                                                    | $\mathbf{X}$ |
|--------------------------------------------------------------------------------------------|----------------------------------------------------------------------------------------------------|--------------|
| jie Edit Vew Favorites Iools                                                               | Beb A                                                                                                    | ł,           |
| 🔇 Badi 🔹 🌍 🔹 🏂 🔎 :                                                                         | Search 论 Folders 💷 *                                                                                                 |              |
| gdross 🔂 Network and Internet Con                                                          | ections 👻 🔁 G                                                                                                    | io           |
| See Also (8)                                                                               | Metwork and Internet Connections                                                                                     |              |
| My Natwork Places Printers and Other Hardware Resolute Desitop Printers and Modern Options | Pick a task<br>9 Set up or charge your intervent commution<br>9 Consta a connection to the network at your workplace |              |
| Troubleshooters &                                                                          | Set up or change your home or small office network                                                                   |              |
| Home or Small Office<br>Networking                                                         | Set up a wireless network for a home or small office                                                                 |              |
| Internet Explorer     Network Diagnostics                                                  |                                                                                                    |              |
|                                                                                            | or pick a Control Panel icon                                                                                         | τ            |
|                                                                                            | Diternet Options                                                                                                    |              |
|                                                                                            | 🔬 Network Setup Wizard 🛛 🍃 Windows Firewall Connects to other computers, ne                                          | twor         |
|                                                                                            | Wireless Network Setup Wizard                                                                                        |              |

**3.** Click Create a new connection.

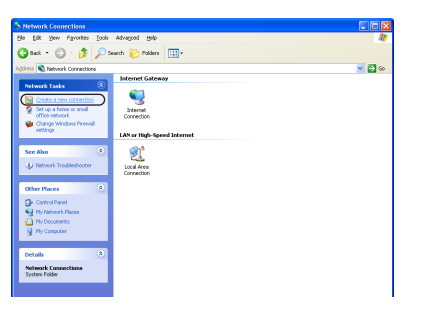

4. Click [Next].

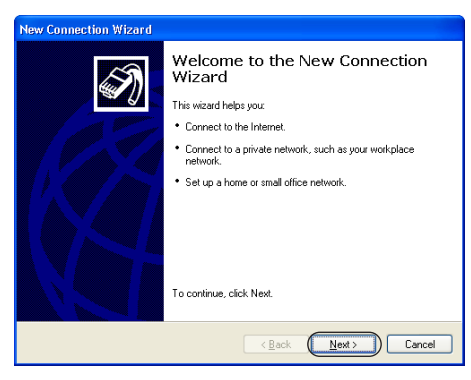

Other Information 5. Check Connect to the network at my workplace and click [Next].

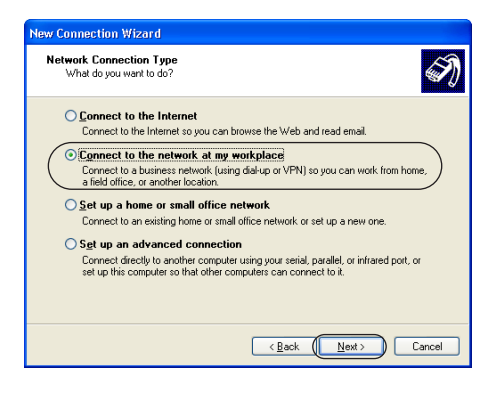

**6.** Check Virtual Private Network connection and click [Next].

7. Enter the optional network name and click [Next].

| New Connection Wizard                                                                                  |
|----------------------------------------------------------------------------------------------------|
| Connection Name<br>Specify a name for this connection to your workplace.                               |
| Type a name for this connection in the following box.                                                  |
| Company Name                                                                                           |
|                                                                                                    |
| For example, you could type the name of your workplace or the name of a server you<br>will connect to. |
|                                                                                                    |
|                                                                                                    |
|                                                                                                    |
|                                                                                                    |
|                                                                                                    |
| (Back Next) Cancel                                                                                     |
|                                                                                                    |

8. Enter this product's WAN IP address and click [Next].

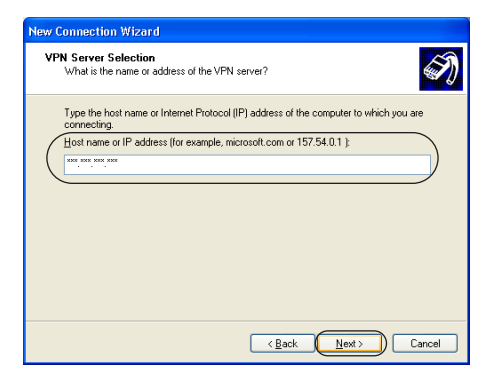

9. Click [Finish].

10. Click [Properties].

- **11.** Click the Networking tab, select PPTP VPN from the VPN dropdown list, and click [OK].
  - Set the Security settings and Options settings to match the authentication and encryption methods (see page 86) set on this product.

**12.** Enter the registered User Name and Password and click [Connect].

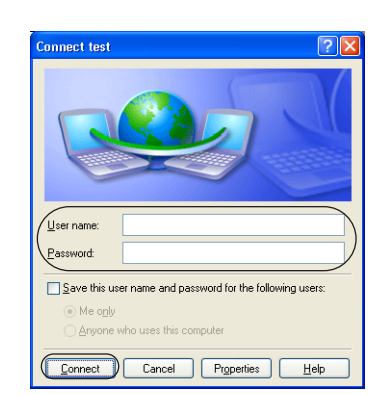

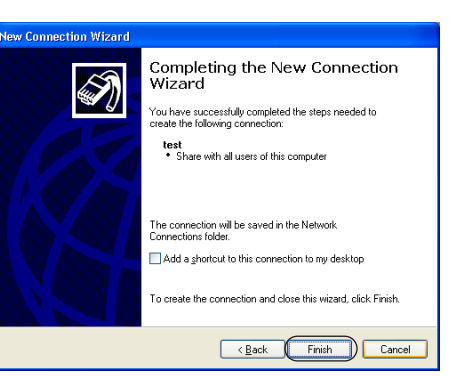

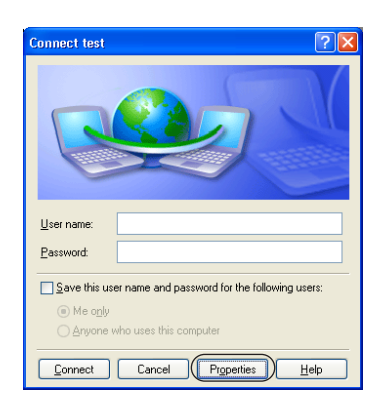

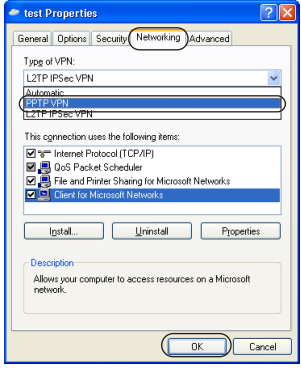

# 4.5 Web Browser Setup when Using a Proxy Server

The ISP may connect you to the Internet via a proxy server.

When connected via a proxy server, the setup page cannot be accessed. Take the following steps to modify the web browser settings.

The following steps are for when using Internet Explorer 6.0.

- **1.** Start the web browser.
- **2.** Select Internet Options in the Tools menu.

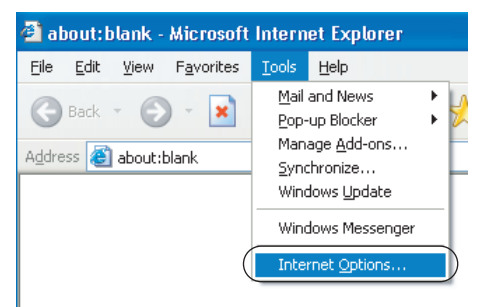

- 3. Click the Connections tab.
- 4. Click [LAN Settings].

| neral Secu                                            | ity Privacy Conte                                    | nt Connections              | Programs Advance     |
|-------------------------------------------------------|------------------------------------------------------|-----------------------------|----------------------|
| To se<br>Setup                                        | : up an Internet conr<br>,                           | nection, click              | Setyp                |
| Dial-up and                                           | /irtual Private Networ                               | k setti <u>n</u> gs         |                      |
|                                                       |                                                      |                             | Add                  |
|                                                       |                                                      |                             | Remove               |
| Choose Sett<br>server for a                           | ings if you need to co<br>connection.                | onfigure a proxy            | Settings             |
| Never di                                              | al a <u>c</u> onnection                              |                             |                      |
| <ul> <li>Dial <u>whe</u></li> <li>Always d</li> </ul> | never a network com<br>al my default c <u>o</u> nnec | nection is not pres<br>tion | ent                  |
| Current                                               | None                                                 |                             | S <u>e</u> t Default |
| Local Area N                                          | etwork (LAN) setting                                 | s                           |                      |
| Choose Sett                                           | ings above for dial-u                                | p settings.                 | LAN Settings         |

- 5. See the Use a proxy server for your LAN check box in the Local Area Network (LAN) Settings dialog box.
  - If the check box is checked, uncheck it and click [OK].
  - If the check box is unchecked, click [Cancel] and complete settings.

| 0                                                                                                    | cal Area Network (LAN) Settings                                 |  |
|----------------------------------------------------------------------------------------------------|-----------------------------------------------------------------|--|
|                                                                                                    | Automatic configuration                                         |  |
| Automatic configuration may override manual settings. To ensure the<br>use of manual settings, disable automatic configuration. |                                                                 |  |
| Automatically detect settings                                                                                                   |                                                                 |  |
|                                                                                                    | Use automatic configuration <u>s</u> cript                      |  |
|                                                                                                    | Address                                                         |  |
|                                                                                                    | Address: Port: Advanced Bypass proxy server for local addresses |  |
|                                                                                                    | OK Cancel                                                       |  |
|                                                                                                    | Confirm that this hav                                           |  |
|                                                                                                    | Confirm that this box                                           |  |
|                                                                                                    | is not checked.                                                 |  |

# 4.6 Checking the PC's IP Address and MAC Address

When this product's setup page cannot be accessed by a PC, or when data cannot not be sent/ received to/from other PCs on the network, there could be a problem with the PC's IP address settings. Take the following steps to check the IP address settings.

## 4.6.1 Using Windows XP/2000

- **1.** From the Start menu, select All programs, Accessories and Command Prompt.
  - When using Windows 2000, from the Start menu, select Programs, Accessories and Command Prompt.

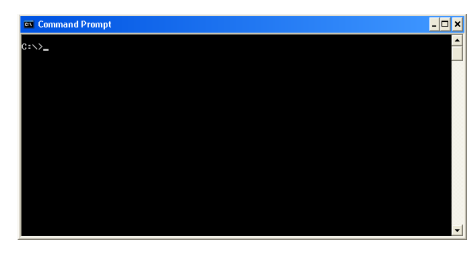

- 2. Enter "ipconifg/all" after the command prompt and push the [Enter] key.
  - "ipconfig/renew" refreshes all of the LAN cards' DHCP composition parameters.
  - "ipconfig/release" releases all of the LAN cards' DHCP composition parameters.

| es Com             | mand Prompt                                                                                |                                        | - 0  |
|--------------------|--------------------------------------------------------------------------------------------|----------------------------------------|------|
| C:∖≻ipc<br>Windows | onfig ∕all<br>: IP Configuration                                                           |                                        |      |
|                    | Host Name<br>Primary Dns Suffix<br>Node Type<br>IP Routing Enabled.<br>WINS Proxy Enabled. |                                        |      |
| scherne            | Connection-specific<br>Description                                                         | DNS Suffix .:<br>                      | pter |
|                    | Physical Address.<br>Dhcp Enabled<br>IP Address<br>Subnet Mask<br>Default Gateway          | ************************************** |      |
| C:\>_              |                                                                                            |                                        |      |

#### Note

The ipconfig command explanations are displayed by entering "ipconifg/?" after the command prompt.

## 4.6.2 Using Windows Me/98SE

The following steps are for Windows 98SE.

1. From the Start menu select Run.

**2.** Enter "**winipcfg**" in the name field and click [OK].

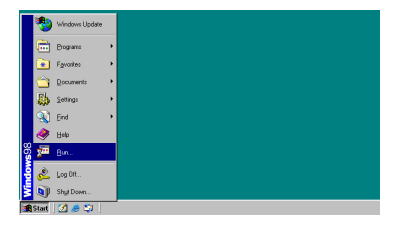

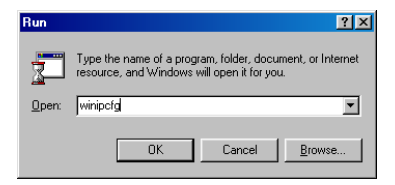

**3.** Select the LAN card (Ethernet adapter) with the IP address you want to check.

| P Configuration<br>Ethernet Adapter Information |                             |
|-------------------------------------------------|-----------------------------|
|                                                 | 3Com 3C90x Ethernet Adapter |
| Adapter Address                                 | **_**_**                    |
| IP Address                                      | 192.168.0.2                 |
| Subnet Mask                                     | 255.255.255.0               |
| Default Gateway                                 | 192.168.0.254               |
| OK Release All Re                               | elease Renew                |

- 4. Click [More Info].
  - See the IP Address field and check the set IP address.
  - See the Adapter Address field and check the LAN card (Ethernet adaptor) MAC address.

| 🕎 IP Configuration           |                             |
|------------------------------|-----------------------------|
| Host Information             |                             |
| Host Name                    | ****                        |
| DNS Servers                  | 192.168.0.254               |
| Node Type                    | Hybrid                      |
| NetBIOS Scope Id             |                             |
| IP Routing Enabled           | WINS Proxy Enabled          |
| NetBIOS Resolution Uses DNS  |                             |
| Ethernet Adapter Information |                             |
|                              | 3Com 3C90x Ethernet Adapter |
| Adapter Address              | **_**_**_**_**              |
| IP Address                   | 192.168.0.2                 |
| Subnet Mask                  | 255.255.255.0               |
| Default Gateway              | 192.168.0.254               |
| DHCP Server                  | 192.168.0.254               |
| Primary WINS Server          |                             |
| Secondary WINS Server        |                             |
| Lease Obtained               | 11 30 04 3:58:23 PM         |
| Lease Expires                | 11 30 04 6:58:23 PM         |
| OK Release Rej               | new Release All Renew All   |

#### Note

When Obtain an IP address automatically is set and a value such as 169.254.XXX.X is displayed, it is possible that the IP address was not obtained correctly. In that case, take the following steps to refresh the IP address.

- 1. Click [Release].
  - The automatically obtained IP address is released.
- 2. Click [Rewrite].
  - A new IP address is assigned.
- 3. Click [OK].

# 4.7 Stabilizing the PC's IP Address

It is necessary to set a unique IP address for each of the PCs on this product's TCP/IP network. This product can automatically assign an IP address to each of the PCs on the LAN (Home) side using the DHCP server function (factory default setting). In this case, for this product to assign and re-assign IP addresses to each PC, the PCs' IP addresses cannot be fixed.

#### This product's IP address assignment network (factory default setting)

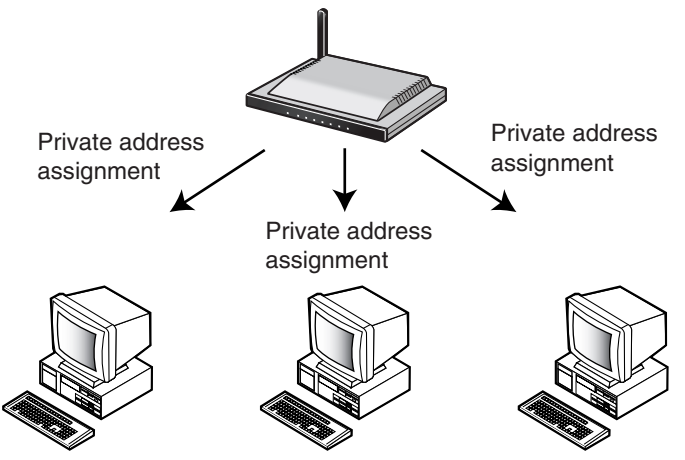

At the same time, it is possible to disable this product's DHCP server function, and fix each LAN side PC's private address. In this case, it is necessary to set a unique IP address to each PC in advance.

#### Network with stable IP addresses (Options)

This function allows you to fix a private address on the network without using the DHCP server function. It is necessary to fix a unique private address on each PC. After setting the unique private addresses, you can set this product. See page 74, and disable the DHCP server function on the options page. Follow the steps on page 123 - 124 to setup each PC.

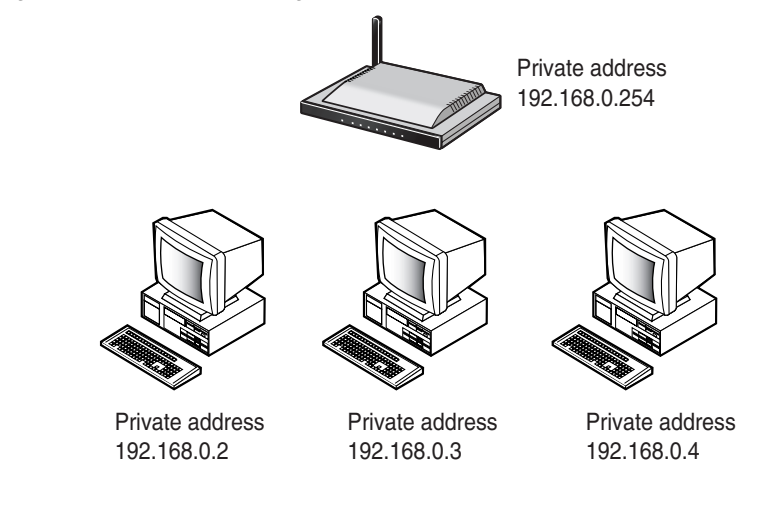

# 4.7.1 Using Windows XP/2000

- 1. From the Start menu, select My Computer, My Network, and then Display Network Connection.
  - Right-click the My Network Places icon and select Properties when using Windows 2000.
- **2.** Right-click the icon Local Area Connection... connected to this product, and select [Properties].
- **3.** Select Internet Protocol (TCP/IP) and click [Properties].

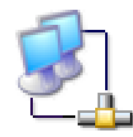

Local Area Connection

| Local Area Connection Properties                                                                                                    |  |  |
|----------------------------------------------------------------------------------------------------|--|--|
| General Authentication Advanced                                                                                                    |  |  |
| Connect using:                                                                                                    |  |  |
| 3Com 10/100 Mini PCI Ethernet Adapter                                                                                                    |  |  |
| Configure This connection uses the following items:                                                                                                    |  |  |
|                                                                                                    |  |  |
| Install         Properties           Description                                                                                                    |  |  |
| Transmission Control Protocol/Internet Protocol. The default<br>wide area network protocol that provides communication<br>across diverse interconnected networks. |  |  |
| Show icon in notification area when connected                                                                                                    |  |  |
| OK Cancel                                                                                                    |  |  |

- 4. Select Use the following IP address.
- Enter the IP address (e.g. "192.168.0.50") and subnet mask for each PC, and enter "192.168.0.254" (this product's factory default IP address) into the Default gateway field.
  - The subnet mask is usually entered as "255.255.255.0". To access this product's setup page, enter the same subnet mask as this product.

| General         You can get IP settings assigned automatically if your network supports this capability. Otherwise, you need to ask your network administrator for the appropriate IP settings.         O @btain an IP address automatically         IP address:         IP address:         Sybnet mask:                    |  |  |  |
|----------------------------------------------------------------------------------------------------|--|--|--|
| You can get IP settings assigned automatically if your network supports<br>this capability. Otherwise, you need to ask your network administrator for<br>the appropriate IP settings.<br>① @Dtain an IP address automatically<br>④ Uge the following IP address:<br>IP address:<br>Sybnet mask:<br>132.168.0.50<br>255.255.0 |  |  |  |
| Qubtain an IP address automatically Uge the following IP address: IP address: Subnet mask:                                                                                                    |  |  |  |
| Uge the following IP address:         192.168.0.50           IP address:         255.255.0                                                                                                    |  |  |  |
| IP address:         [132.168.0.50]           Subnet mask:         255.255.0                                                                                                    |  |  |  |
| Subnet mask: 255 . 255 . 0                                                                                                    |  |  |  |
|                                                                                                    |  |  |  |
| Default gateway: 192 . 168 . 0 . 254                                                                                                    |  |  |  |
| Obtain DNS server address automatically                                                                                                    |  |  |  |
| O Use the following DNS server addresses:                                                                                                    |  |  |  |
| Preferred DNS server:                                                                                                    |  |  |  |
| Alternate DNS server:                                                                                                    |  |  |  |
| Advanced                                                                                                    |  |  |  |
| OK Cancel                                                                                                    |  |  |  |

- 6. Click Use the following DNS server address.
- **7.** Enter the DNS server address into the data entry field and click [OK].
- 8. Click [OK],
- **9.** Close the Network Connection window and restart the PC.
  - Close the Network and Dialup Connections window and restart the PC when using Windows 2000.

| Internet Protocol (TCP/IP) Properties                                                                                                    |               |  |  |
|----------------------------------------------------------------------------------------------------|---------------|--|--|
| General                                                                                                    |               |  |  |
| You can get IP settings assigned automatically if your network supports<br>this capability. Otherwise, you need to ask your network administrator for<br>the appropriate IP settings. |               |  |  |
| O Dbtain an IP address automatically                                                                                                    |               |  |  |
| O Use the following IP address: —                                                                                                    |               |  |  |
| IP address:                                                                                                    | 192.168.0.50  |  |  |
| S <u>u</u> bnet mask:                                                                                                    | 255.255.255.0 |  |  |
| Default gateway:                                                                                                    | 192.168.0.254 |  |  |
| Obtain DNS server address automatically                                                                                                    |               |  |  |
| Use the following DNS server addresses:)                                                                                                    |               |  |  |
| Preferred DNS server:                                                                                                    | 192.168.0.254 |  |  |
| Alternate DNS server:                                                                                                    | · · ·         |  |  |
|                                                                                                    | Advanced      |  |  |
| OK Cancel                                                                                                    |               |  |  |

l a l set

# 4.7.2 Using Windows Me/98SE

- 1. From the Start menu, select Settings and click Control Panel.
- 2. Double click the Network icon.
  - If you cannot find the Network icon on Windows Me, click Display all Control Panel Options.

| Configuration   Identification   Access Control                                                     |  |  |
|----------------------------------------------------------------------------------------------------|--|--|
| The following network components are installed:                                                     |  |  |
| Client for Microsoft Networks                                                                       |  |  |
| Macronix MX36715 Family Fast Ethernet Adapter (ACPI)     MetBEUI                                    |  |  |
|                                                                                                    |  |  |
| Personal Web Server                                                                                 |  |  |
|                                                                                                    |  |  |
| Add Remove Properties                                                                               |  |  |
| Primary Network Logon:                                                                              |  |  |
| Client for Microsoft Networks                                                                       |  |  |
| <u>File and Print Sharing</u>                                                                       |  |  |
| Description<br>TCP/IP is the protocol you use to connect to the Internet and<br>wide-area networks. |  |  |
|                                                                                                    |  |  |
| OK Cancel                                                                                           |  |  |

- **3.** Select the TCP/IP related to the LAN card connected to this product in the Network dialog box, and click [Properties].
  - The TCP/IP Properties dialog box is displayed.
- **4.** Click the IP Address tab in the TCP/IP Properties dialog box.
- 5. Select Specify IP Address.
- 6. Enter the IP address (e.g. "192.168.0.50") and subnet mask for each PC.
  - The subnet mask is usually entered as "255.255.255.0". To access this product's setup page, enter the same subnet mask as this product.

| T | CP/IP Properties                                                                                                    |
|---|----------------------------------------------------------------------------------------------------|
|   | Bindings Advanced NetBIOS                                                                                                    |
|   | An IP address can be automatically assigned to this computer.<br>If your network does not automatically assign IP addresses, ask<br>your network administrator for an address, and then type it in<br>the space below. |
|   | O <u>O</u> btain an IP address automatically                                                                                                    |
|   | © Specify an IP address:                                                                                                    |
|   | JP Address: 192.168.0.50                                                                                                    |
|   | Subnet Mask: 255.255.255.0                                                                                                    |
|   |                                                                                                    |
|   | Detect connection to network media                                                                                                    |
|   |                                                                                                    |
|   | Cancel                                                                                                    |

- 7. Click the Gateway tab.
- **8.** Enter "**192.168.0.254**" (this product's factory default IP address) into the New Gateway address field, and click [Add].
- **9.** Check that 192.168.0.254 is entered into the address field of Installed Gateway.
  - When modifying this product's IP address, also modify the Installed Gateway address.

| TCP/IP Properties                                                                                                    | ? ×   |
|----------------------------------------------------------------------------------------------------|-------|
| Bindings Advanced NetBIOS                                                                                                    | lress |
| The first gateway in the Installed Gateway list will be the defau<br>The address order in the list will be the order in which these<br>machines are used. | ılt.  |
| <u>N</u> ew gateway:<br>192.168.0.254                                                                                                    |       |
| Installed gateways:                                                                                                    |       |
|                                                                                                    | el    |

- **10.** Click the DNS Configuration tab.
- 11. Select Enable DNS.
- **12.** Enter the DNS server address into the DNS Server Search Order address field, and click [Add].
- **13.** Enter the optional host name and click [OK].

| TCP/IP Properties                                                                 |
|-----------------------------------------------------------------------------------|
| Bindings Advanced NetBIOS DNS Configuration Gateway WINS Configuration IP Address |
| C Disable DNS                                                                     |
|                                                                                   |
| DNS Server Search Order                                                           |
| Ig2.168.0         Z54         Add           Bemove                                |
| Domain Suffix Search Order —                                                      |
| Add                                                                               |
| Remove                                                                            |
|                                                                                   |
| Cancel                                                                            |

- 14. Click [OK].
  - The Modify System Setup dialog box is displayed.

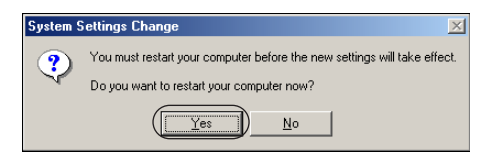

**15.** Click [Yes] and restart the PC.

# 4.8 Factory Default Settings List

#### **ISP Registration**

| No. 1 | DHCP Connection                  |
|-------|----------------------------------|
| No. 2 | Unregistered                     |
| No. 3 | Unregistered                     |
| No. 4 | Unregistered                     |
|       | No. 1<br>No. 2<br>No. 3<br>No. 4 |

#### **IPv6 ISP Registration**

| IPv6 ISP Registration | No. 1 | Unregistered |
|-----------------------|-------|--------------|
| LISU                  | NO. 2 | Onegistered  |
|                       | No. 3 | Unregistered |
|                       | No. 4 | Unregistered |

#### **Connection Mode**

| Internet Connection<br>Mode | DHCP/Static |
|-----------------------------|-------------|
| ISP Selection               | DHCP        |

#### Camera

| Automatic Setup               |                                          |
|-------------------------------|------------------------------------------|
| Automatic Setup               | Enable                                   |
| Available Address<br>Range    | 192.168.0.151 - 192.168.0.166            |
| Camera Port<br>Number Setup   | Specify Range                            |
| Available Port<br>Range       | 60001 - 60016                            |
| IPv6 Port                     | 80                                       |
| Screen Assignment             |                                          |
| Camera portal page<br>display | Camera Name and Still Image (refreshing) |

#### Wireless

| Basic            |                                                       |
|------------------|-------------------------------------------------------|
| Wireless Network | 802.11b/g                                             |
| SSID             | (Displayed on the rear of this product)               |
| Stealth SSID     | Enable (connection through the ANY key can be denied) |
| Channel          | 7                                                     |

| Encryption            |                                                        |
|-----------------------|--------------------------------------------------------|
| Encryption Settings   | WEP (WEP key is displayed on the rear of this product) |
| MAC Address Filtering | Disable                                                |

#### Viewnetcam.com

| Viewnetcam.com | Disable |
|----------------|---------|
|----------------|---------|

#### Address Translation

| Basic           |        |
|-----------------|--------|
| DHCP/Static     | Enable |
| PPPoE           | Enable |
| Port Forwarding |        |
| DMZ function    | Unset  |

## Security

| Security                  |                                                                                                    |
|---------------------------|----------------------------------------------------------------------------------------------------|
| Easy Security<br>Settings | <ul> <li>Access by private IP addresses are rejected in both directions.<br/>(Log Output)</li> <li>Access by NetBIOS/File sharing/Printer sharing/PC remote<br/>access are rejected in both directions. (Log Output)</li> </ul> |
| Access Control            |                                                                                                    |
| Setup pages               | Restricted Access (Log Output)                                                                                                    |
| Camera Portal             | None (Log Output)                                                                                                    |
| Stealth Mode              | <ul> <li>Stealth Mode can hide this product from WAN (Internet). (Regard<br/>Ident packet as an exception.) (Log Output)</li> </ul>                                                                                             |
| Intrusion Detection       | <ul> <li>Stateful packet inspection (Dynamic packet filtering) is enabled.<br/>(Log Output)</li> </ul>                                                                                                    |
| Packet Filtering          |                                                                                                    |
| Current Status            | Unset                                                                                                    |

#### **IPv6 Security**

| Security           |                                                                                                    |
|--------------------|----------------------------------------------------------------------------------------------------|
| IPv6 Easy Security | <ul> <li>Access by Direct Hosting of SMB is rejected in both directions.</li></ul>                                                                                                    |
| Settings           | (Log Output) <li>Access by port used by RPC is rejected in both directions. (Log Output)</li> <li>Communication using global addresses other than the allocated global address is forbidden. (Log Output)</li> |

| IPv6 Stealth Mode           | • Stealth Mode can hide this product from WAN(Internet) side IPv6 network. (Regard Ident packet as an exception). (Log Output) |
|-----------------------------|----------------------------------------------------------------------------------------------------|
| IPv6 Intrusion<br>Detection | <ul> <li>IPv6 Stateful packet inspection(Dynamic packet filtering) is<br/>enabled. (Log Output)</li> </ul>                     |
| IPv6 Packet Filtering       |                                                                                                    |
| Current Status              | Unset                                                                                                    |

## Options

| LAN IP Address Setting                           |                                                |
|--------------------------------------------------|------------------------------------------------|
| LAN IP Address                                   | 192.168.0.254                                  |
| Subnet Mask                                      | 255.255.255.0                                  |
| Port No. of Setup<br>pages                       | 8080                                           |
| Port No. of Camera<br>Portal                     | 80                                             |
| DHCP Server                                      |                                                |
| DHCP Server                                      | Enable                                         |
| Available Address<br>Range                       | 192.168.0.1 - 192.168.0.32                     |
| Static DHCP                                      | Unset                                          |
| PPPoE                                            |                                                |
| PPPoE Setting                                    | Always                                         |
| DNS Relay                                        | Enable                                         |
| MTU Size                                         | 1500 bytes (DHCP/Static)<br>1492 bytes (PPPoE) |
| Routing                                          |                                                |
| LAN                                              | Disable                                        |
| WAN                                              | Disable                                        |
| Static Routing                                   | Unset                                          |
| UPnP                                             |                                                |
| IGD                                              | Enable                                         |
| СР                                               | Enable                                         |
| Automatic deletion of<br>UPnP port mapping (IGD) |                                                |
| Timer                                            | Indefinite                                     |

Other Information

| Time Setup for<br>UPnP Port Open | Request a Specified Time or Indefinite |
|----------------------------------|----------------------------------------|
| Request (CP)                     |                                        |

#### **IPv6 Options**

| IPv6 Address (LAN)           | fe80::254  |
|------------------------------|------------|
| RA (Router<br>Advertisement) | Enable     |
| Link MTU size                | 1500 bytes |
| IPv6 Dynamic Routing         |            |
| WAN                          | Disable    |
| LAN                          | Disable    |
| IPv6 Static Routing          | Unset      |

## VPN (PPTP)

| Basic                      |                                           |
|----------------------------|-------------------------------------------|
| PPTP Server<br>Settings    | Disable                                   |
| Available Address<br>Range | 192.168.0.100 - 192.168.0.103             |
| User Registration          | Unset                                     |
| Options                    |                                           |
| Authentication             | MS-CHAP or MS-CHAPv2 are used             |
| Encryption                 | MPPE 40 bit or MPPE 128 bit are permitted |

## VPN (IPsec)

| IPsec                                    | Disable |
|------------------------------------------|---------|
| Security Policy<br>Database Registration | Unset   |

## Applications

| Application list | Camera Status Notification application<br>Cell Phone Camera Portal application |
|------------------|--------------------------------------------------------------------------------|
|                  |                                                                                |

#### Password

| Setup Pages   | Set when accessing this product for the first time. |
|---------------|-----------------------------------------------------|
| Camera Portal | Unset                                               |

# 4.9 Specifications

#### Main Unit

| Heading                                | Specifications                                                                                                |                                                                                                    |
|----------------------------------------|----------------------------------------------------------------------------------------------------|----------------------------------------------------------------------------------------------------|
| Power Supply                           | Special AC Adaptor:<br>(Part Number: PQLV202Y)                                                                | INPUT: AC 120 V, 60 Hz<br>OUTPUT: DC 12 V, 750 mA                                                                                           |
| Power Consumption                      | Maximum: About 6 W                                                                                            |                                                                                                    |
| Dimensions (Width ×<br>Height × Depth) | About 204 mm (8.0 inches) × About 36 mm (1.4 inches) × About 140 mm (5.5 inches) (when the antenna is stored) |                                                                                                    |
| Weight                                 | 330 g (0.7 lb)                                                                                                |                                                                                                    |
| Environmental<br>Requirements          | Temperature (°C):<br>Humidity (%):                                                                            | 0 - 40 (32 - 104 °F)<br>20 - 85 (non-condensing)                                                                                            |
| WAN Interface                          | Number of Ports:<br>Connector Shape:<br>Physical Interface:                                                   | 1<br>8 pin modular jack (RJ-45)<br>IEEE 802.3 (10Base-T)<br>IEEE 802.3u (100Base-TX)                                                        |
|                                        | Throughput between WAN<br>and LAN using IPv4 (value<br>measured at Panasonic):                                | Maximum of 98Mbps (IPv4/SmartBits)<br>Maximum of 85Mbps (FTP [Static])<br>Maximum of 71Mbps (FTP [PPPoE])<br>Maximum of 16Mbps (FTP [PPTP]) |
|                                        | Throughput between WAN<br>and LAN using IPv6 (value<br>measured at Panasonic):                                | Maximum of 77Mbps (IPv6/SmartBits)<br>Maximum of 71Mbps (FTP [Static])<br>Maximum of 40Mbps (FTP [IPsec, No<br>Encryption])                 |
| LAN Interface                          | Number of Ports:<br>Connector Shape:<br>Physical Interface:                                                   | 4<br>8 pin modular jack (RJ-45)<br>IEEE 802.3 (10Base-T)<br>IEEE 802.3u (100Base-TX)                                                        |
| Wireless Interface                     | Wireless Chip:                                                                                                | made by Atheros Communications                                                                                                    |

| Heading            | Specifications                                                                                  |                                                                                                    |
|--------------------|-------------------------------------------------------------------------------------------------|----------------------------------------------------------------------------------------------------|
| Wireless Interface | IEEE 802.11b<br>Transmission Method:                                                            | DS-SS, half-duplex                                                                                                    |
|                    | Transmission Speed<br>([Standard value]Mbps):                                                   | 11/5.5/2/1 <sup>*</sup> (complying to IEEE<br>802.11b): automatic fallback                                                                                                    |
|                    | Frequency Range (MHz):                                                                          | 2412 - 2462 (center frequency)                                                                                                    |
|                    | Number of Channels:                                                                             | 11                                                                                                    |
|                    | Security:                                                                                       | WPA-PSK (TKIP), WPA2-PSK (AES),<br>WEP (64 bit/128 bit/152 bit), SSID,<br>stealth SSID (hidden SSID, permitting/<br>not permitting connection using the<br>ANY key), MAC address filtering |
|                    | IEEE 802.11g<br>Transmission Method:                                                            | OFDM (complying to IEEE 802.11g),<br>DS-SS (compatible with IEEE<br>802.11b), half-duplex                                                                                                  |
|                    | Transmission Speed<br>([Standard value]Mbps):                                                   | 54/48/36/24/18/12/9/6 <sup>*</sup> (complying to IEEE 802.11g): automatic fallback                                                                                                    |
|                    | Frequency Range (MHz):                                                                          | 2412 - 2462 (center frequency)                                                                                                    |
|                    | Number of Channels:                                                                             | 11                                                                                                    |
|                    | Security:                                                                                       | WPA-PSK (TKIP), WPA2-PSK (AES),<br>WEP (64 bit/128 bit/152 bit), SSID,<br>stealth SSID (hidden SSID, permitting/<br>not permitting connection using the<br>ANY key), MAC address filtering |
|                    | * The figures shown are theoretical maximums and not the actual figures when using the product. |                                                                                                    |
| User Interface     | FACTORY DEFAULT RESET button:                                                                   | Returns the product to factory default settings.                                                                                                    |
|                    | Status Indicators<br>POWER:<br>WAN:<br>PPP:<br>LAN1-LAN4:<br>WIRELESS:                          | Displays the power/main unit status<br>Displays the WAN link status<br>Displays the PPP link status<br>Displays the Ethernet link status<br>Displays the wireless link status              |

#### Software

| Heading           | Specifications                     |                                                           |
|-------------------|------------------------------------|-----------------------------------------------------------|
| Router Function   | WAN Side Connection Mode:          | IPv4: PPPoE/DHCP/Static<br>IPv6: Tunneling/6to4/Static v6 |
|                   | PPPoE Connection:                  | Always/Manual                                             |
|                   | RIP:                               | Yes (RIPv2)                                               |
|                   | RIPng:                             | Yes                                                       |
|                   | DHCP Server:                       | Yes (128 client setup is possible)                        |
|                   | DNS Relay (DNS proxy answering):   | Yes                                                       |
|                   | IP Packet Filtering:               | Yes (64 setup)                                            |
|                   | Address Translation Method:        | IP masquerade, port forwarding                            |
| Access Control    | ID/Password                        |                                                           |
| Web Browser Setup | Yes                                |                                                           |
| Firmware Update   | Yes                                |                                                           |
| VPN               | PPTP Server (IPv4)<br>IPsec (IPv6) |                                                           |

# Index

### Numerics

6to4 Connection 32

## Α

Address Translation 57 Applications 91

## С

Camera 39, 41 Camera Portal 17 Connection Mode 37

## D

Data Channel 47, 50 DC IN Jack 9 DHCP Connection 24 DHCP Server 74 DMZ 62 DNS Relay 77 Dynamic Routing 78, 83

## E

Encryption 50, 53, 86, 89

## F

Factory Default 98, 109 FACTORY DEFAULT RESET Button 9, 109 Factory Default Settings 131 Filtering Log 105

## Н

Help 108

## I

Indicators 9, 10 Internet Connection 36 IP Address 21, 29, 74, 123, 126 IPsec 87, 100 IPv6 16, 29, 69, 82, 115 ISP Registration 21, 29

## L

LAN Jacks 9 Link MTU size 83 Logs 105

## Μ

MAC Address Filtering 54 MAC Clone 81 MS-CHAP 86 MS-CHAPv2 86 MTU Size 77

## 0

Options 74, 82

#### 140

#### Ρ

Packet Filtering 66, 71 Password 94 Ping 101 Port Forwarding 58 PPPoE Connection 22, 76, 99 PPTP 85, 119 Proxy Server 122

## R

RA 82 Restart 98, 109 Routing 78, 83

## S

Save Settings 97 Security 63, 69 Setup 13 Specifications 135 SSID 47, 49 Stateful packet inspection 64,70 Static Connection 26 Static DHCP 75 Static v6 Connection 34 Status 102 Straight cable 8 Support 108

## Т

Top Page 11 Tunneling Connection 30

## U

Update Firmware 95 UPnP™ 79, 110

## V

Viewnetcam.com 55 VPN 85, 87, 100

## W

WAN Jack 9 Wireless 47

#### For product service

- Panasonic Servicenters are listed in the servicenter directory.
- Call 1-800-272-7033 for the location of an authorized servicenter.
- This product is designed for use in the United States of America. Sale or use of this product in other countries/areas may violate local laws.

#### - When you ship the product

- Carefully pack your unit, preferably in the original carton.
- Attach a letter, detailing the problem, to the outside of the carton.

#### Symptom

- Send the unit to an authorized servicenter, prepaid and adequately insured.
- Do not send your unit to the Panasonic Consumer Electronics Company listed below or to executive or regional sales offices. These locations do not repair consumer products.

The information in this document is subject to change without notice.

Panasonic Consumer Electronics Company, Division of Panasonic Corporation of North America One Panasonic Way,

Secaucus, New Jersey 07094

#### Panasonic Puerto Rico, Inc. San Gabriel Industrial Park, Ave. 65 de Infantería, Km. 9.5,

Carolina, Puerto Rico 00985

#### Copyright:

This material is copyrighted by Panasonic Communications Co., Ltd., and may be reproduced for internal use only. All other reproduction, in whole or in part, is prohibited without the written consent of Panasonic Communications Co., Ltd.

© 2004 Panasonic Communications Co., Ltd. All Rights Reserved.

Printed in Japan